# **Opleiding Tafelofficial**

### deel 1: het digitaal wedstrijdformulier DWF

Aantekenaar: scorekeeper

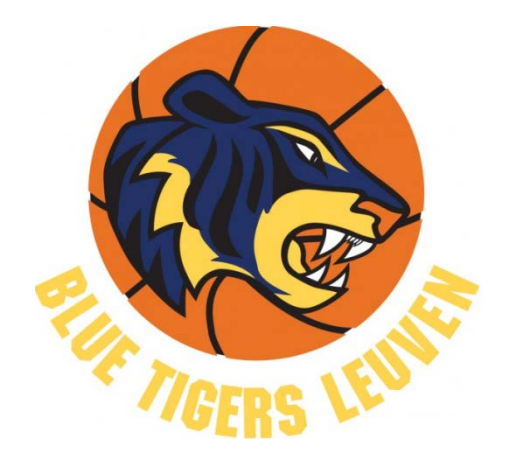

10 en 15 sept. 2020

## Overzicht

Vooraf: iets over .....

lid worden, tafelofficials en uitrusting aan tafel

### Deel 1. (in deze ppt)

Aantekenaar (scorekeeper): 'Invullen' van het DWF

(digitaal antwoordformulier)

- Dagen vooraf of vlak voor de wedstrijd
- Tijdens de wedstrijd
- Bij het einde van de wedstrijd

### Deel 2. (in andere ppt)

- A. Tijdopnemer: Bediening van klok en tafelscorebord
- B. 24" operator: bediening van de 24" klok

## Alle info ook beschikbaar via onze website:

https://www.damesbasketleuven.be/club/documenten.html

#### **Tafelofficials**

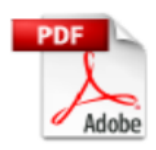

Opleiding deel 1: het Digitaal Wedstrijdformulier (DWF)

De liefhebbers kunnen het ook in PPTX formaat downloaden.

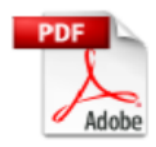

Opleiding deel 1 - beknopte samenvatting zonder screenshots

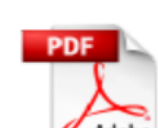

Opleiding deel 2: Tijd, score en 24 seconden

De liefhebbers kunnen het ook in PPTX formaat downloaden.

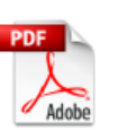

Opleiding deel 3: het papieren wedstrijdblad

De liefhebbers kunnen het ook in PPTX formaat downloaden.

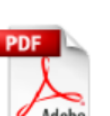

Een e-ID maken via website Basketbal Vlaanderen

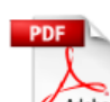

Account-koppeling aan lidnummer voor BVL

Demowedstrijd DWF handleiding

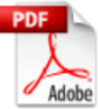

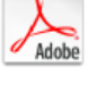

Voorbeeld ingevuld wedstrijdblad op papier

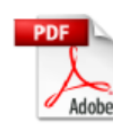

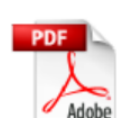

Handleiding tafelscorebord en 24-14 sec panel

Handig overzicht van de bediening van de verschillende functies van de nieuwe tafelscoreborden.

## Tafelofficial worden: eerst lid van BVL worden

Om een tafelfunctie te mogen uitvoeren moet je eerst lid worden/zijn van Basketbal Vlaanderen!

#### Hoe word je lid?

- Ga (via Chrome) naar <u>https://www.basketbal.vlaanderen/</u>
- Klik in grijze balk helemaal boven rechts op "lid worden/ID uploaden"

Voer de instructies uit, maar je moet wel vooraf via <u>https://eid.belgium.be/nl</u> de software om met e-ID te werken gedownload hebben. Voor het overige heb je enkel je e-ID kaart nodig en een kaartlezer.

#### - Voor wie dit wenst:

Op onze eigen website (via 'praktisch' – 'documenten') vind je onderaan bij alles wat met tafelofficials te maken heeft ook een handleiding (<u>Een e-ID maken via website Basketbal Vlaanderen</u>) die je uitlegt hoe te werk te gaan.

De secretaris doet nadien het nodige om je definitief lid te laten worden. Dat kan een dagje duren.

Lid worden/ID uploaden

PRA

**BLOG & MEER** 

Verslagen

TOPSPORT

Contact

### Tafelofficials (en gedelegeerde: zit niet aan tafel)

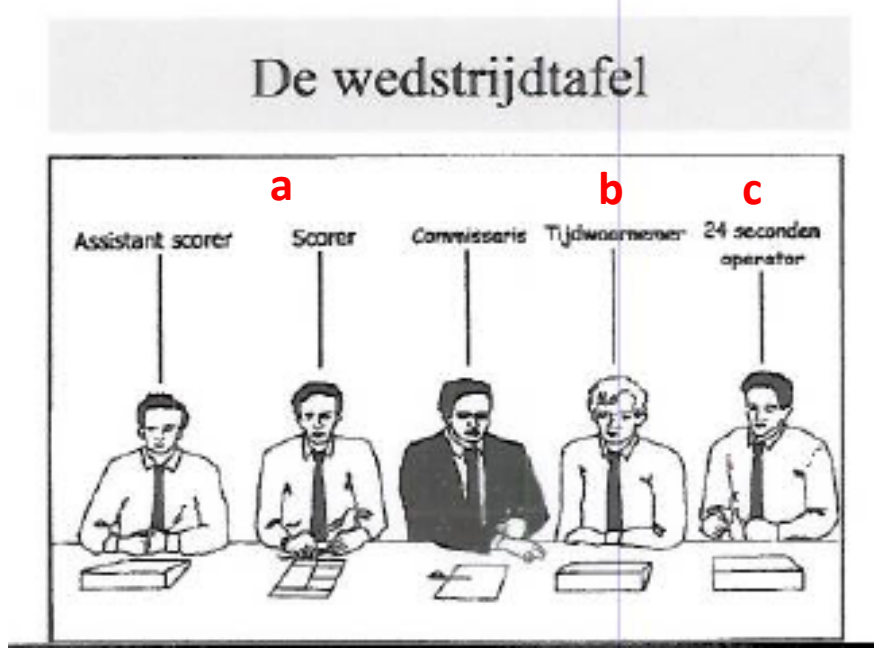

In onze competities 3 personen: (a) scorekeeper: blad-DWF; (b) Scorebord met tijdklok; (c) 24 sec operator (a) is van uitploeg; (b) en (c) zijn van thuisploeg + Elke ploeg moet een délégué (terreinafgevaardigde) hebben

## Technische uitrusting

- Tablet (of laptop) voor gebruik van het DWF
- Indicator voor balbezit (pijl)
- Tafelscore- en tijdsbord (alle elementen bij ons geïntegreerd in één toestel)
  - + score/tijd
  - + klok voor time-out
  - + geluidssignaal
  - + ploegfouten
- 24 & 14secondenklok (nodig vanaf U14) + geluidsignaal

(alle elementen bij ons geïntegreerd in één toestel)

- Bordjes voor spelersfouten (genummerd van 1 tot 5)
- 2 rode bordjes voor ploegfouten

# Deel 1:

Aantekenaar (scorekeeper): 'Invuller' van het DWF (digitaal wedstrijdformulier)

Iemand van de bezoekende ploeg

## Aantekenaar:scorekeeper

- Bezoekende ploeg
- Vult het DWF in
- Geeft aan scheidsrechter signaal voor time-out of vervanging

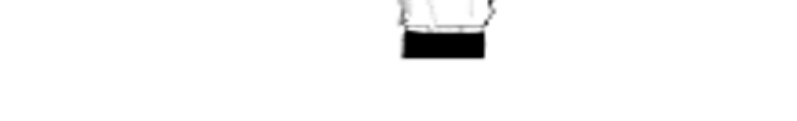

- Toont, na een fout, via een bordje, totaal aantal fouten van die speler
- Geeft aan wanneer rode bordjes (na 4 ploegfouten) rechtop moeten
- Bedient de indicator voor wisselend balbezit:
  - Rode pijl, die na een 'tussen twee' zo wordt geplaatst dat zichtbaar is welke ploeg de volgende inworp toegewezen krijgt
  - Na sprongbal in begin van de wedstrijd: in het voordeel van de ploeg die geen balbezit heeft; daarna wisselend na elke 'tussen 2'
  - Wordt omgedraaid na elke kwart
  - Bij de rust omdraaien en bij aanvang spel opnieuw omdraaien

# Het Digitaal Wedstrijdformulier DWF

## Vroeger:

#### Blanco blad

| TEAMA                                                                                                |        |         |       |       |      |         | TE      | AM F     | 3          |        |          |            |          |               |           |
|----------------------------------------------------------------------------------------------------|--------|---------|-------|-------|------|---------|---------|----------|------------|--------|----------|------------|----------|---------------|-----------|
| Come Nº:                                                                                             | г      | iv .    |       | _     |      |         | Tim     | a ·      |            |        | Dat      | <b>.</b> . |          |               |           |
|                                                                                                    |        |         | lana  | , lun |      |         |         | 0        |            | Impie  | Dat      | •••        |          |               |           |
| Referee :                                                                                            |        |         | Juit  | bire  | _    | _       |         | _        |            | mpir   | e:       | _          |          | _             |           |
| Team A :                                                                                             | oule   | M       | lat:  |       |      |         |         |          | RUI        | INI    | NG :     | SC         | OR       | E             |           |
| 1st half Period 1                                                                                    | 1 2 3  | 4 Peri  | od 2  | 1 2   | 3    | 4       | A       | В        | A          | В      | _        | A          | B        | A             | B         |
|                                                                                                    | 123    | 4 1 614 |       | 112   | 101  | -       | 1       | 1        | 36         | 36     | _        | 71         | 71       | 10            | 06 106    |
| 2nd half Period 3                                                                                    | 1 2 3  | 4 Peri  | od 4  | 1 2   | 3    | 4       | 2       | 2        | 3/         | 37     |          | 72         | 72       | 11            | 10/ 10/   |
| Extra pe                                                                                             | riods  |         |       |       |      |         | 4       | 4        | 30         | 39     | -        | 74         | 74       | 10            | 100       |
| ×.                                                                                                   |        |         | Т     | Eo    | ule  | -       | 5       | 5        | 40         | 40     | +        | 75         | 75       | 1             | 10 110    |
| Name of P                                                                                            | ayers  | Nº ir   | 1     | 2 3   | 3 4  | 5       | 6       | 6        | 41         | 41     | -        | 76         | 76       | 1             | 11 111    |
|                                                                                                    |        | 200     |       |       |      |         | 7       | 7        | 42         | 42     |          | 77         | 77       | 1             | 12 112    |
|                                                                                                    |        |         | -     |       |      |         | 8       | 8        | 43         | 43     |          | 78         | 78       | 1             | 13 113    |
|                                                                                                    |        |         | +     | -     |      | _       | 9       | 9        | 44         | 44     |          | 79         | 79       | 1             | 14 114    |
|                                                                                                    |        |         | +     |       |      |         | 10      | 10       | 45         | 45     | _        | 80         | 80       | 1             | 15 115    |
|                                                                                                    |        |         |       |       |      |         | 11      | 11       | 48         | 46     | -        | 81         | 81       | 1             | 15 115    |
|                                                                                                    |        |         | +     |       |      |         | 12      | 12       | 47         | 47     | -        | 83         | 83       |               | 18 118    |
|                                                                                                    |        |         | +     |       |      | -       | 14      | 14       | 40         | 40     | -        | 84         | 84       | 11            | 9 119     |
|                                                                                                    |        |         | +     |       |      | -       | 15      | 15       | 50         | 50     |          | 85         | 85       | 12            | 20 120    |
|                                                                                                    |        |         |       |       |      |         | 16      | 16       | 51         | 51     |          | 86         | 86       | 13            | 21 121    |
|                                                                                                    |        | 100     |       | -     |      | _       | 17      | 17       | 52         | 52     |          | 87         | 87       | 12            | 22 122    |
| Soach :                                                                                              |        |         |       |       | +    | _       | 18      | 18       | 53         | 53     |          | 88         | 88       | 13            | 23 123    |
| Coach :                                                                                              |        |         | _     |       |      | -       | 19      | 19       | 54         | 54     | _        | 89         | 89       | 13            | 24 124    |
| Team B :                                                                                             |        | N       | lat : |       |      |         | 20      | 20       | 55         | 55     | -        | 90         | 90       | 12            | 25 125    |
| tat half Pariod 1                                                                                    |        | 4 Peri  | od 2  | 1 2   | 2    |         | 21      | 21       | 50         | 50     |          | 91         | 91       | 12            | 20 120    |
| 1st hair Period                                                                                      | 1 2 3  | 4 Pen   | 002   | 1 2   | 3    | 4       | 22      | 22       | 59         | 58     |          | 92         | 92       | 12            | 28 128    |
| 2nd half Period 3                                                                                    | 1 2 3  | 4 Peri  | od 4  | 1 2   | 3    | 4       | 24      | 24       | 59         | 59     | -        | 94         | 94       | 13            | 29 129    |
| Extra pe                                                                                             | riods  |         |       |       |      |         | 25      | 25       | 60         | 60     |          | 95         | 95       | 13            | 30 130    |
|                                                                                                    |        |         | T     | _     |      | _       | 26      | 26       | 61         | 61     |          | 906        | 306      | 13            | 1 131     |
| Name of P                                                                                            | layers | Nº ir   |       | For   | uls  |         | 27      | 27       | 62         | 62     |          | 97         | 97       | 13            | 2 132     |
| 8-                                                                                                   |        | 1995    | 1     | 2 3   | 4    | 5       | 28      | 28       | 63         | 63     |          | 98         | 98       | 13            | 3 133     |
|                                                                                                    |        |         | +     |       |      |         | 29      | 29       | 64         | 64     |          | 99         | 99       | 134           | 4 134     |
|                                                                                                    |        |         |       |       |      | _       | 30      | 30       | 65         | 65     | -        | 100        | 100      | 13            | 5 135     |
|                                                                                                    |        |         | -     |       |      | 1       | 31      | 31       | 66         | 66     | _        | 101        | 101      | 13            | 5 136     |
|                                                                                                    |        | 1000    | +     |       | -    | -       | 32      | 32       | 67         | 67     | -        | 102        | 102      | 13            | / 13/     |
|                                                                                                    |        | 1       |       |       |      |         | 34      | 34       | 69         | 69     | -        | 103        | 103      | 13            | 130       |
|                                                                                                    |        |         |       |       |      | _       | 35      | 35       | 70         | 70     | -        | 105        | 105      | 14            | 140       |
|                                                                                                    |        | 1000    | +-    |       |      | -       | Final S | Score    | :          | Te     | am A     |            | (Second) | Team B        | 1910000   |
|                                                                                                    |        |         | 1     |       | +    | -       | Name    | of Win   | ning Too   |        |          |            |          |               |           |
|                                                                                                    |        | 1100    |       |       |      |         | Name    | 01 44111 | ining real | ···    |          |            |          |               |           |
| Coach :                                                                                              |        |         |       | _     |      | _       | Refere  | e (Sigi  | n.)        |        | Cap      | tain's     | signatu  | ire in case o | f protest |
| Coach :                                                                                              |        |         | -     |       | +    | _       |         | 1        |            |        |          | 1.         |          |               |           |
| Scores: Period (1) A                                                                                 |        | A       | . B.  |       |      |         | Referee | Ump      | bire Um;   | eire C | Commiss. | Sco        | rekeeper | Timekeeper    | 24" Opera |
| Bariad (1) A                                                                                         | B      | -       |       |       | Tra  | vel     |         |          |            |        |          |            |          |               |           |
| Period ③ A E                                                                                         |        |         |       |       | Inde | em.     |         |          |            |        |          |            |          |               |           |
| Period ③ A E<br>Extra periods A                                                                      |        |         |       |       |      |         |         |          |            |        |          |            |          |               |           |
| Period ③ A E<br>Extra periods A                                                                      |        |         |       |       |      | - I - I |         |          |            |        |          |            |          |               |           |
| Period ③ A E<br>Extra periods A                                                                      |        |         |       |       | Tot  | al.     |         | -        |            | -      |          | -          |          |               |           |
| Period ③ A E<br>Period ③ A E<br>Extra periods A<br>Scorekeeper :<br>24" Operator :<br>Complesioner : |        |         |       |       | Tot  | al.     |         |          |            | -      |          |            |          |               |           |
| Period ③ A E<br>Extra periods A<br>Scorekeeper :<br>Z4" Operator :<br>Commissioner :                 |        |         |       |       | Tot  | al.     |         |          |            |        |          |            |          |               |           |

## Vroeger:

#### **Ingevuld blad**

| Team                 | A: JETS BASKET ZAVEN       | TEH AMat: 1545    | _       |        |           | RUN     | INING   | a sc      | OF          | RE             |             |
|----------------------|----------------------------|-------------------|---------|--------|-----------|---------|---------|-----------|-------------|----------------|-------------|
| 1 st half            | Period 1 V V               | Period 2 W V V    |         | A      | B         | A       | В       | A         | B           | A              | B           |
| For Hull             |                            |                   |         | 1      | 1         | 36      | 36      | 71        | 71          | 100            | 5 106       |
| 2nd half             | 49 = Period 3 X X          | Period 4 X X X X  | 4       | 2      | 7 12      | 4 31    | 37      | 72        | 72          | 107            | 7 107       |
| 6                    | Extra periods              |                   |         | 3      | 8 7       | 38      | 38 10   | 73        | 73          | 10             | 3 108       |
| 1                    |                            |                   | - 6     |        | • 13      | 4 39    | 39 10   | 74        | 74          | 109            | 9 109       |
| Hic.                 | Name of Players            | N° in Fouls       |         | 5      | 5         | 4       | 40      | . 75      | 75          | 110            | 0 110       |
| De l                 | D-MROUTE D                 |                   |         | 10     | 10 13     | 4 48    | 915     | /6        | /6          | 11             | 1 111       |
| 80 I                 | NONDERS WILL               | 5 V DI 02 02 02-  |         | 10     | P 13      | 11 (42  | 44 12   | 70        | 11          | 112            | 2 112       |
| 92 1                 | NOUTERS JARNE (CA          | 0) 6 (SPIPI       |         |        | 0 -       | 700     | 10012   | 70        | 10          | 116            | 3 113       |
| 86                   | YOREELS N                  | 7 X P2 P          |         | 1 19   | 10        | 15      | 44      | 19        | 00          | 114            |             |
| 88 7                 | DECRE W                    | 3 X P2            |         | 11     | 12 15     |         | MA      | 81        | 81          | 116            | 3 110       |
| 92 V                 | AN EYCKEN Y                | 9 X PP            |         | 12     | 10 10     | 4 47    | 10 15   | 82        | 01          | 110            | 7 447       |
| 38 3                 | TAMATO POULOS R            | 10 X P P1         |         | Yin    | 10 1      | 1 49    | 18 13   | 02        | 02          | 440            | 11/         |
| 90                   | SERVIS IN                  | 12 2 01 2 01      | K       | 14     | 10 1      | (D) 14  | 1 10 15 | 84        | 84          | 110            | 110         |
| 901                  | AN WAMBERE K               | ALC PLP PLPLP     | 2 4     | 2 18   | 15        | 50      | 50      | 85        | 85          | 12             | 1 120       |
| 971                  | AN DEN BOGAERT             | NIS               | 7 12    | 16     | 16 6      | 51      | \$ 10   | 86        | 86          | 12             | 1 121       |
|                      | *                          |                   |         | 1 17   | 16 (      | 12 58   | 58 19   | 87        | 87          | 12             | 121         |
| Coach                | DEGREEF N S                | 9198              |         | 18     | 18        | 53      | 58 10   | 88        | 88          | 120            | 122         |
| Assistant<br>Coach : |                            |                   |         | 4 14   | 14 19     | 2 50    | 54      | 89        | 80          | 12             | 1 12/       |
| Team                 | B:NDIENEN A                | Mat - 2994        | 1 1     | 20     | 20        | 55      | 58 45   | 98        | 90          | 12             | 125         |
| Time-out             | s Team Fouls               | 1 114112201       |         | 421    | 21 10     | 24 66   | 56 15   | 91        | 91          | 120            | 126         |
| 1st half             | 3 - Period 1 X X X         | Period 2 X X X X  |         | 28     | 20 12     | 1 57    | 57 49   | 92        | 92          | 12             | 7 127       |
| c<br>T               |                            |                   |         | 28     | 23        | 58      | 26 19   | 93        | 93          | 121            | 128         |
| 2nd half             | $7 9 = Period 3 \chi \chi$ | Period 4 X X A == |         | 24     | 24 13     | 59      | 59 40   | 94        | 94          | 129            | 129         |
| E                    | Extra periods              |                   |         | 25     | 25        | 60      | 6 40    | 95        | 95          | 130            | 130         |
| U                    |                            |                   | - 6     | 26     | 26 10     | 61      | 61      | 96        | 96          | 13             | 1 131       |
| Lic.                 | ame of Players             | N° in FoulS"      | -       | 27 27  |           | 62      | 62      | 07        | 87          | 13             | 2 132       |
|                      |                            | 12345             | 0       | 26 28  |           | 63      | RA      | 08        | 0.2         | 10             | 2 492       |
| 87 DEW               | INGAERDEN                  | 4 X               | 0       | 20 20  | C         | 64      | 000     | 00        | 00          | 10             | 4 494       |
| 98 VAN               | COREMLAND H                | XP                | Ť       | 20 20  | 0         | er l    | P       | 100       | 100         | 10             | 9 109       |
| SE MOM               | YEN B (CAP)                | A P               | 100     |        | 10        | ec.     | ed .    | 100       | 100         | 10             | 0 100       |
| 86 HUY               | BENS G                     |                   | 60      | No.    | 112       | 00      | 00      | 101       | 101         | 13             | 0 130       |
| SA HELL              | DING L                     |                   | 0       | 32 32  |           | 81      | 6/      | 102       | 102         | 13             | 7 137       |
| JY BED               | THIND D.                   |                   | 8.      | 35 38  | 15        | 68      | 68      | 103       | 103         | 13             | 8 138       |
| TNEE                 | CONLINCK 1                 | 1912120202        |         | 34 3   | 15        | 69      | 69      | 104       | 104         | 13             | 9 139       |
| PL RAI               | is D                       | 12X020-           | 4       | 35 36  | 13        | 70      | 70      | 105       | 105         | 14             | 0 140       |
| QI RET               | UKENS V                    | < p p2            | Fin     | al Sc  | ore:      |         | Team A  | 56        |             | Team B         | 63          |
| of the               |                            |                   | No      | ma of  | Winnir    | Tool    | m. NOT  | DE T      | DAM         | C I ECK        | EN D        |
|                      |                            | N. 64             | Nai     | ne or  | AAILILIII | ig ieai | 1.100/  | nc l      | <b>1071</b> | E LEUV         | CIV IT      |
| ach : NE             | EGERS J. 19                | 30442             | Ref     | eree ( | Sign.)    |         |         | Captain's | signat      | ure in case of | of protest  |
| stant<br>ch :        | . /                        |                   |         |        |           |         |         |           |             |                |             |
| res: Period (        | DA13 B 9 @A.               | 18 B 22           | Referee | Ur     | npire     | Umpire  | Commis  | . Score   | keeper      | Timekeeper     | 24" Operate |
| Period (             | 3A 12 B 12 (AA.            | 43 B 20 Travel    |         |        |           |         |         |           |             |                |             |
| Extra pe             | eriods A 🖊 B               | Ilaver            |         | -      |           |         |         | -         |             |                |             |
|                      |                            | Indem.            |         |        |           |         |         |           |             |                |             |
| rekeeper :           | RUMMENS C (61              |                   |         | 1      |           |         |         |           |             |                | •           |
| ekeeper :            | JETS                       | Total.            |         |        |           |         |         |           |             |                |             |
| Operator :           | JETS                       |                   |         |        |           |         |         |           |             |                |             |
| missioner :          |                            | ture              |         |        |           |         |         |           |             |                |             |
| g.A :                | JETS                       | gna               |         |        |           |         |         |           |             |                |             |
|                      |                            |                   |         |        |           |         |         |           |             |                |             |

TEAM A JETS BASKET ZAVENTEN HSE A TEAM B NOTRE DAME LEUVEN HSE A

### Nadelen:

- Allerlei 'onnozele' details
- Vormfouten
  - leiden tot boetes

### Van oud naar nieuw: alle info van 'blad' nu 'digitaal'

| BELGIUN                      | A BASKET       | BA                                                                                                    |           |        | CUT      | (ESP          |         |           | The second second | ·       | Non II       | /              | 1          |  |
|------------------------------|----------------|----------------------------------------------------------------------------------------------------|-----------|--------|----------|---------------|---------|-----------|-------------------|---------|--------------|----------------|------------|--|
| TEAM A                       |                |                                                                                                    |           |        |          | TE            | AM E    | 3         |                   |         |              |                |            |  |
| Game N°:                     | T              | )iv. :                                                                                                    |           |        |          | Tim           | e:      |           |                   | Date    |              |                |            |  |
| Referee :                    |                |                                                                                                    | Un        | pire : |          |               |         | U         | mpire             | e:      |              |                |            |  |
| Team A :                     |                |                                                                                                    | Mat       | :      |          | RUNNING SCORE |         |           |                   |         |              |                |            |  |
| Time-outs                    | Team Fouls     | _                                                                                                    |           |        |          | A             | В       | A         | В                 | A       | E            | A              | В          |  |
| 1st half                     | Period 1 1 2 3 | 4 P6                                                                                                    | eriod 2   | 2 1 2  | 3 4      | 1             | 1       | 36        | 36                |         | 71 71        | 10             | 106 106    |  |
| 2nd half                     | Period 3 1 2 3 | 4 P6                                                                                                    | eriod 4   | 1 2    | 3 4      | 2             | 2       | 37        | 37                |         | 72 72        | 10             | 07 107     |  |
|                              | Extra periods  |                                                                                                    |           |        |          | 3             | 3       | 38        | 38                |         | 3 73<br>A 74 | 10             | 108 108    |  |
| *.                           |                |                                                                                                    | -         | For    | ile      | 5             | 5       | 40        | 40                |         | 15 75        | 11             | 0 110      |  |
| Here Na                      | ame of Players | N°                                                                                                    | in        | 1 2 3  | 4 5      | 6             | 6       | 41        | 41                |         | 76 76        | 11             | 1 111      |  |
|                              |                | 243                                                                                                    |           |        |          | 7             | 7       | 42        | 42                |         | 77 77        | 11             | 12 112     |  |
|                              |                |                                                                                                    | $\vdash$  |        |          | 8             | 8       | 43        | 43                |         | 78 78        | 11             | 3 113      |  |
|                              |                | 135                                                                                                    | H         |        |          | 9             | 9       | 44        | 44                |         | y /y         | 11             | 4 114      |  |
|                              |                |                                                                                                    |           |        |          | 11            | 11      | 45        | 40                |         | 1 81         | 11             | 6 116      |  |
|                              |                |                                                                                                    | $\vdash$  |        | -        | 12            | 12      | 47        | 47                |         | 32 82        | 11             | 7 117      |  |
|                              |                | 1000                                                                                                    | +         | ++     |          | 13            | 13      | 48        | 48                |         | 33 83        | 11             | 8 118      |  |
|                              |                |                                                                                                    |           |        |          | 14            | 14      | 49        | 49                |         | 84 84        | 11             | 9 119      |  |
| and the second second        |                |                                                                                                    | $\square$ |        | -        | 15            | 15      | 50        | 50                |         | 85 85        | 12             | 20 120     |  |
|                              |                | 12353                                                                                                    | $\vdash$  |        |          | 16            | 16      | 51        | 51                | 1       | 86 86        | 12             | 21 121     |  |
| Coach :                      |                | Participation of the local distribution of the local distribution of t |           |        |          | 17            | 17      | 52        | 52                |         | 87 87        | 12             | 2 122      |  |
| Assistant<br>Coach :         |                |                                                                                                    |           |        |          | 10            | 10      | 54        | 54                | 8       | 00 00        | 12             | 123        |  |
| Team B :                     |                |                                                                                                    | Mat       |        |          | 20            | 20      | 55        | 55                | 1       | 90 90        | 12             | 25 125     |  |
| Time-outs                    | Team Fouls     |                                                                                                    |           |        |          | 21            | 21      | 56        | 56                |         | 91 91        | 12             | 26 126     |  |
| 1st half                     | Period 1 1 2 3 | 4 Pe                                                                                                    | eriod 2   | 2 1 2  | 3 4      | 22            | 22      | 57        | 57                |         | 92 92        | 12             | 27 127     |  |
| 2nd half                     | Period 3 1 2 3 | 4 P                                                                                                    | eriod a   | 1 2    | 3 4      | 23            | 23      | 58        | 58                |         | 3 93         | 12             | 28 128     |  |
|                              |                | -                                                                                                    | onou      |        |          | 24            | 24      | 59        | 59                |         | 94 94        | 12             | 29 129     |  |
|                              | Extra periods  |                                                                                                    | ÷         |        |          | 25            | 25      | 60        | 60                |         | 95 95        | 13             | 80 130     |  |
| X Na                         | me of Players  | Nº.                                                                                                    | in        | Fou    | IIS      | 20            | 20      | 62        | 62                |         | 7 97         | 13             | 2 132      |  |
| ga co. Na                    | ine of Flayers |                                                                                                    | 1         | 2 3    | 4 5      | 28            | 28      | 63        | 63                |         | 8 98         | 13             | 3 133      |  |
|                              |                | 236                                                                                                    | +         | ++     |          | 29            | 29      | 64        | 64                | 6       | 9 99         | 13             | 4 134      |  |
|                              |                |                                                                                                    | +         |        |          | 30            | 30      | 65        | 65                | 1       | 00 100       | 13             | 5 135      |  |
|                              |                |                                                                                                    |           |        |          | 31            | 31      | 66        | 66                | 1       | 01 101       | 13             | 6 136      |  |
|                              |                | 1000                                                                                                    | -         |        |          | 32            | 32      | 67        | 67                | 1       | 02 102       | 13             | 7 137      |  |
|                              |                |                                                                                                    | +         |        |          | 33            | 33      | 68        | 68                | 1       | 03 103       | 13             | 8 138      |  |
|                              |                | 1000                                                                                                    |           |        |          | 34            | 34      | 59        | 09<br>70          | 1       | 14 104       | 13             | 9 139      |  |
|                              |                |                                                                                                    | _         |        |          | Final         | Score   |           | Te                | am A    | 100          | Team B         | 0 140      |  |
|                              |                |                                                                                                    | -         |        |          |               |         |           | 100               |         |              | _ lean D_      |            |  |
|                              |                |                                                                                                    |           |        |          | Name          | of Win  | ning Tean | n :               |         |              |                |            |  |
| Coach :                      |                |                                                                                                    | _         |        |          | Refere        | e (Sigr | 1.)       |                   | Capta   | n's signal   | ture in case o | of protest |  |
| Assistant<br>Coach :         |                |                                                                                                    |           |        |          |               | 1       |           |                   |         |              |                |            |  |
| Period ()                    |                | -                                                                                                    | 8         |        |          | Referee       | Umpi    | re Umpi   | e C               | ommiss. | scorekeeper  | Timekeeper     | 24" Operat |  |
| Extra perio                  | ods A B        |                                                                                                    |           |        | Travel   |               |         |           |                   |         |              |                |            |  |
|                              | _              | -                                                                                                    |           |        | Indem.   |               |         |           |                   |         |              |                |            |  |
| Scorekeeper :                |                |                                                                                                    |           |        | Total    |               |         |           |                   |         |              |                |            |  |
| A" Operator                  |                |                                                                                                    |           |        | TOTAL.   |               |         |           | -                 |         |              |                |            |  |
|                              |                |                                                                                                    |           |        |          |               | 1       |           |                   |         |              | 1              |            |  |
| Commissioner :               |                |                                                                                                    |           |        | n        |               |         | 1.6       |                   |         |              |                |            |  |
| Commissioner :<br>Deleg. A : |                |                                                                                                    |           |        | ignature |               |         |           |                   |         |              |                |            |  |

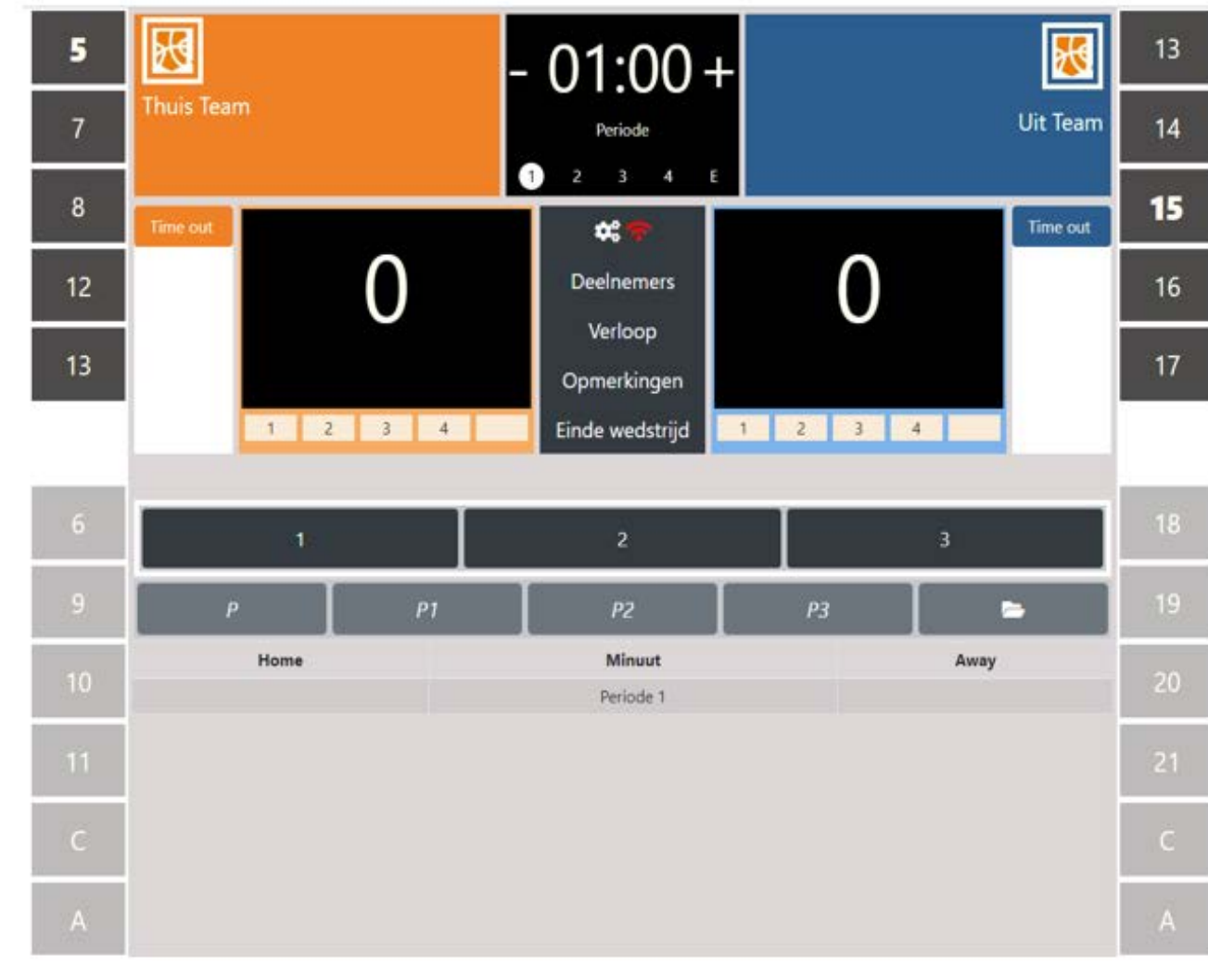

# Het Digitaal Wedstrijdformulier DWF

### Digitaal wedstrijdformulier voor welke reeksen?

Het digitaal wedstrijdformulier is vanaf 1 augustus 2019 van toepassing in alle reeksen behalve:

- Top Divisies (TD Men &, TD Men 2 & TD Women)
- (U10) & U8 competitie
- Eindrondes op niveau 1 met tegenstanders die bij AWBB aangesloten zijn
- Wedstrijden voor de Beker van België
- Oefenwedstrijden met tegenstanders die niet bij Basketbal Vlaanderen zijn aangesloten.

In bovenstaande gevallen wordt nog met een klassiek wedstrijdblad gewerkt.

## **DWF-topics**

- Tablets

- Account gekoppeld aan lidnummer: een 'must'
- Voorbereidend werk
- Opstart wedstrijd
- De wedstrijd zelf
- Wedstrijd afsluiten
- Verslag na de wedstrijd

## DWF-topics

### - Tablets

- Account gekoppeld aan lidnummer: een 'must' voor wie DWF
- Voorbereidend werk
- Opstart wedstrijd
- De wedstrijd zelf
- Wedstrijd afsluiten
- Verslag na de wedstrijd

## Tablets

### Thuis: onze tablets

Uit: tablets of laptop andere club

### **Thuisstablets**

- a. Bewaring, ter beschikkingstelling en terugbezorging
- Worden bewaard (en opgeladen) door secretaris
- Bij een thuiswedstrijd: na gebruik door andere ploeg aan haar terugbezorgen (op Redingenhof)
- b. Opstarten (gebeurt quasi overal door iemand van de thuisclub)
- Start tablet: met paswoord (twee maal): paswoord is stamnummer 2294
- Scherm toont een sneltoets om naar site BVL te gaan
- Toestel gaat pas in 'slaapstand' na 30 minuten non-gebruik.
- c. On line versus off line

online (rechtstreeks of via wifi) <u>moet</u> bij 'inbrengen' gegevens en bij overmaken aan BVL; offline <u>maa</u> tijdens de wedstrijd zelf.

Thuistablet: wij opteerden voor continu on line om problemen te voorkomen.

## DWF-topics

- Tablets

### - Account gekoppeld aan lidnummer

- Voorbereidend werk
- Opstart wedstrijd
- De wedstrijd zelf
- Wedstrijd afsluiten
- Verslag na de wedstrijd

### Account gekoppeld aan lidnummer:

### VEREIST VOOR WIE 'IETS' WIL DOEN MET DWF

Om van DWF gebruik te kunnen maken moet je een account hebben, die bovendien gekoppeld is aan je lidnummer bij BVL.

Om dit te kunnen aanmaken moet je vooraf al lid geworden zijn van BVL.

#### Hoe een account aanmaken en koppelen aan lidnummer:

**zie de handleiding** beschikbaar op onze website bij 'praktisch' - 'documenten' – onderaan bij 'tafelofficials': "Account en koppeling aan lidnummer voor BVL"

## **DWF-topics**

- Tablets
- Account gekoppeld aan lidnummer: een 'must'
- Voorbereidend werk
- Opstart wedstrijd
- De wedstrijd zelf
- Wedstrijd afsluiten
- Verslag na de wedstrijd

| voorbereiding stemt |
|---------------------|
| overeen met blauw   |
| deel van 'oud' blad |

| ILAM A JETS BASKET ZAVENTEH HSE A               | TEAM B        | NOTRE     | DAME      | LEOVEN          | HSE         | H          |
|-------------------------------------------------|---------------|-----------|-----------|-----------------|-------------|------------|
| Game N°: KEOY DIV.: VBHSEZIB                    | Time : 160    | - 17.43   | L Dat     | e:2410          | 09/20       | 2          |
|                                                 | /             |           | •         |                 |             |            |
| Team A: JETS BASKET ZAVENTEN AMat: 1545         |               | RUN       | NING      | SCOR            | E           |            |
| 1st half 2 8 Period 1 X X 8 Period 2 V V V      | A B           | A         | B         | A B             | A           | B          |
|                                                 | 1 1           | 36        | 36        | 71 71           | 106         | 106        |
| 2nd half 49 = Period 3 X X X Period 4 X X X X   | 4 7 71        | 2 4 31    | 37        | 72 72           | 107         | 107        |
| Extra periods                                   | 38            | 38        | 38 10     | 73 73           | 108         | 108        |
|                                                 | 6 4 9         | 3 4 35    | 39 10     | 14 14           | 109         | 109        |
| E Lic. Name of Players in Fouls                 | 21 5 5        | 9 40      | 40        | 76 76           | 110         | 110        |
| 20 20 420 - 2 2 2 2 2 2 2 2 2 2 2 2 2 2 2 2 2 2 | 7 7 20        | 2 42      | 10 10     | 77 77           | 111         | 111        |
| 94 WOUTERS LITLE X PIP2P2                       | 4 8 8         | 13 4 42   | 12        | 78 78           | 112         | 112        |
| 92 WOUTERS JARNE (CAP) QPIP                     | 4 9 8         | 5 12 4    | 44        | 79 79           | 114         | 114        |
| 86 MOREELS N XP2 P                              | 4 10 10       | 13 48     | 45        | 80 80           | 115         | 115        |
| 88 DECRE W                                      | 11 11         | 15 4 46   | 46 (7)    | 81 81           | 116         | 116        |
| 92 VAN EYCKEN Y                                 | 12 10         | 47        | 10 15     | 82 82           | 117         | 117        |
| 90 WOUTERS L XP3 P                              | (13) 18 18    | 48        | 48        | 83 83           | 118         | 118        |
| 80 GERMIS W X PPP                               | 14 14         | 184       | 45 15     | 84 84           | 119         | 119        |
| 90 VAN WAMBEKE K 12 P2P2P2P2                    | 13 18 15      | 50        | 50        | 85 85           | 120         | 120        |
| 97 VAN DEN BOGAERT NAT                          | 16 16         | 6 51      | \$ 12     | 86 86           | 121         | 121        |
| Coach: DECREER N 59/98                          | 4 17 18 6     | 5 (13) 52 | 52 12     | 87 87           | 122         | 122        |
| Assistant                                       | + 18 18       | 53        | 58 12     | 88 88           | 123         | 123        |
|                                                 | 14 18 19/     | 12 4 54   | 54        | 89 89           | 124         | 124        |
| Time-outs Team Fouls                            | 20 20         | 55        | 58 15     | 90 90           | 125         | 125        |
| 1st half 2 Period 1 V V Period 2 V V V          | 19 1 1        | 0400      | 300 15    | 91 91           | 126         | 126        |
|                                                 | 6 22 22       | 12 57     | EP 10     | 92 92           | 12/         | 12/        |
|                                                 | 24 24         | 12 59     | 59 12     | 93 93           | 120         | 120        |
| The Name of Players N in Fouls                  | 27 27         | 62        | 62        | 97 97           | 1 15        | 2 132      |
| 1 2 3 4 5                                       | 6 26 28       | 63        | RAG       | 98 98           | 15          | 13 133     |
| RT DEWINGAERDEN                                 | 7 89 24       | 64        | 700       | 00 00           | 13          | 1 134      |
| 38 VAN COREMAND H S X P                         | 30 30         | 65        | 65        | 100 100         | 15          | 125        |
| CHONNEN D (CAP) C PI                            | 6000          | 9 66      | 66        | 101 101         | 45          | 100        |
| DRALLOWIG I PPP                                 | 22 22         | 4 17      | 67        | 102 102         | 44          | 0 100      |
| WREDMANS D A XIPP                               | 8 20 20       | 68        | 68        | 102 102         | 10          | 101 101    |
| 7 NEEGERS S 1 XM                                | 24 24 4       | 60        | 50        | 103 103         | 14          | 0 130      |
| DE CONINCK J / XU2P2P2                          | 4 28 26       | 2 70      | 70        | 104 104         | 10          | 10 140     |
| 36 RAUS D 1 8 P2P                               |               | 21 10     | 70 \<br>T | 100 100         | 1 14        | 10 140     |
| 91 RENKENS V 1 X P P2                           | Final Score   | 9:        | leam A    | 56              | leam B      | 63         |
|                                                 | Name of Wi    | nning Tea | m : NOT   | RE DAM          | E LEUN      | EN F       |
|                                                 | Referen (Si   | 101       |           | antain's aigr - | uno in essa | of proto-  |
| ssistant                                        | nereree (oi   | g j       |           | aptains signal  | ure in case | or protest |
| Cores: Period () A 13 B 9 () A A9 B 93          |               |           |           |                 | _           | -          |
| Pariod @A 19 B 19 @A 12 B 90                    | eleree Umpire | Umpire    | Commiss.  | Scorekeeper     | Timekeeper  | 24" Opera  |
| Extra poriodo                                   |               |           |           |                 |             |            |
|                                                 |               |           |           |                 |             |            |
| Scorekeeper : RUMMENS C (61)                    |               |           | -         |                 |             | •          |
| imekeeper :                                     |               |           |           |                 |             |            |
| 4" Operator : JETS                              |               |           |           |                 |             |            |
| Commissioner :                                  |               |           |           |                 |             |            |
| Deleg.A : JETS                                  |               |           |           |                 |             |            |
|                                                 |               |           | 1.0       | 1               |             |            |

21

## Voorbereidend werk

- Vanaf 5 dagen voor de aanvang van de wedstrijd kunnen de spelers, coach, gedelegeerde en tafelofficials ingegeven worden.
- <u>opm</u>.: dit kan ook nog aan tafel zelf, maar is af te raden ...
   neemt tijd in beslag (cf. later in ppt)
- Voorbereidingen en opstarten van een wedstrijd kan enkel gebeuren door je eerst aan te melden op de website van BVL via een login.
- <u>Opm</u>.: via je login kan je enkel 'voorbereiden' voor eigen club

Wie zal het werk doen: secretaris? Coach? Ploegverantw.?

### Ga naar website BVL: www. basketbalvlaanderen.be en klik op 'competitie'

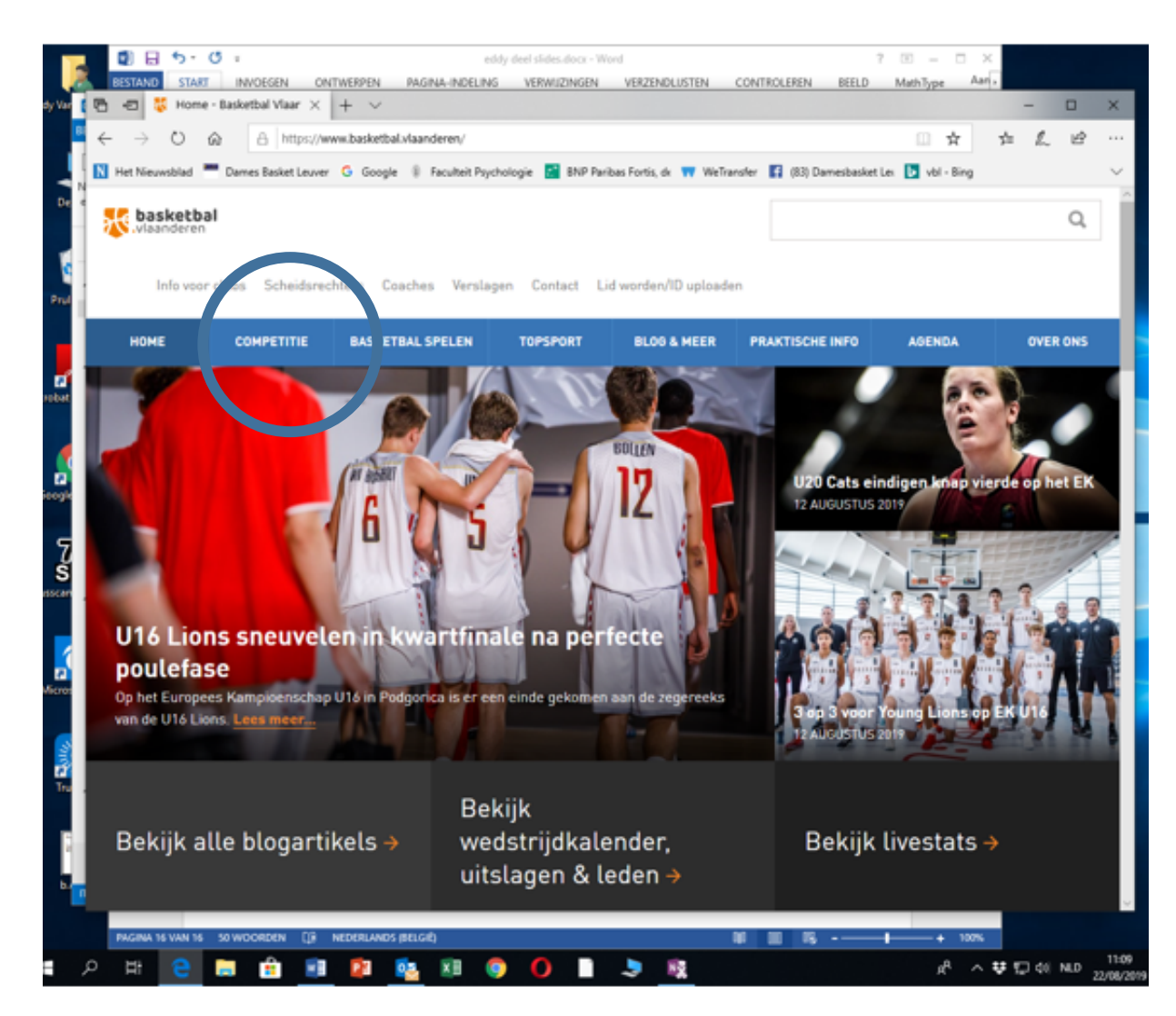

### Klik op 'resultaten en kalender'

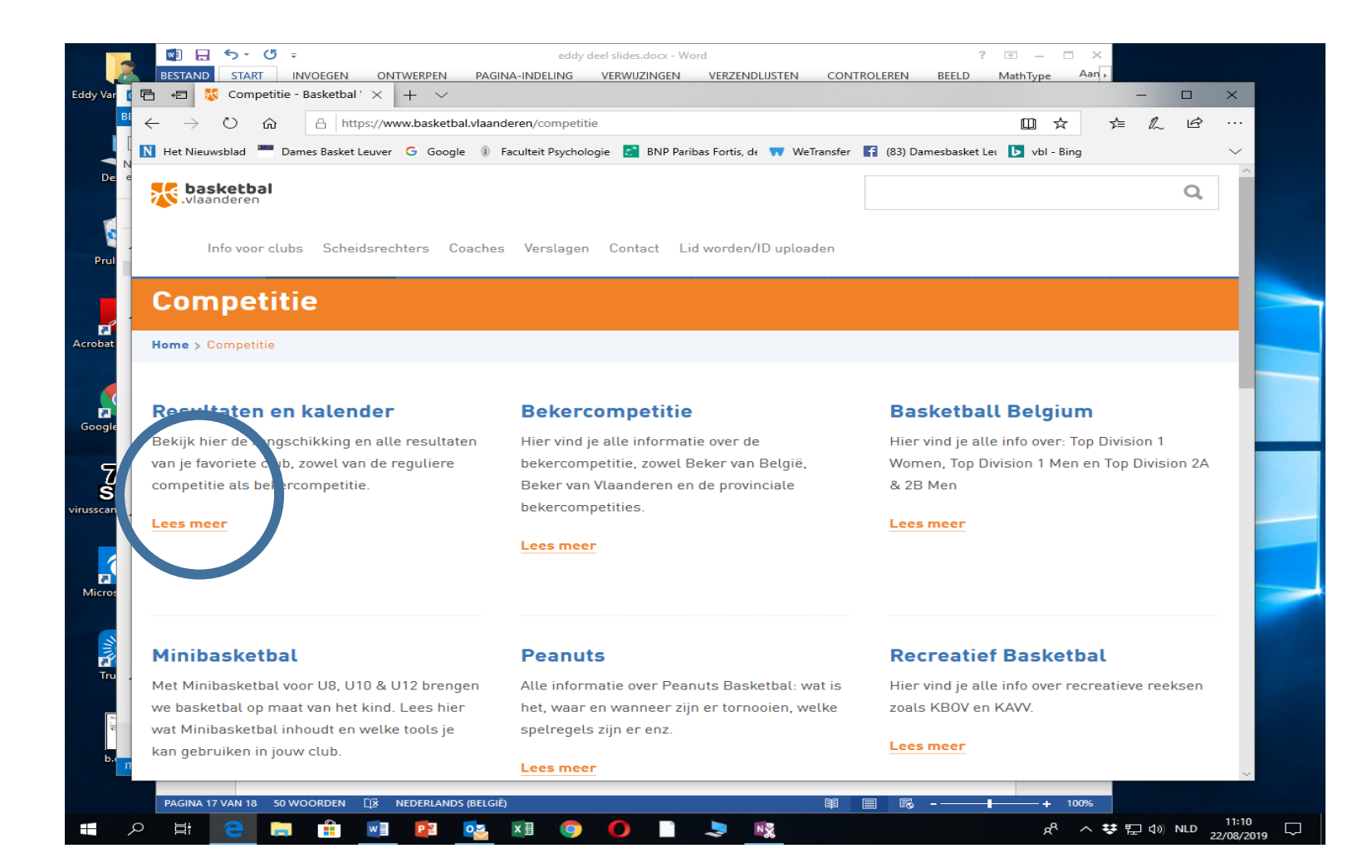

### Klik op 'login': vereist voor wie iets wil doen met dwr opm.: login niet vereist als men alleen wil 'kijken'!

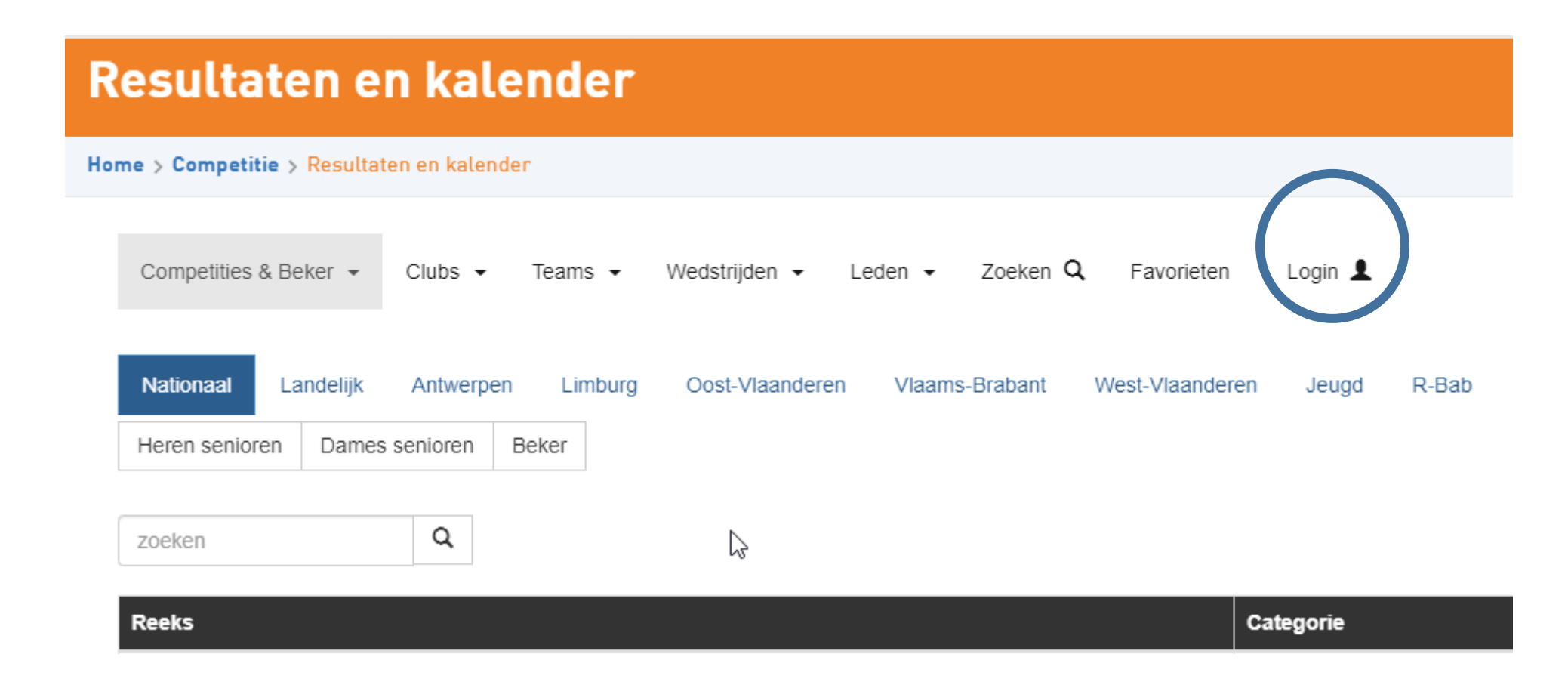

#### Tik mailadres (gebruikersnaam) en wachtwoord in:

- ok, indien reeds een account, gekoppeld aan lidnummer
- indien nog geen account: vooraf aanmaken: cf. handleiding, beschikbaar op onze site (bij 'praktisch'-documenten-onderaan 'tafelofficials')

Na inbrengen naam en wachtwoord, klik op 'login' (blauw onderaan) Opmerking: voorbereidingen kunnen enkel gebeuren door iemand van de eigen club!!!

Account maken en inloggen op BVL moet gebeuren onder hetzelfde emailadres waarmee je ook gekend bent bij BVL. Indien inloggen niet lukt, volg procedure uit handleiding Eddy (op onze website)

> Opgepast: Zowel de gebruikersnaam (= emailadres) als wachtwoord zijn case sensitive!

| Resultaten en kale                         | nder                                                                                      |  |
|--------------------------------------------|-------------------------------------------------------------------------------------------|--|
| Home > Competitie > Resultaten en kalender |                                                                                           |  |
| Competities & Beker 👻 Clubs 👻              | Teams • Wedstrijden • Leden • Zoeken Q Favorieten Login 1                                 |  |
|                                            | Gebruikersnaam<br>Eddy.Vanavermaet@kuleuven.be                                            |  |
|                                            | Wachtwoord Wachtwoord                                                                     |  |
|                                            | Wachtwoord onthouden  Login  Wachtwoord vergeten Gebruikersnaam opvragen Account wijzigen |  |
|                                            | Lidnummer koppelen<br>Account aanmaken                                                    |  |

## Klik op 'club'

| <u>N</u> Het Nieuwsblad 🗮 Dames Basket Leuver 🕒 G | oogle 🔋 Faculteit Psychologie 🛃 BNP Paribas Fortis, de 빿 WeTransfer 😭 (83) Damesbasket | Leı 🕨 vbl - Bing |
|---------------------------------------------------|----------------------------------------------------------------------------------------|------------------|
| <b>basketbal</b><br>.vlaanderen                   |                                                                                        | Q                |
| Info voor clubs Scheidsrechters                   | Coaches Verslagen Contact Lid worden/ID uploaden                                       |                  |
| Resultaten en kale                                | nder                                                                                   |                  |
| Home > Competitie > Result van en kaleno.         |                                                                                        |                  |
| Competities & Beke 👻 Clubs 👻                      | Teans → Wedstrijden → Leden → Zoeken Q Favorieten Login J                              | L                |
| Zoeken Q                                          |                                                                                        |                  |
| Stamnr Logo                                       | Club                                                                                   | Provincie        |
| 2626                                              | "Au Pingouin" Basket Blankenberge                                                      | West-Vlaanderen  |
| 660                                               | 2BJSAFE Tienen                                                                         | Vlaams-Brabant   |
| 1963                                              | A.C.J. Basket Brugge                                                                   | West-Vlaanderen  |

## Vul 'notre dame'in of stamnummer (2294); Klik dan op onze naam (in rood onderaan)

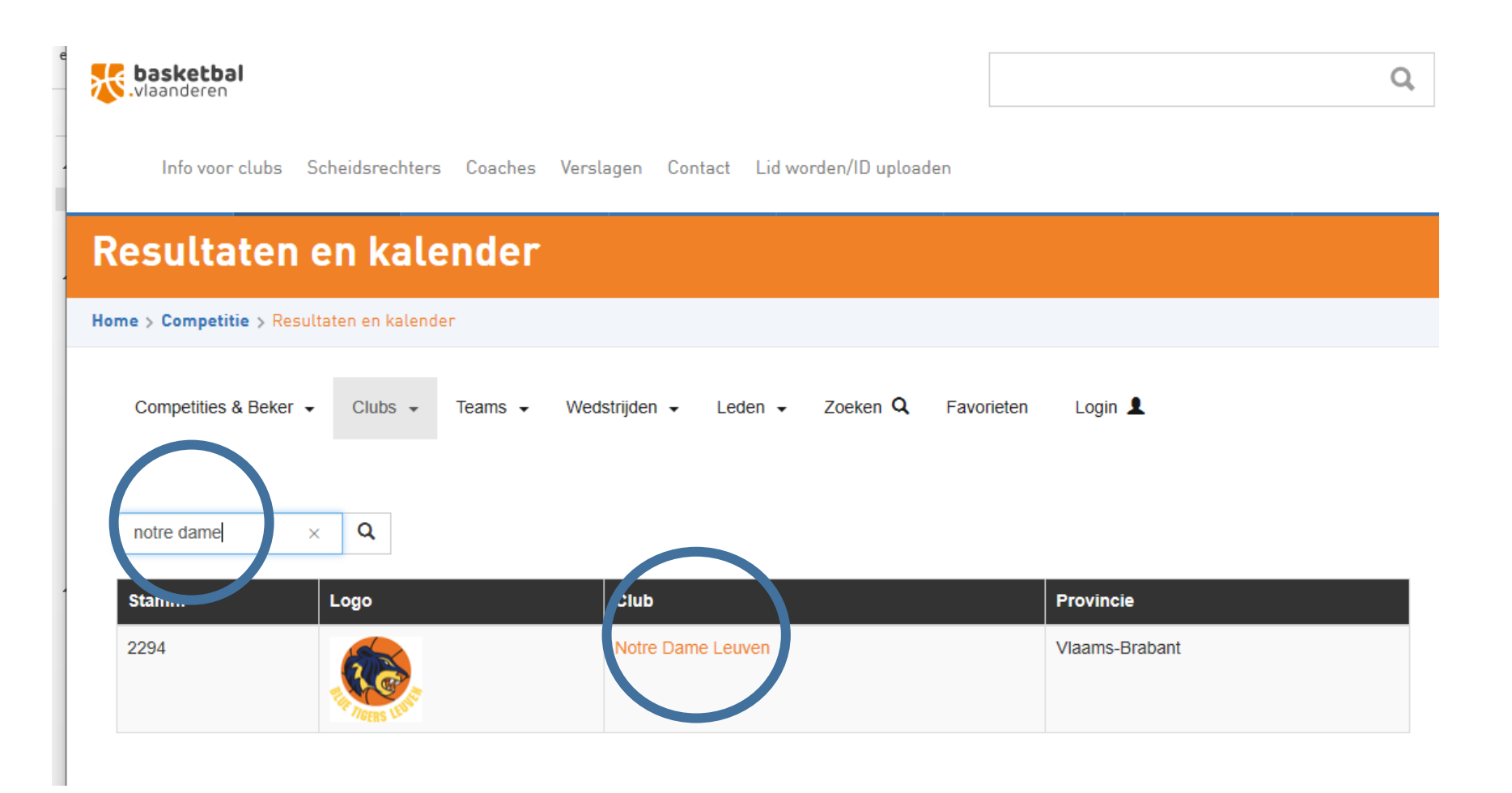

Kies uit de lijst met onze ploegen (links) de gewenste ploeg (bv. Notre Dame Leuven DSEA) <u>opm</u>.: onze U12A staat er als G12A; onze U12B als M12A

| Competities & Beker 👻 Clubs                                   | s ✔ Teams ✔ Wed                            | strijden 🖌 Leden 🗸                                                                          | Zoeken <b>Q</b>                               | Favorieten | Login 💄  |       |            |
|---------------------------------------------------------------|--------------------------------------------|---------------------------------------------------------------------------------------------|-----------------------------------------------|------------|----------|-------|------------|
| Notre Dame Leuven                                             |                                            |                                                                                             |                                               |            |          |       |            |
| Postadres: Dekenstraat 57 3000 Leu<br>Teams Uitslagen Program | uven tav: Carine Rummens<br>mma Leden Info |                                                                                             |                                               |            |          |       |            |
| 200000                                                        |                                            |                                                                                             |                                               |            |          |       |            |
| Teams                                                         | Categorie                                  | Reeksen                                                                                     |                                               |            | Kleuren  |       | Reserve    |
| Notre Dame Leuven DSE A                                       | Dames Senioren                             | 2e Landelijke Dames E<br>Beker van Vlaanderen<br>BC Cobras Schoten-B<br>Notre Dame Leuven O | 3<br>Dames Poule H<br>rasschaat OEFEN<br>EFEN | 1          | Blauw, B | Blauw | Geel, Geel |
| Notre Dame Leuven HSE A                                       | Heren Senioren                             | 2e Provinciale Heren V<br>Beker van Vlaams-Bra                                              | /laams-Brabant E<br>Ibant Heren 1/16          | Finale     | Blauw, B | Blauw | Geel, Geel |
| Notre Dame Leuven DSE B                                       | Dames Senioren                             | 1e Provinciale Dames<br>Beker van Vlaams-Bra                                                | Vlaams Brabant<br>Ibant Dames Voo             | rronde     | Blauw, B | Blauw | Geel, Geel |
| Notre Dame Leuven M19 A                                       | M19 U19 Meisjes                            | U19 Meisjes Niveau 1<br>Notre Dame Leuven O                                                 | A                                             |            | Blauw, B | Blauw | Geel, Geel |

Klik op '**programma**' .... Alle wedstrijden verschijnen Klik dan links op **code van wedstrijd** waarvoor je DWF wil 'voorbereiden' (ze staan per datum gerangschikt)

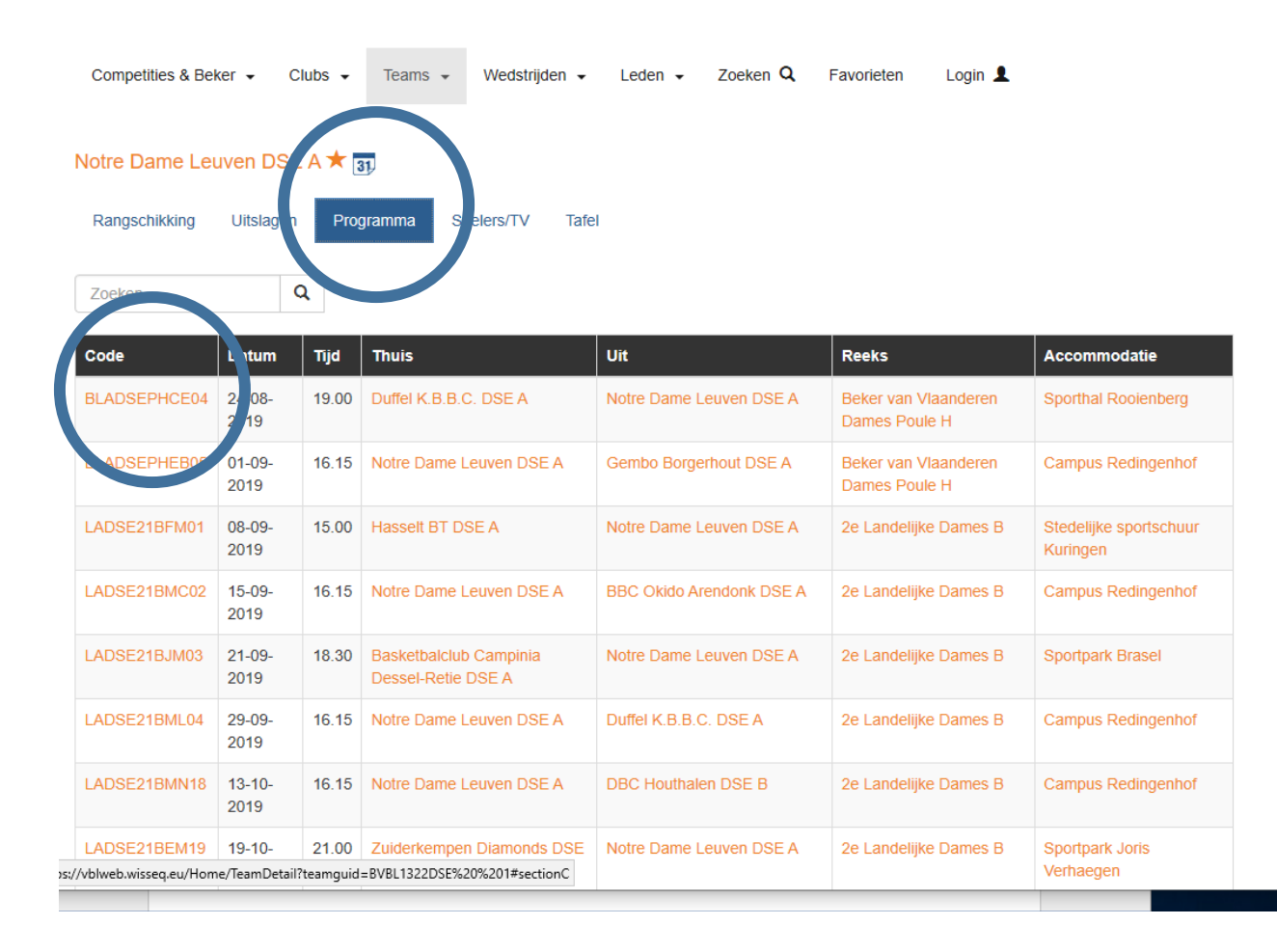

### Dan krijg je onderstaand scherm te zien <u>opm</u>: soms moet je wat naar boven scrollen om het geheel te zien klik dan op Notre Dame (bovenaan), <u>niet</u> op oranje rechts daaronder

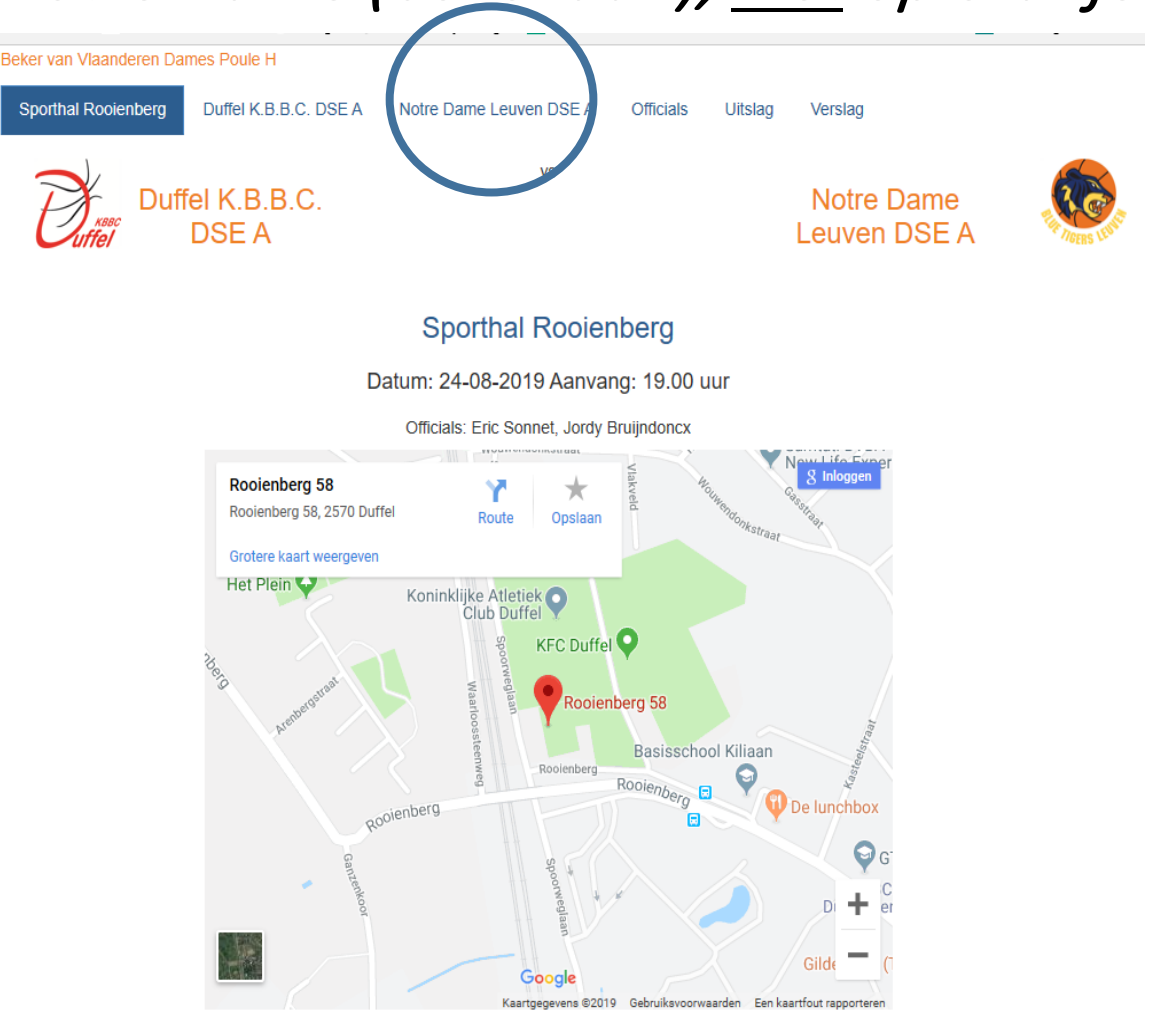

### Nu zie je onderstaande

| Resultaten en ka                      | lender                              |                |                    |      |
|---------------------------------------|-------------------------------------|----------------|--------------------|------|
| ome > Competitie > Resultaten en kale | nder                                |                |                    |      |
| Competities & Beker + Clubs +         | Teams - Wedstrijden - Leden         | - Zoeken Q     | Favorieten Login 💄 |      |
| Notre Dame Leuven OEFEN               |                                     |                |                    |      |
| Campus Redingenhof Notre Dar          | ne Leuven DSE A Clem Scherpenheuvel | DSEA Officials | Uitslag Verslag    |      |
|                                       |                                     |                |                    |      |
| Rugnrs                                | Geboortedatum                       | Naam           | Med.attest         | Edit |
| •                                     |                                     |                |                    | 80   |
|                                       |                                     | 0              |                    |      |
| Coach                                 |                                     | 0              |                    |      |
| Ass. Coach                            |                                     | 0              |                    |      |
| Gedelegeerde                          |                                     | 0              |                    |      |

## Inbrengen van gegevens

- Klik op oranje icoontje (midden) en voeg dan speler na speler toe. Tik de naam in (voor- of familienaam) en juiste naam verschijnt in drop down list. Klik erop. Ook rugnummer wordt gevraagd.
- Idem voor coach, evtl. assistant coach en gedelegeerde.

<u>Opm</u>.: moet coach zijn met technische vergunning voor die ploeg

<u>Opm</u>.: 1<sup>ste</sup> wedstr. alle inbrengen; later automatisch lijst vorige keer; evtl. editen

<u>Opm</u>.: helemaal rechts 2 icoontjes: eentje om te verwijderen van een ingebrachte persoon en eentje om te 'editen': aanpassing naam of aanpassing rugnummer.

| ne > Competitie > Resultater | i en kalender                |                      |                      |        |
|------------------------------|------------------------------|----------------------|----------------------|--------|
| Competities & Beker 👻        | Clubs • Teams • Wedstrije    | len • Leden • Zoei   | ken Q. Favorieten Lo | ngin 💄 |
| Notre Dame Leuven OEFEN      |                              |                      |                      |        |
| Campus Redingenhof           | totre Dame Leuven DSE A Clem | Scherpenheuvel DSE A | Officials Uitslag    |        |
| <b>6</b>                     |                              |                      |                      |        |
|                              |                              |                      |                      |        |
| Rugnrs                       | Geboortedatum                |                      | Med.attes            | Edit   |
| •                            |                              |                      |                      |        |
|                              |                              |                      |                      |        |
| Coach                        |                              | <b>9</b>             |                      |        |
| Ass. Coach                   |                              | 0                    |                      |        |
|                              |                              | •                    |                      |        |

## voorbeeld van ingevuld rooster voor speelsters (met vinkje bij medisch attest)

| Competities & Beker 👻    | Clubs - Teams - Weds          | trijden - Leden - Zoeken Q        | Favorieten Login 💄 |      |
|--------------------------|-------------------------------|-----------------------------------|--------------------|------|
| Beker van Vlaanderen Dar | nes Poule H                   |                                   |                    |      |
| Sporthal Rooienberg      | Duffel K.B.B.C. DSE A Notre D | ame Leuven DSE A Officials Uitsla | g Verslag          |      |
| TO BE LOW                |                               |                                   |                    |      |
| Rugnrs                   | Geboortedatum                 | Naam                              | Med.attest         | Edit |
| 4                        | 02-09-1996                    | Jana Kosmajac                     | •                  | × 🖾  |
| 5                        | 19-10-1996                    | Lobke Van Gestel                  | •                  |      |
| 6                        | 08-01-1996                    | Delphine De Cock                  | •                  |      |
| 8                        | 26-03-2002                    | Bilia Ndona                       | •                  | × 🛛  |
| 9                        | 30-03-1995                    | Jasmin Verbist                    | •                  |      |
| 10                       | 13-05-1981                    | Karen Bartholomeus                | •                  | × 🛛  |
| 13                       | 03-04-1999                    | Samira Robbeets                   | •                  | × 🖾  |
| 14                       | 18-08-1998                    | Margot Vandevenne                 | •                  | × 🖾  |
|                          |                               | 0                                 |                    |      |
| Coach                    |                               |                                   |                    |      |

### Vervolg vorige slide met ook rijtjes van coach etc.

| THE MERS LEWIS |               |                    |                                                                                                    |      |
|----------------|---------------|--------------------|----------------------------------------------------------------------------------------------------|------|
| Rugnrs         | Geboortedatum | Naam               | Med.attest                                                                                                    | Edit |
| 4              | 02-09-1996    | Jana Kosmajac      | •                                                                                                    |      |
| 5              | 19-10-1996    | Lobke Van Gestel   | •                                                                                                    |      |
| 6              | 08-01-1996    | Delphine De Cock   | •                                                                                                    |      |
| 8              | 26-03-2002    | Bilia Ndona        | •                                                                                                    |      |
| 9              | 30-03-1995    | Jasmin Verbist     | •                                                                                                    |      |
| 10             | 13-05-1981    | Karen Bartholomeus | •                                                                                                    |      |
| 13             | 03-04-1999    | Samira Robbeets    | <ul> <li>Image: A set of the set of the</li></ul> |      |
| 14             | 18-08-1998    | Margot Vandevenne  | <ul> <li>Image: A set of the set of the</li></ul> |      |
|                |               | 0                  |                                                                                                    |      |
| Coach          |               | 0                  |                                                                                                    |      |
| Ass. Coach     |               | 0                  |                                                                                                    |      |
| Gedelegeerde   |               | 0                  |                                                                                                    |      |

## Klik op officials om daar hetzelfde te doen

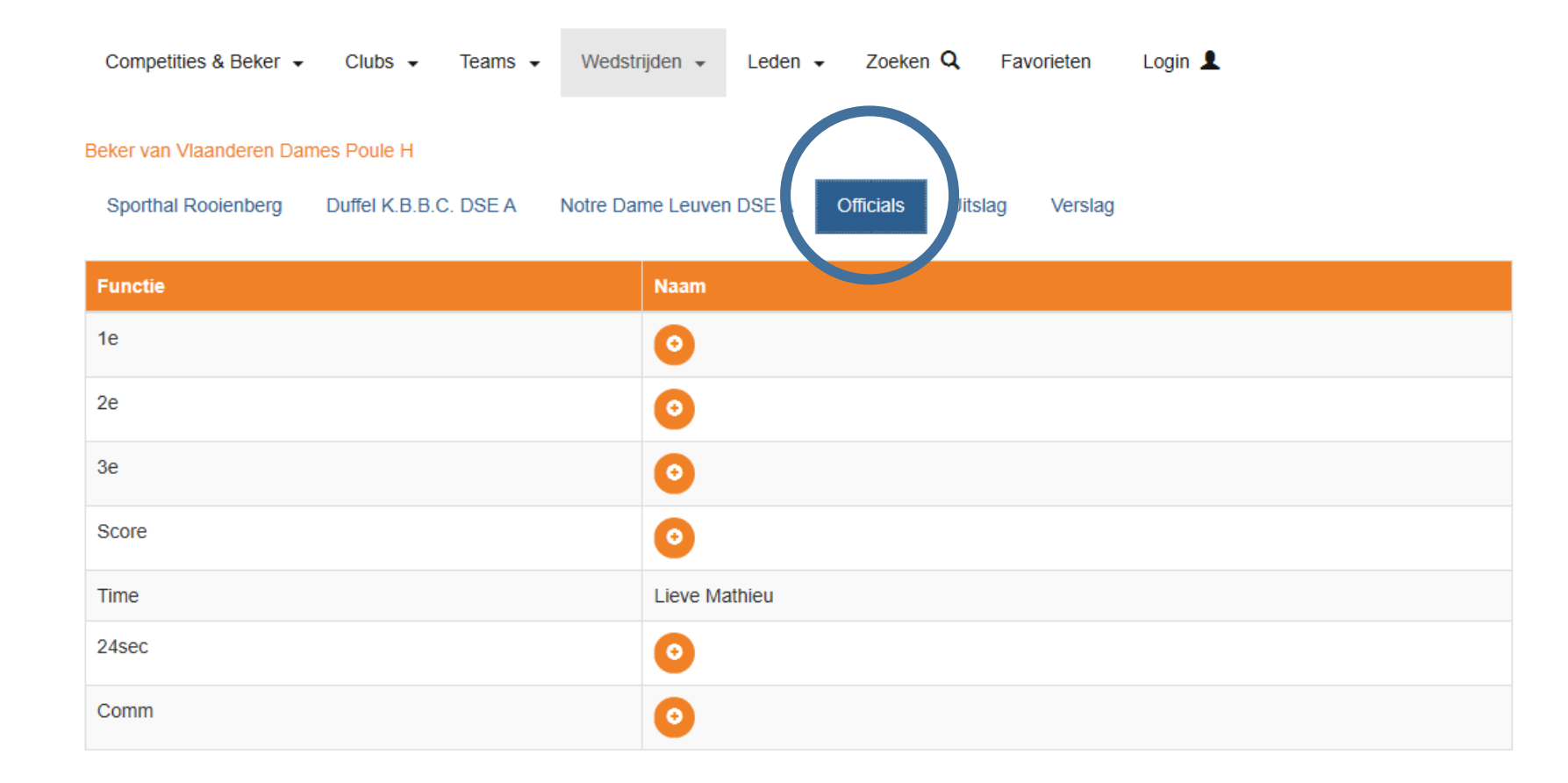

Wat te doen, als je een official voor het eerst wil invoeren?
### Een official voor het eerst invoeren?

### Twee wegen of mogelijkheden:

- 1. Voor die wedstrijd: via 'officials'
- 2. In het algemeen en voor altijd: via 'Tafel'

<u>Opm</u>.: in beide gevallen wordt de tafelofficial slechts opgeslagen als official **voor de ploeg in kwestie**. Wil men iemand als official voor meerdere ploegen, dan moet de persoon ingebracht worden voor elke ploeg.

## Een official voor het eerst invoeren? Weg 1: via 'officials'

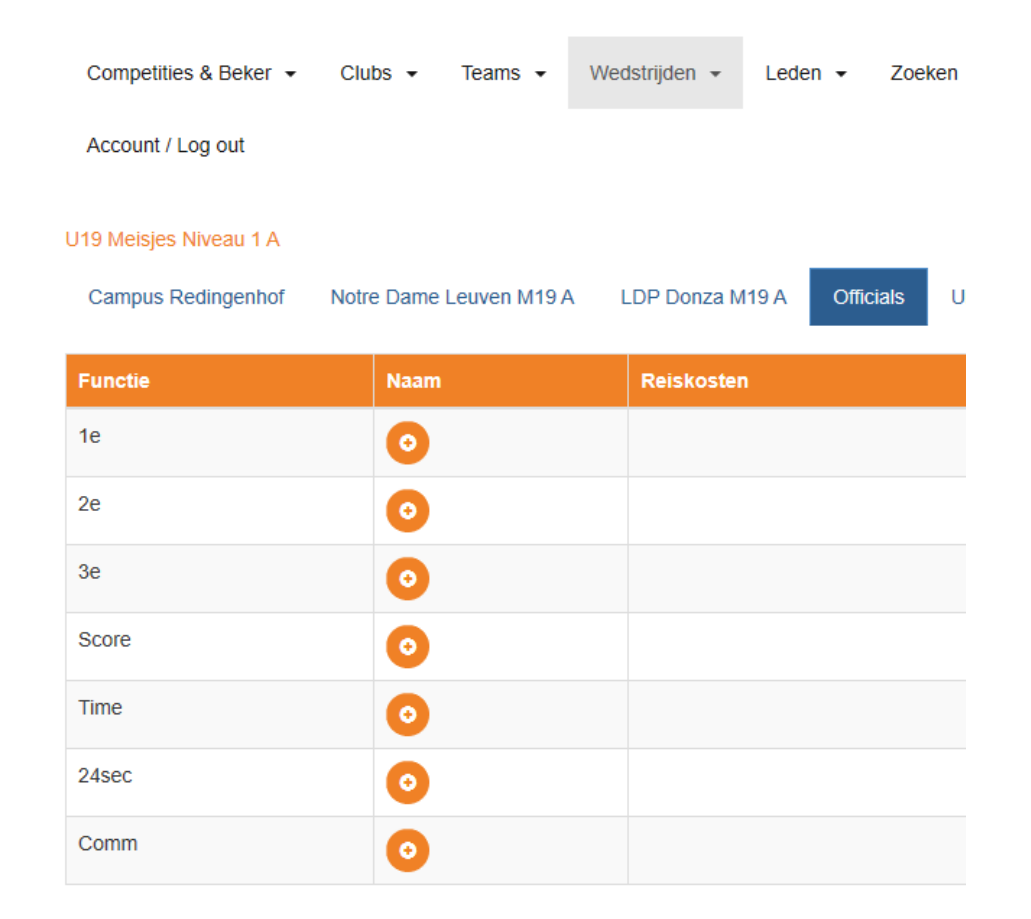

Klikken op een oranje icoontje (vorige slide) brengt je bij een leeg scherm of een scherm met ook een drop downlist van wie al vroeger is ingebracht

Klik bovenaan op zoeken En vul je volledige naam in (zie dan volgende slide)

| alender $\times$ + $\vee$ |                                                                                            |
|---------------------------|--------------------------------------------------------------------------------------------|
| A https://www.basketba    | I.vlaanderen/competitie/resultaten-en-kalender                                             |
| Basket Leuver 🕒 Google    | e 🔋 Faculteit Psychologie 🛃 BNP Paribas Fortis, de 팪 WeTransfer 📑 (83) Damesbasket Leı 🕨 v |
| eker 👻 Clubs 👻            | Teams → Wedstrijden → Leden → Zoeken Q Bestuur (2294) Mijn info                            |
| ıt                        | zoeken Q                                                                                   |
| u 1 A                     |                                                                                            |
| enhof Notre Dam           | Naam Hilde Vande Cavey                                                                     |
| Naan                      | Ciska De Muyter                                                                            |
| 0                         | Kaat De Muyter                                                                             |
| 0                         | Yves Bracke                                                                                |
| 0                         | Kurt Cras                                                                                  |
| •                         | Yani Beel                                                                                  |
| 0                         | Vanessa Dutrieve                                                                           |
| 0                         | Els Turkelboom                                                                             |
| 6                         | Paul Blanchaert                                                                            |
|                           | Matthias Declercq                                                                          |
| 0                         |                                                                                            |
|                           |                                                                                            |

### a. Je vult <u>eerst</u> naam en lidnummer in en je klikt <u>pas dan op 'opzoeken'</u>

Aanpassen official: 24sec

Eddy Van Averma

Reisk

| lender ×      | + ~           |                          |                         |             |                      |                   |
|---------------|---------------|--------------------------|-------------------------|-------------|----------------------|-------------------|
| https://ww    | vw.basketbal. | vlaanderen/competitie/re | sultaten-er kalender    |             |                      |                   |
| Basket Leuver | G Google      | Faculteit Psychologie    | 🛃 BN Paribas Fortis, de | V cTransfer | f (83) Damesbasket L | ει ▶ vbl - Bing ( |
| eker 👻 C      | Clubs 👻       | Tee                      | Leden -                 |             | Bestuur (2294) N     | Aiin info         |
| t             |               | Official zoeken          |                         |             |                      | ×                 |
| L             |               | Eddy Van Avermaet        |                         |             |                      | Q                 |
| 11A           |               |                          |                         |             |                      |                   |
| enhof No      | otre Dame     | Naam                     |                         |             |                      |                   |
|               | Naam          |                          |                         |             |                      |                   |
|               |               | 644263                   |                         |             | × Opzoek             | (en               |
|               | 0             |                          | _                       | _           |                      |                   |
|               | 0             |                          |                         |             |                      |                   |
|               |               |                          |                         |             |                      |                   |

b. dan scherm rechts: klik op 'opslaan'

Je krijgt nu het resultaat:

je staat in de lijst

.... en je blijft erin, ook later!

|                        | Reiskosten                            |                        |            |      |
|------------------------|---------------------------------------|------------------------|------------|------|
|                        | Vergoeding                            |                        |            |      |
| Naam                   | Vergoeding                            |                        |            |      |
|                        |                                       |                        |            |      |
|                        |                                       |                        |            |      |
| 0                      |                                       |                        | Opslaan    |      |
| 0                      |                                       |                        |            |      |
|                        |                                       |                        |            |      |
| ,                      |                                       |                        |            |      |
| J19 Meisjes Niveau 1 A |                                       |                        |            |      |
| Campus Redingenhof     | Notre Dame Leuven M19 A LDP Donza M19 | A Officials Uitslag Ve | rslag      |      |
| Functie                | Naam                                  | Reiskosten             | Vergoeding | Edit |
| 1e                     | 0                                     |                        |            |      |
| 2e                     | 0                                     |                        |            |      |
| 3e                     | 0                                     |                        |            |      |
| Score                  | 0                                     |                        |            |      |
| Time                   | 0                                     |                        |            |      |
| 24sec                  | Eddy Van Avermaet                     |                        |            | 80   |
| Comm                   |                                       |                        |            |      |
|                        | <b>O</b>                              |                        |            |      |

Bestuur (2294)

40

# Een official voor het eerst invoeren? Weg 2: via 'Tafel' .... Een algemene oplossing

- Voordelen:
- Eens in de lijst voor die ploeg, wordt men vanaf dan opgenomen in drop downlijst bij 'officials' voor alle wedstrijden van die ploeg.
- Men kan in deze rubriek 'tafel' alle personen opnemen die 'ooit' voor deze ploeg de tafel zullen doen.
- Je kan dit op elk moment doen (ook > 5 dagen voor een wedstrijd)

### Hoe te doen?

Begin van vooraf aan: kalender, login, club, team kiezen. Dan krijgt je dit scherm met rechts 'tafel'

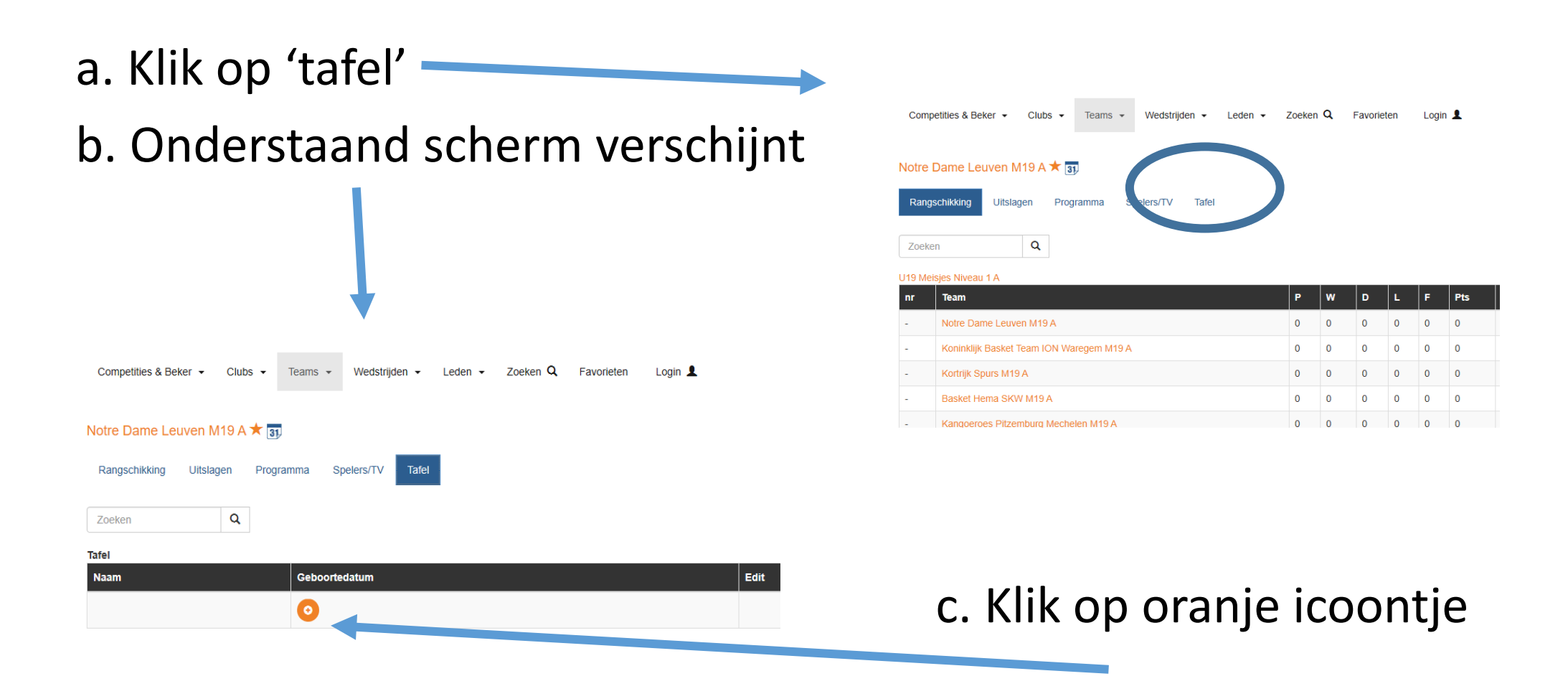

|                                             | Competities & Beker 👻 Clubs 👻             | Teams - Wedstrijden             | ✓ Leden ✓ Zoeker            | Q Bestuur (2294)         | Mijn info |
|---------------------------------------------|-------------------------------------------|---------------------------------|-----------------------------|--------------------------|-----------|
|                                             | Account / Log out                         | Lid/Speler                      |                             |                          | ×         |
| - Nieuw scherm:                             |                                           | zoeken                          |                             |                          | Q         |
| <u>Nieuw scherm</u> :                       | Notre Data Laven M.a A ★                  | Naam                            | Geslacht                    | Geboortedatum            | Cat       |
| ga naar 'zoeken'                            | Rangschikking Uitslagen Pro               | Anne-Marie D'hooge              | V                           | 29-04-1971               | DSE       |
| vul daar je naam in                         | Zoeken                                    | Robin Juste<br>Jan Paeshuyse    | M                           | 29-06-1973<br>02-04-1976 | HSE       |
|                                             | Tafel                                     | Goedele De Ketelaere            | V                           | 22-04-1979               | DSE       |
| - <u>Nieuw scherm</u> :                     | Naam                                      | Philip Van Brabant              | М                           | 15-08-1980               | HSE       |
| je naam verschijnt in het rood              |                                           | René Corbeels<br>Dirk De Ruvter | M                           | 21-11-1953<br>03-02-1959 | HSE       |
| -Klik op je <u>rode naam</u>                | Clubs • Teams • Wedstr<br>Lid/Speler      | riiden ▼ Leden ▼ Zoek           | xen <b>Q</b> Bestuur (2294) | Miin info<br>X           |           |
| Je wordt nu automatisch ingebracht          | M19 A 🖈 🗖<br>agen 🖡 3g) Eddy Van Avermaet | t Geslacht                      | Geboortedatum<br>01-12-1946 | Cat                      |           |
| <u>Opm.</u> :<br>- lidnummer niet invullen! |                                           | -                               | Q                           | zoeken                   |           |

- niet klikken op 'opzoeken' .... tenzij ...
- Als je lid bent van een andere club: dan wel ook lidnummer en klikken op 'opzoeken'

# Einde van de voorbereiding

- De voorbereiding is nu achter de rug.
- Men kan nu uit het systeem gaan (en pc uitzetten) ... alle ingevoerde info is opgeslagen.
- <u>Opm</u>.: alles wat hiervoor getoond werd kan ook gedaan worden aan tafel vlak voor de wedstrijd. Beter vermijden! Werk aan tafel beter beperken tot aanpassen/aanvullen. Zo win je tijd ... en maak je de scheidsrechters niet nerveus !!

### **DWF-topics**

- Tablets
- Account gekoppeld aan lidnummer: een 'must'
- Voorbereidend werk
- Opstart wedstrijd
- De wedstrijd zelf
- Wedstrijd afsluiten
- Verslag na de wedstrijd

## Het DWF aan tafel: wie doet wat?

- De tablet wordt 'bediend' door de uitploeg <u>Opm</u>.: veel clubs (ook wij) werken met tablets; sommige werken met (oude) pc's; sommige met touch screen, andere met muis.
- Opstarten gebeurt na inloggen. Inloggen kan zowel door iemand van de thuisploeg als van de uit-ploeg. Eens er ingelogd is door iemand, kunnen beide – elk in hun 'veld' - dingen doen (spelers toevoegen, rugnummers wijzigen enz.). Het is dus niet nodig dat er ingelogd wordt vanuit beide clubs.
- <u>Opm</u>.: iemand die een account heeft van een 'externe' club (= een andere dan de wedstrijdploegen) kan niet inloggen, maar kan wel in 'eigen' veld dingen doen na inloggen door iemand met account van de andere spelende ploeg.

Je (of iemand van de andere ploeg) start met de herhaling van de stappen vanaf inloggen etc. (zoals bij voorbereiden) tot je bij onderstaand scherm komt

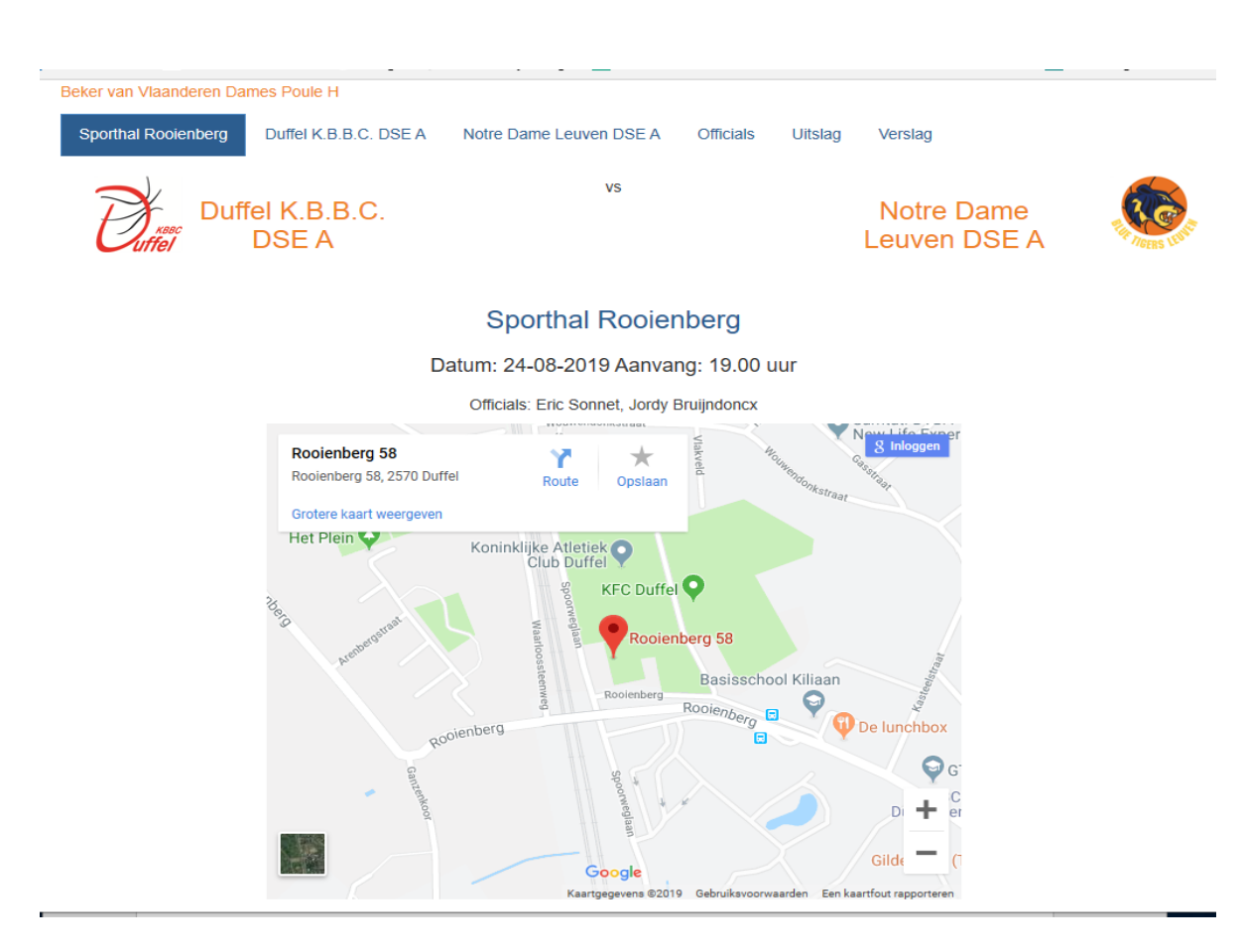

Je kan (zoals bij de voorbereiding) klikken op je ploeg (of op officials) om nog gegevens aan te passen, indien nodig (klik altijd in rij bovenaan)

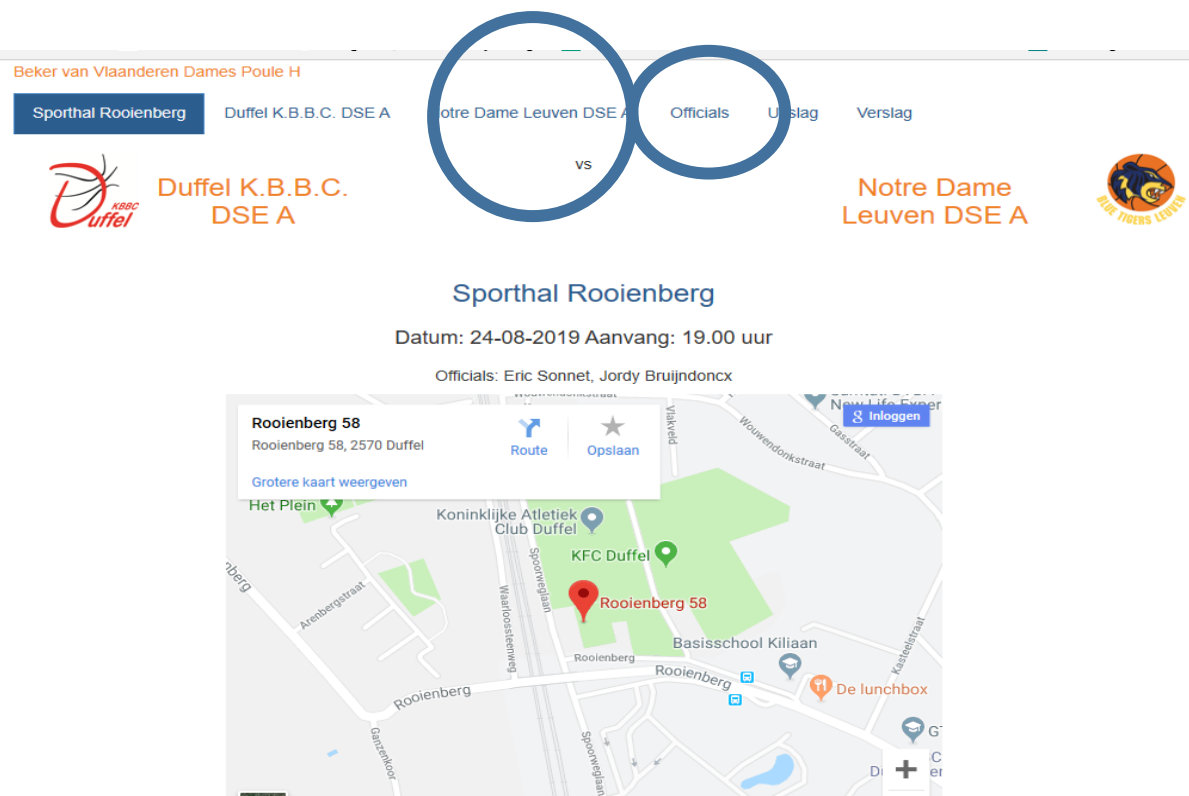

Google

Kaartgegevens ©2019 Gebruiksvoorwaarden Een kaartfout rapportere

### invoeren scheidsrechters Vanaf nu doet de scheidsrechter bijkomende dingen

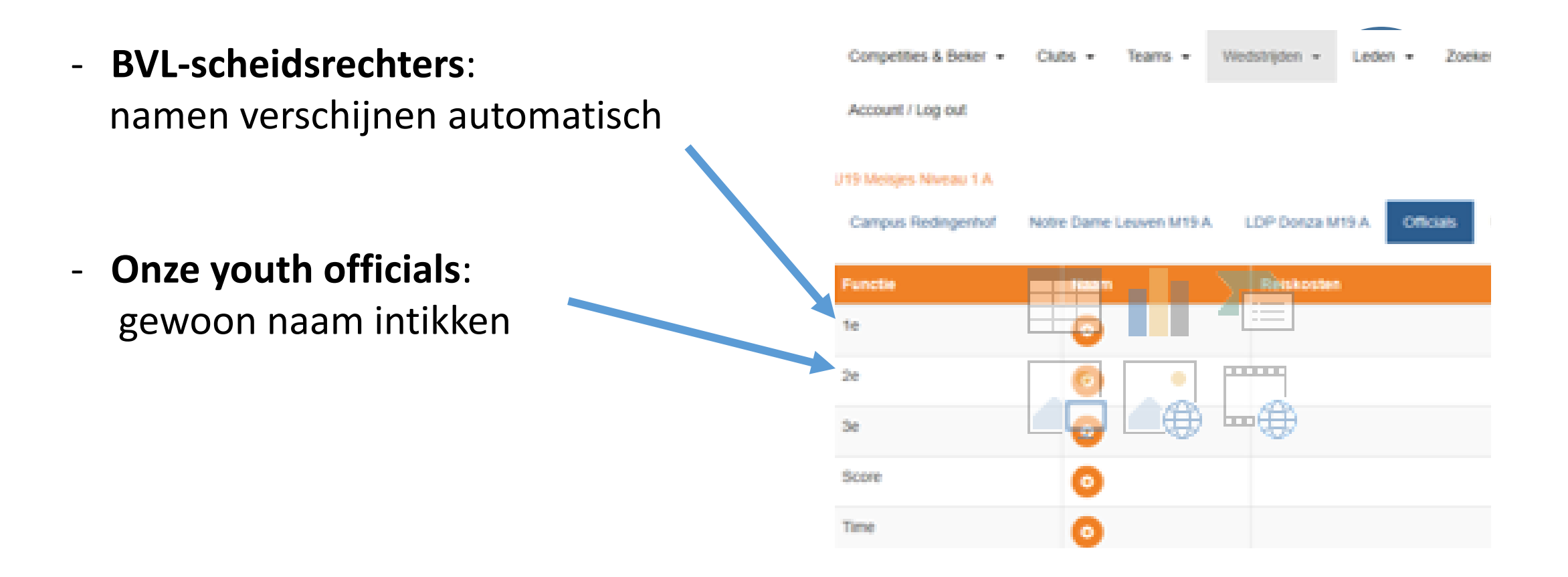

- Klik nu op 'uitslag' (scherm vorige slide), dan verschijnt onderstaande
- klik in dit nieuwe scherm op 'ga naar DWF'

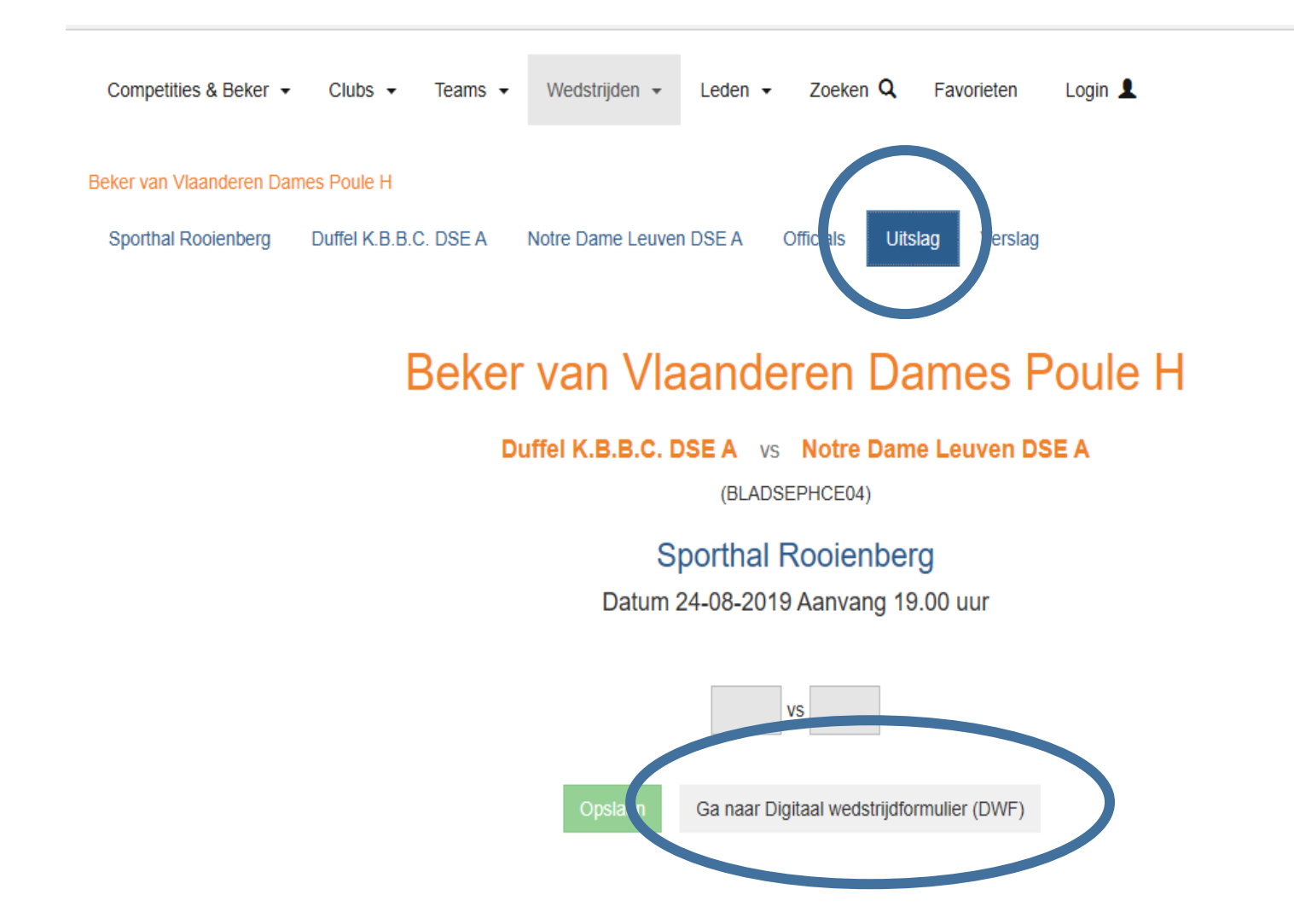

# je komt nu in dit scherm klik daar op bv. Notre Dame (blauw)

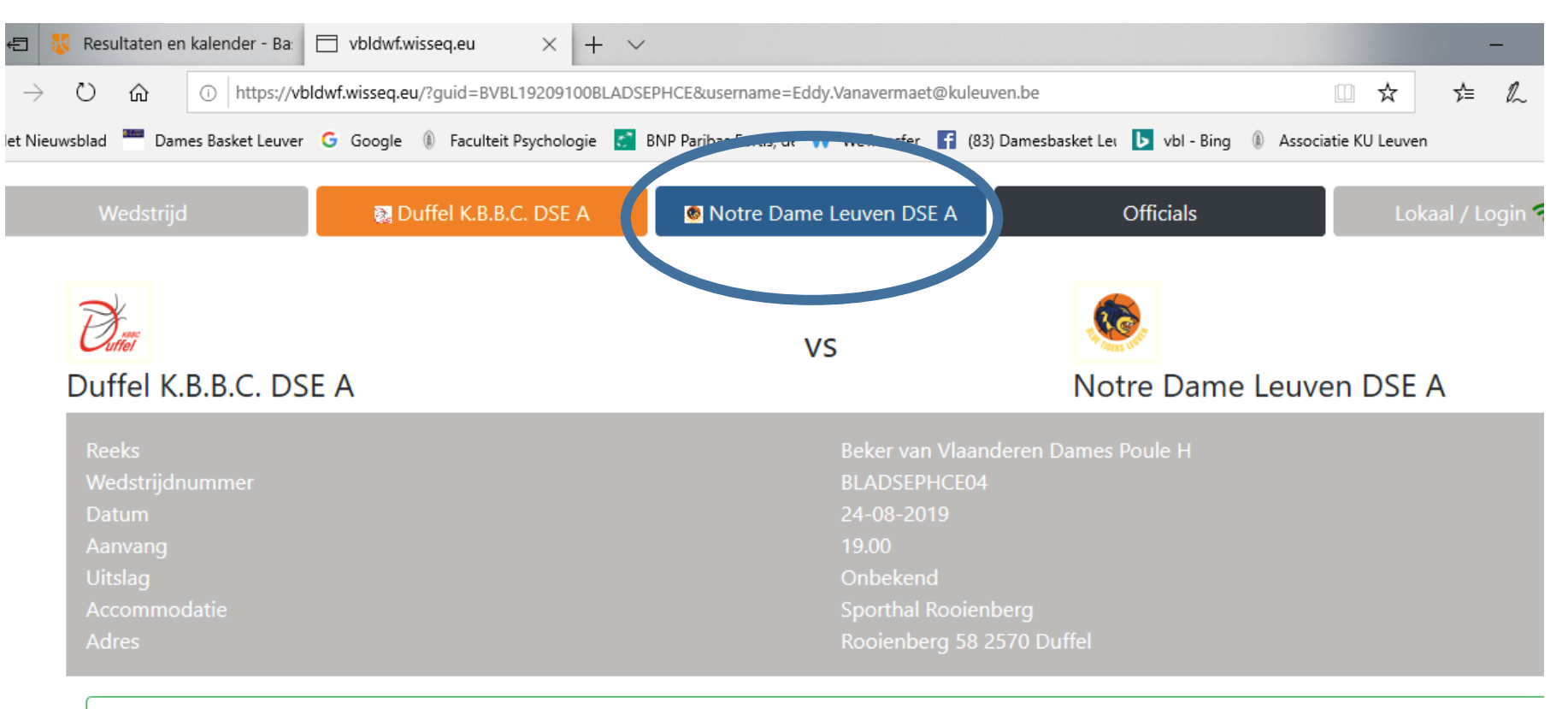

#### 🗱 Ga naar het Formulier

### je krijgt dan dit scherm (bovenste deel)

<u>opm.</u>: <u>foto</u> enkel indien via e-ID ingeladen (dan <u>geen ID-kaart nodig</u>) <u>opm</u>.: men kan ook zien of <u>medische fiche</u> in orde is

|        |         |                                                                                 |                 | $\checkmark$       |            |                       |
|--------|---------|---------------------------------------------------------------------------------|-----------------|--------------------|------------|-----------------------|
| Wedstr | ijd     | 🙀 Duffel K.B.B.C. DSE A                                                         | 🔊 Notre Dame Le | uven DSE A Off     | icials     | okaal / Login 중 (v.2) |
| Rugnr  | 1e vijf | Pasfoto                                                                         | Geboortedatum   | Naam               | Med.attest | Bewerken              |
| ۵      | Nee     | NO IMAGE<br>AVAILABLE                                                           | 02-09-1996      | Jana Kosmajac      | 0          | ā <b>2</b> /          |
| 5      | Nee     |                                                                                 | 19-10-1996      | Lobke Van Gestel   | ø          | ش <b>ع</b> ر          |
| 6      | Nee     |                                                                                 | 08-01-1996      | Delphine De Cock   | ø          | ā 🎝                   |
| 8      | Nee     | ()<br>()<br>()<br>()<br>()<br>()<br>()<br>()<br>()<br>()<br>()<br>()<br>()<br>( | 26-03-2002      | Bilia Ndona        | ø          | ش <b>ع</b> ر          |
| 9      | Nee     | NO IMAGE<br>AVAILABLE                                                           | 30-03-1995      | Jasmin Verbist     | •          | ā <b>2</b> /          |
| 10     | Nee     | 60                                                                              | 13-05-1981      | Karen Bartholomeus | 0          | ā 2/                  |

- idem, maar onderste deel, met naast de coach een 'nee' met een slotje ... ... hij moet nog iets doen (starters) ... cf. later
- scheidsrechter voert nu zijn controle op de gegevens uit

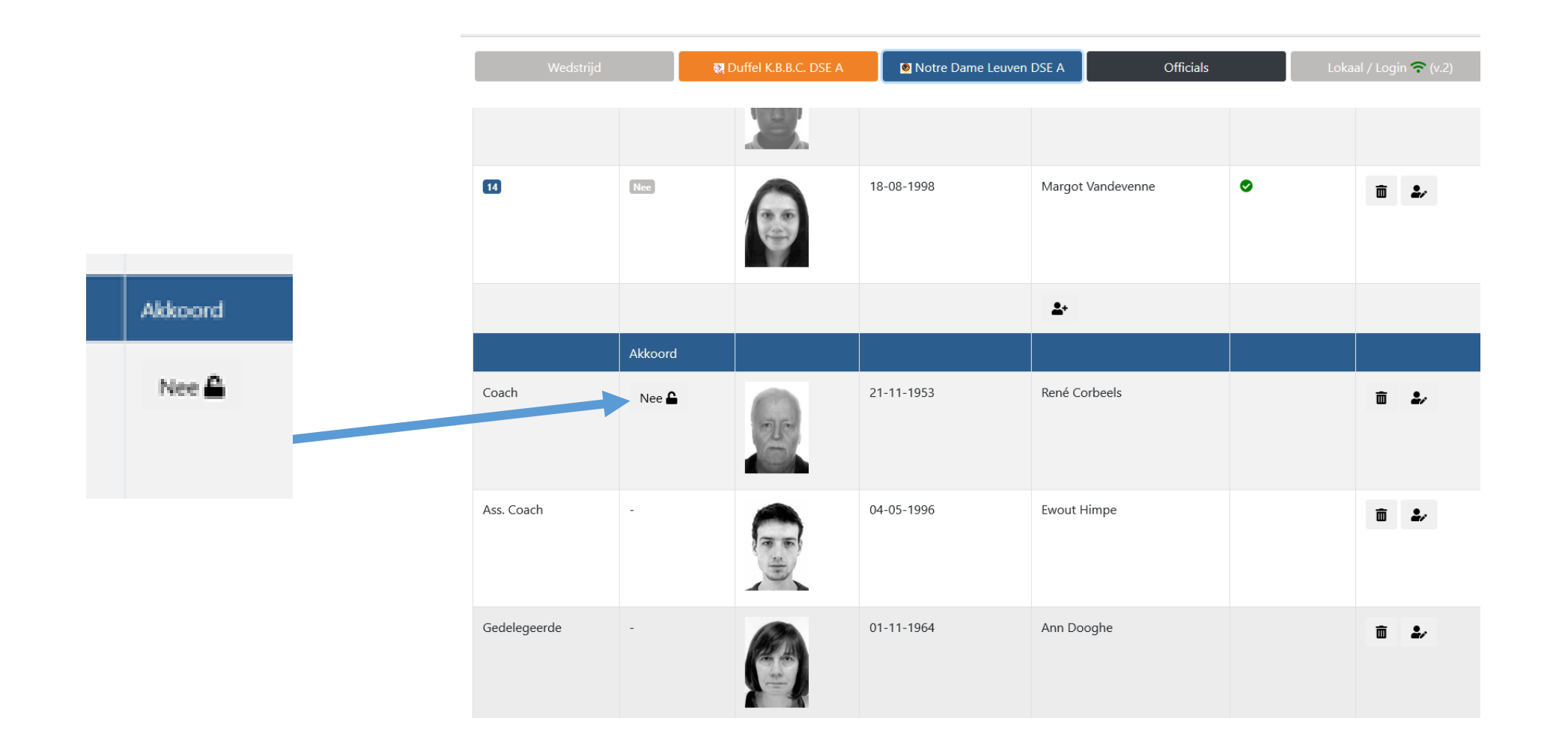

- klikken op 'officials' levert onderstaande
- reiskost/vergoeding van scheidsrechters zichtbaar (zij brachten die eerder dan wel nu in)

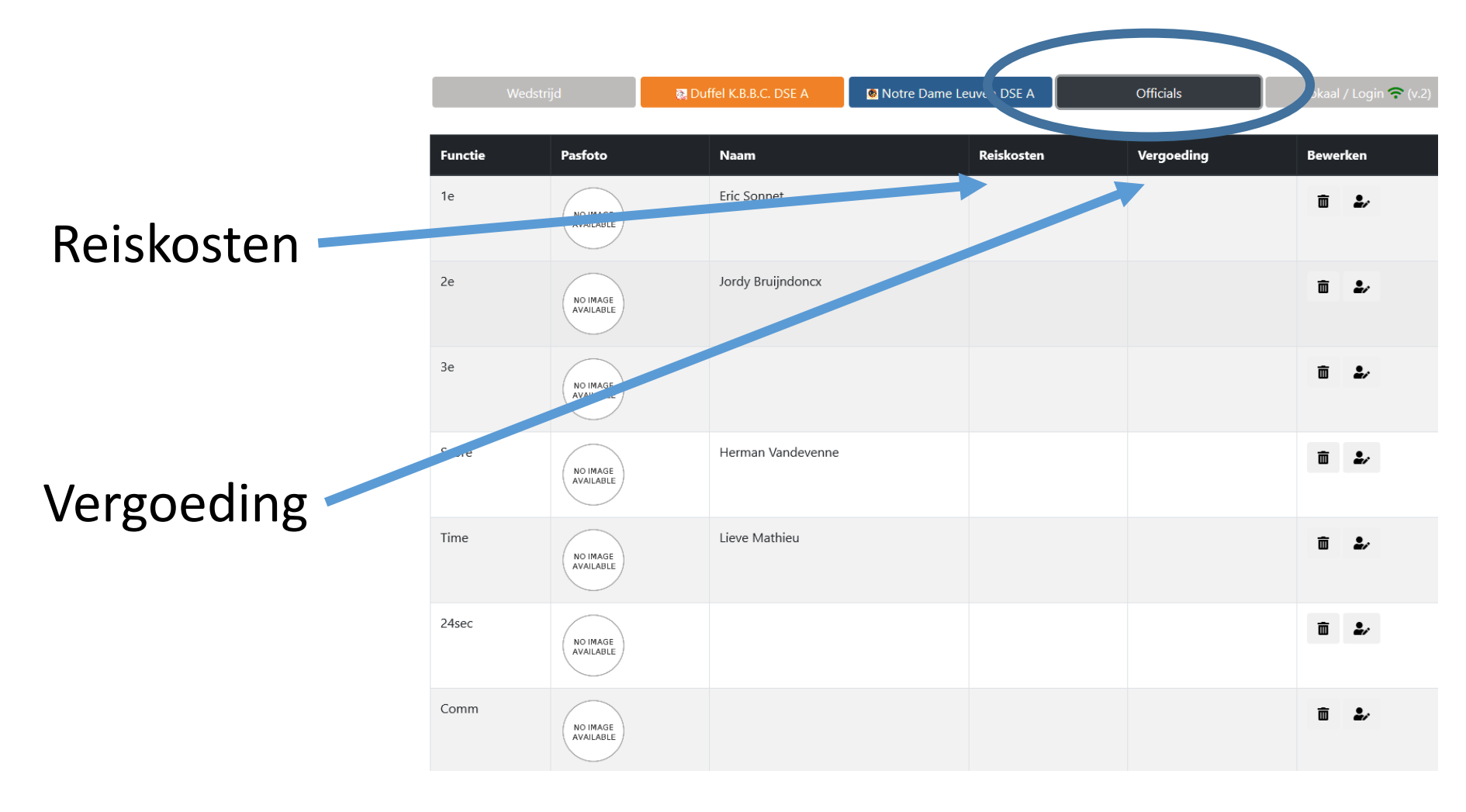

**De coach** moet nu **de starters** aanduiden: via **'edit'** bij betrokken spelers en dan invullen of door op **'nee'** te klikken (kolom: 1<sup>ste</sup> vijf)

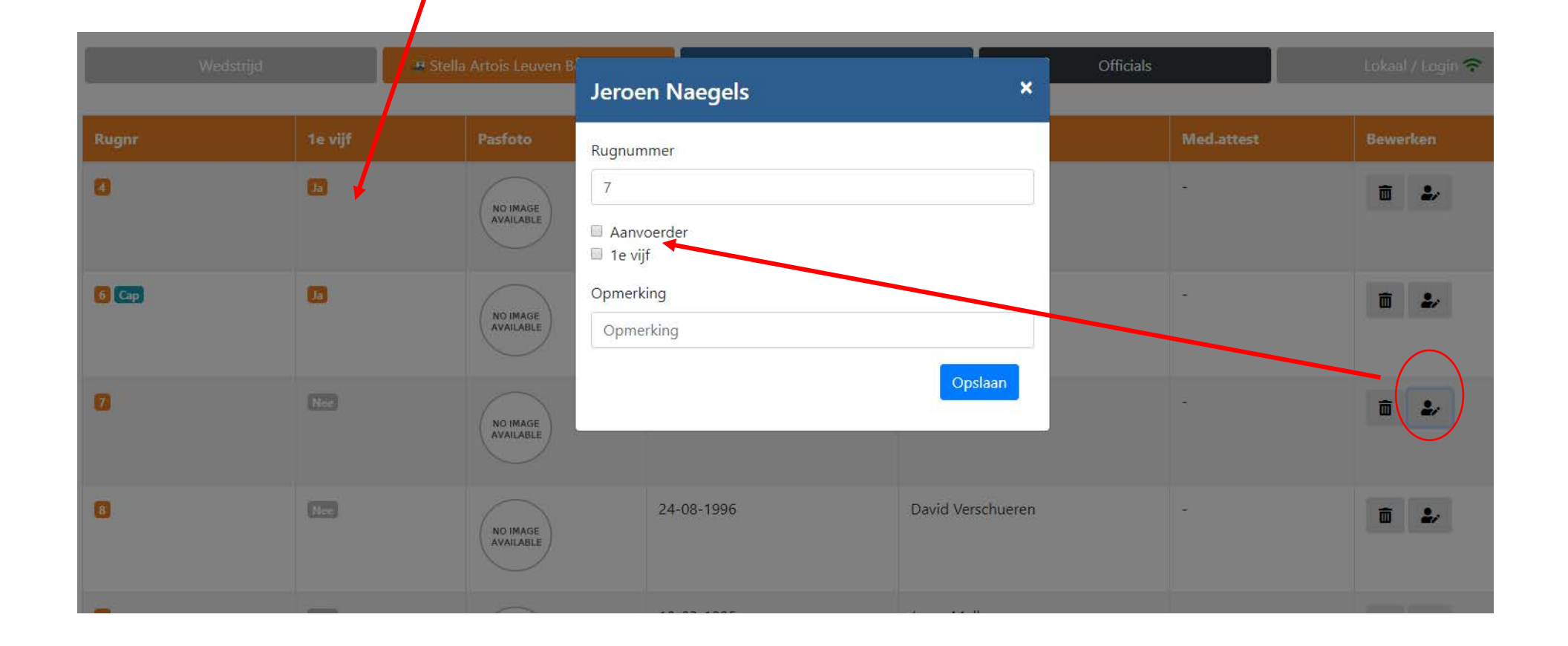

De coach geeft dan zijn '<u>akkoord</u>' via drukken op 'nee' (naast slotje). 'Nee' wordt vervangen door 'ja' met een slotje!

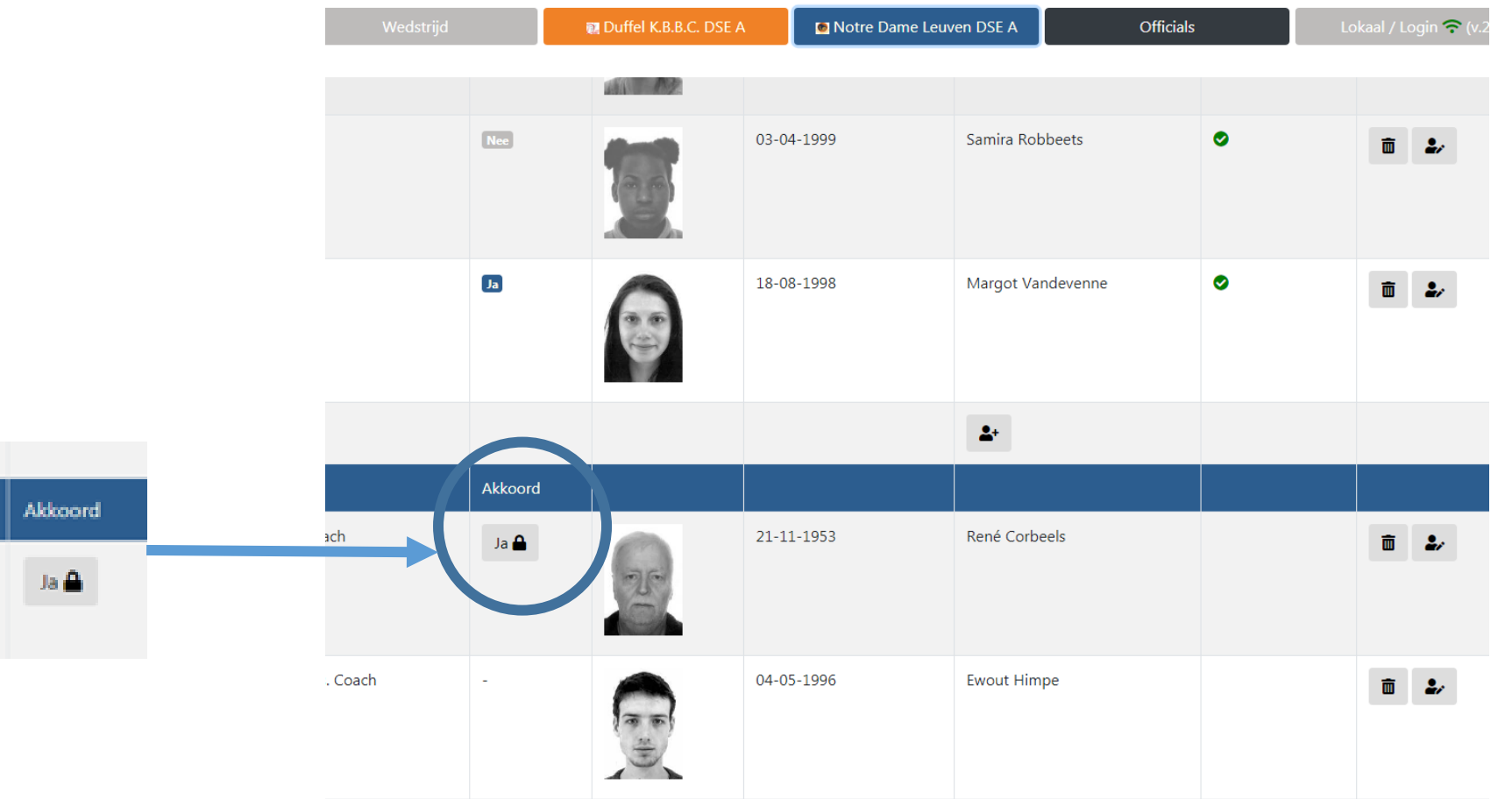

### **BELANGRIJK!**

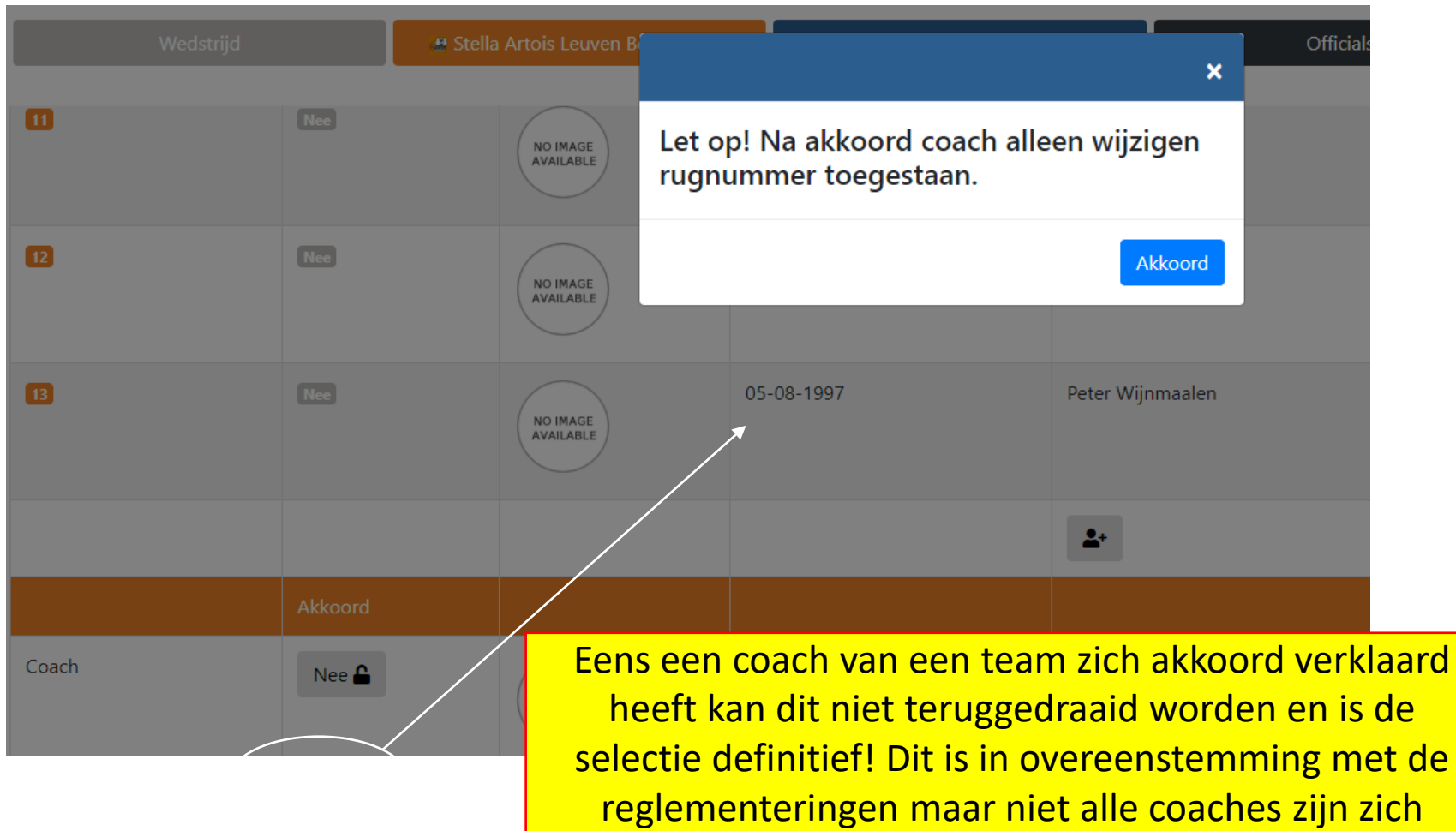

selectie definitief! Dit is in overeenstemming met de reglementeringen maar niet alle coaches zijn zich hiervan bewust. De coaches geven hun akkoord NA de controle door de scheidsrechter.

# We zijn er bijna!!!!!

# Nu klik je onderaan op 'Ga naar het formulier' (of eerst op wedstrijd en dan op 'ga naar...'

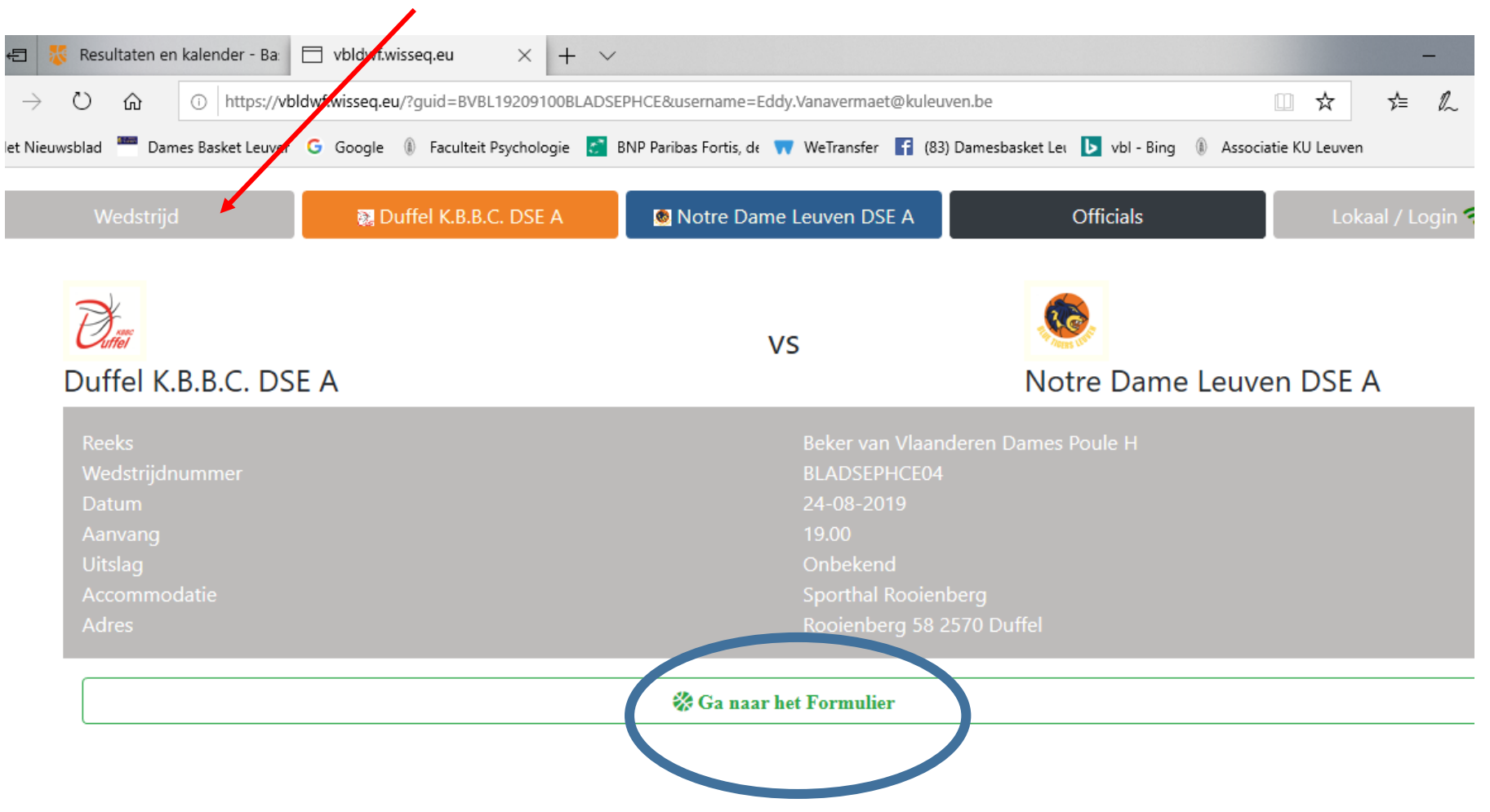

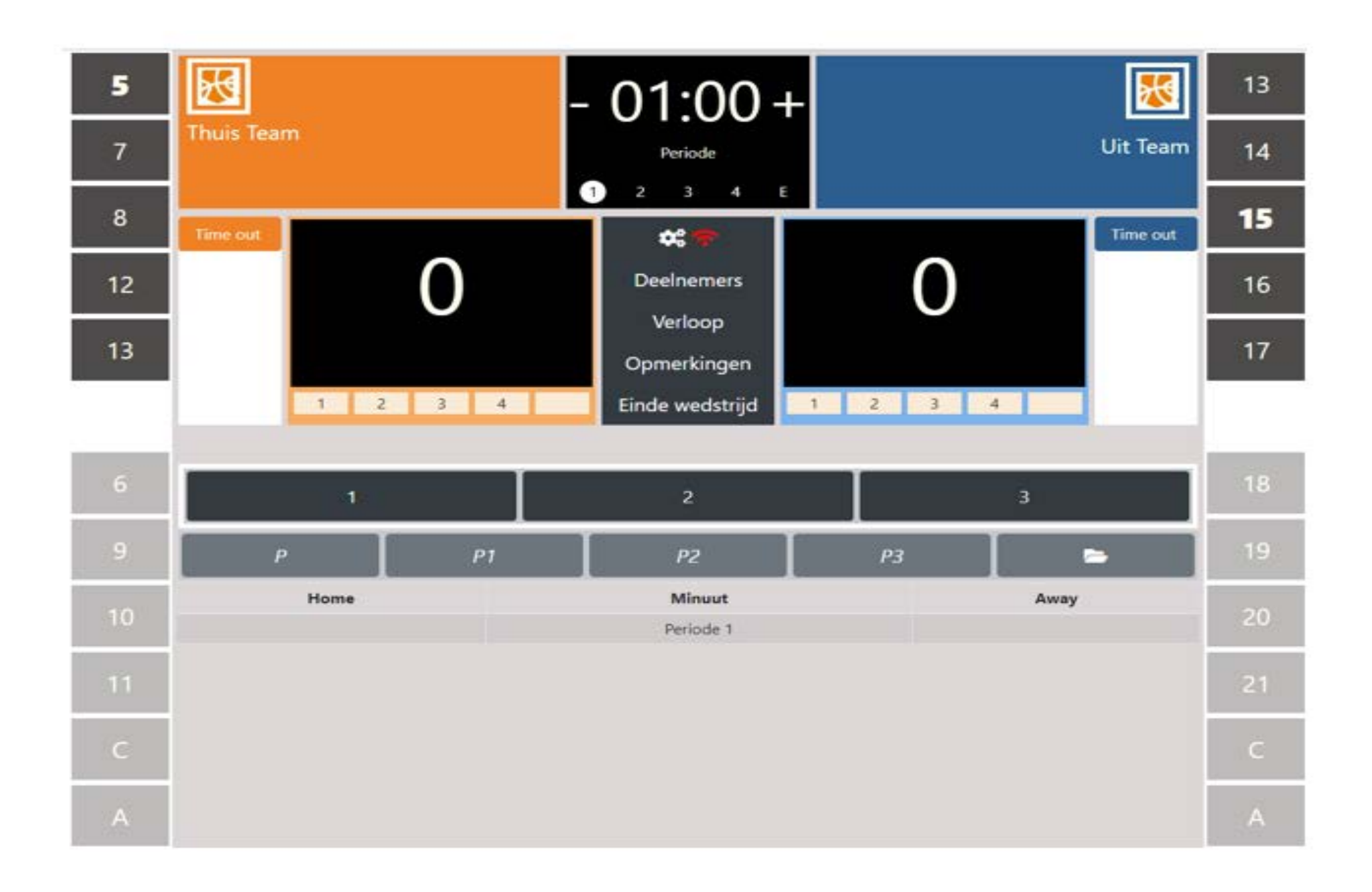

### **DWF-topics**

#### - Tablets

- Account gekoppeld aan lidnummer: een 'must'
- Voorbereidend werk
- Opstart wedstrijd
- De wedstrijd zelf
- Wedstrijd afsluiten
- Verslag na de wedstrijd

| 5                                                                                                    | 8      | - 01:00+               |         | 13          |
|----------------------------------------------------------------------------------------------------|--------|------------------------|---------|-------------|
| 7                                                                                                    |        | Periode                |         | Uit Team 14 |
| 8                                                                                                    | ne 100 |                        |         | Time cat 15 |
| 12                                                                                                    | 0      | Developments           | 0       | 16          |
| 13                                                                                                    |        | Verloop<br>Opmerkingen |         | 17          |
|                                                                                                    | 1 2 3  | 4 Einde wedstrijd      | 1 2 3 4 |             |
| 6                                                                                                    | 1      | 2                      | 3       | 18          |
| .9                                                                                                    | P      | P1 P2                  | C9      | • 19        |
| 10                                                                                                    | Home   | Misuut<br>Periode 1    |         | avy. 20     |
| -11                                                                                                    |        |                        |         | 21          |
| C                                                                                                    |        |                        |         | с           |
| And a second second sec |        |                        |         |             |

| TEAM A JETS BASKET ZAVENTEN HSE A             | TEAM B NOTRE DAME LEUVEN                      | 1 HSE A            |
|-----------------------------------------------|-----------------------------------------------|--------------------|
| Game N°: KEOY Div. : VBHSE21B                 | Time : 16u - 17.45 u Date : 24 1              | 09/201             |
| Referee : SHET COREN P Umpire : KNU           | ompire.                                       |                    |
| Team A : JETS BASKET ZAVENTEH AMat : 154.5    | RUNNING SCOP                                  | ₹E                 |
| 1et half 2 Paried 1 V V V Paried 2 V V V      | A B A B A B                                   | A                  |
| Fender AAA Pendez XAAA                        | 1 1 36 36 71 71                               | 106 10             |
| 2nd half 49 = Period 3 X X X Period 4 X X X X | 4 2 2 12 4 31 37 72 72                        | 107 10             |
|                                               | 3 8 7 38 36 0 73 73                           | 108 10             |
| Extra per as                                  | 6 4 4 13 4 35 39 10 74 74                     | 109 10             |
| Se Lic. Name of Players № in Fouls            | 5 5 2 40 40 . 75 75                           | 110 11             |
|                                               | 4 10 18 13 4 45 47 13 76 76                   | 111 11             |
| 80 ROMBOUTS A 4 X P P4                        | 7 3 13 42 48 12 77 77                         | 112 11             |
| 99 WOUTERS JI DE 5 X PIPIPIPI                 | 4 8 8 4 98 2012 78 78                         | 113 11             |
| 26 MORFELS N 2XP2P                            | 4 2 2 3 13 4 44 79 79                         | 114 11             |
| 88 DECRE W 3(XP2-                             | 4 10 10 446 45 80 80                          | 115 11             |
| 92 VAN EYCKEN Y 9 XPP                         | 11 1 15 4 46 96 7 81 81                       | 116 11             |
| 98 STAMATO POULS R 10 X P PT                  | 12 16 15 47 49 15 82 82                       | 117 11             |
| 90 WOUTERS 1 12 X P3 P                        | G 13 16 7 48 48 83 83                         | 118 11             |
| 80 GERMIS W 13 X P P                          | 14 10 7 8 48 49 15 84 84                      | 119 11             |
| GUAN NAMBER                                   | 13 18 15 50 50 85 85                          | 120 12             |
| STONN DEN BOGHERT NAS                         | 16 16 6 51 51 12 86 86                        | 121 12             |
| Coach: DEGREEF N 59198                        | 4 1 16 6 (13) 52 52 12 87 87                  | 122 12             |
| Assistant<br>Coach :                          | + 18 18 53 33 12 88 88                        | 123 12             |
| Toom R : NO LONG : 0 11-1 1901                | 19 29 12 4 24 54 89 89                        | 124 12             |
| Time-outs Team Fouls                          |                                               | 125 12             |
| 1st half 2 Boried 1 V 2 V N Boried 2 V V V    | 14 1 10 4 00 30 15 91 91                      | 126 12             |
|                                               | 6 2 2 12 57 57 12 92 92                       | 12/ 12             |
| and half of a product of With Constant WY V   | 6 26 23 1 36 26 X 9 93 93                     | 128 12             |
| Lic. Name of Players Nº in                    | 27 27 62 62 97 97                             | 132 13             |
| 87 DEWINGAERDEN UX                            | 6 26 28 63 63 (10) 98 98                      | 133 13             |
| 98 VAN COREMAN A 5 XP                         | 7 29 29 8 64 94 99 99                         | 134 13             |
| 86 MOMMEN B (CA) 6 X P                        | 30 30 65 66 100 100                           | 135 13             |
| 86 HUYBENS G 7 X PP4                          | 6 (34) (31) 12 66 66 101 101                  | 136 13             |
| 28 ALLOING L 22 PPP                           | 32 32 87 67 102 102                           | 137 1              |
| 94 BELMANS D NOX P                            | 8 35 38 15 68 68 103 103                      | 138 1              |
| 87 NEEGERS S MXP                              | 34 31 15 69 69 104 104                        | 139 13             |
| So DE CONINCK . 12X12224                      | 4 35 36 13 70 70 105 105                      | 140 1              |
| 86 RAUS D 138 PHP                             | Final Score : Team A 56                       | Toom P C           |
| Y RENKENS V ISX PP-                           | Indi ocoro: Iodii A Jo                        | ican b co          |
|                                               | Name of Winning Team : NOTRE DAM              | E LEUVEN           |
| ach: NEELERE )                                | Referee (Sign.) Captain's signa               | ture in case of or |
| 1000000 3- 713301107                          |                                               |                    |
| res: Period (1) A 13 B 9 (2) A 19 B 97        | staras Umpire Umpire Commise Suminas          | 7                  |
| Period @ A 19 B 12 @ A 12 B 90                | averes Uniplie Uniplie Contactos. Scorekeeper | umekseper 24       |
| Extra pariode A A B avel                      |                                               |                    |
| EAUR periods A B                              |                                               |                    |
| prekeeper : RUHMENS C (61)                    |                                               |                    |
| ekeeper : IETS                                |                                               |                    |
| Operator : )ETS                               |                                               |                    |
| nmissioner :                                  |                                               |                    |
|                                               |                                               |                    |
|                                               |                                               |                    |

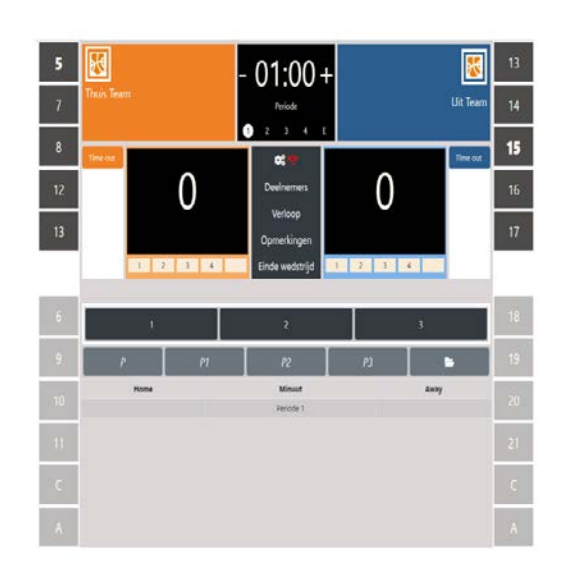

# Vanaf hier volgt een uitleg over de werking van het digitaal wedstrijdformulier zelf.

Iedereen die wil (geen login vereist) kan DWF uitproberen/testen via een 'demowedstrijd'. Ga naar:

<u>https://vbldwfdev.wisseq.eu/?guid=test1</u>
Klik daar links boven op 'wedstrijd' en daarna onderaan op 'Ga naar het formulier'
Je kan er naar hartenlust experimenteren!!
(de test kan je verlaten via 'Esc'; terug naar je browser)

<u>Opm</u>.: handleiding voor gebruik tijdens wedstrijd ook te vinden op onze site

### In de volgende slides:

### Uitleg over het eigenlijke DWF

### gebruik makend van dit demo-formulier

Links (en rechts) boven: starters (kapt. opvallend) Links (en rechts) onder: bank en (assistant) coach

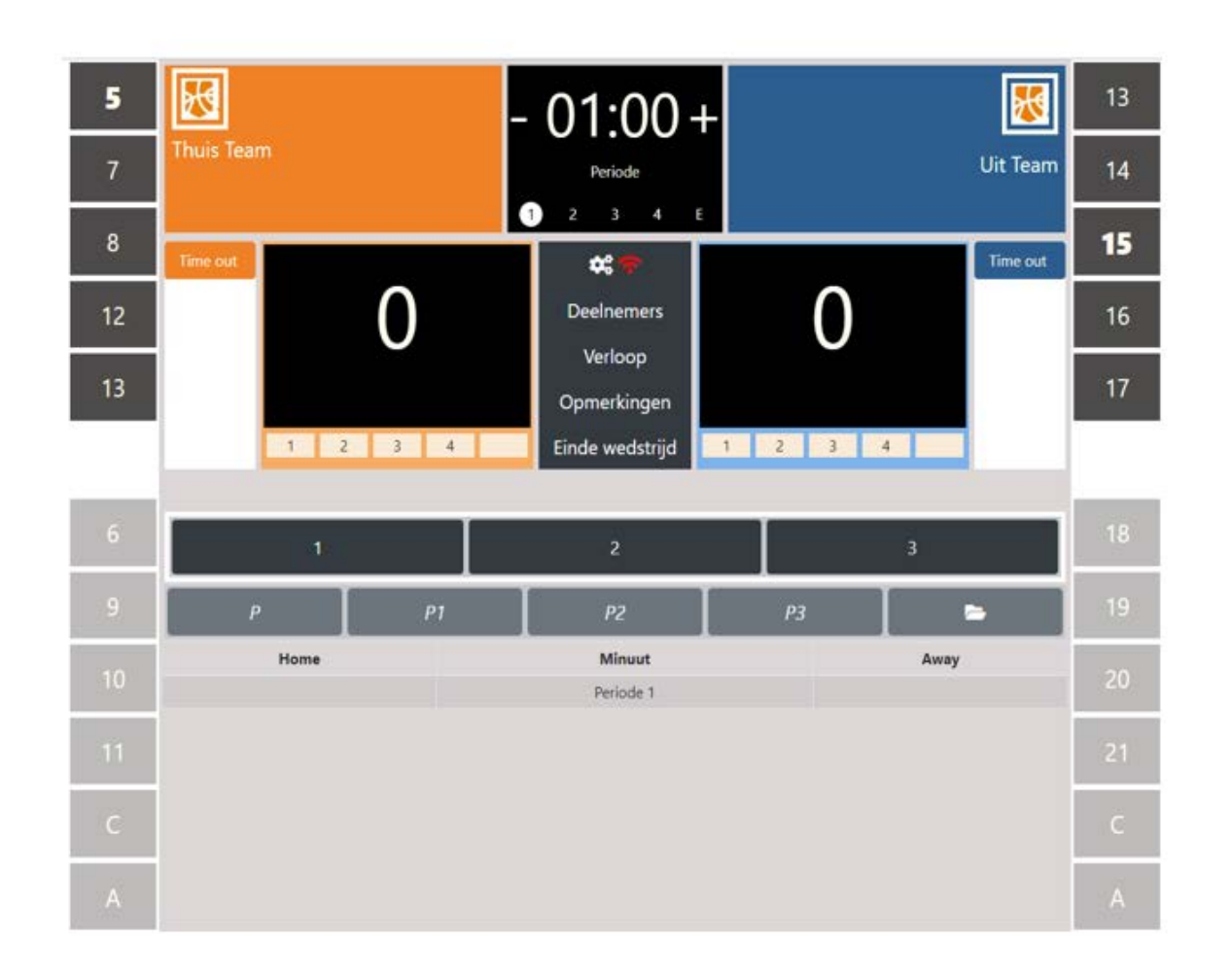

<u>Vervangingen</u>: klik <u>eerst</u> op vervanger (onderaan) en dan pas op speler die vervangen wordt (niet omgekeerd). Wissel wordt op scherm automatisch doorgevoerd.

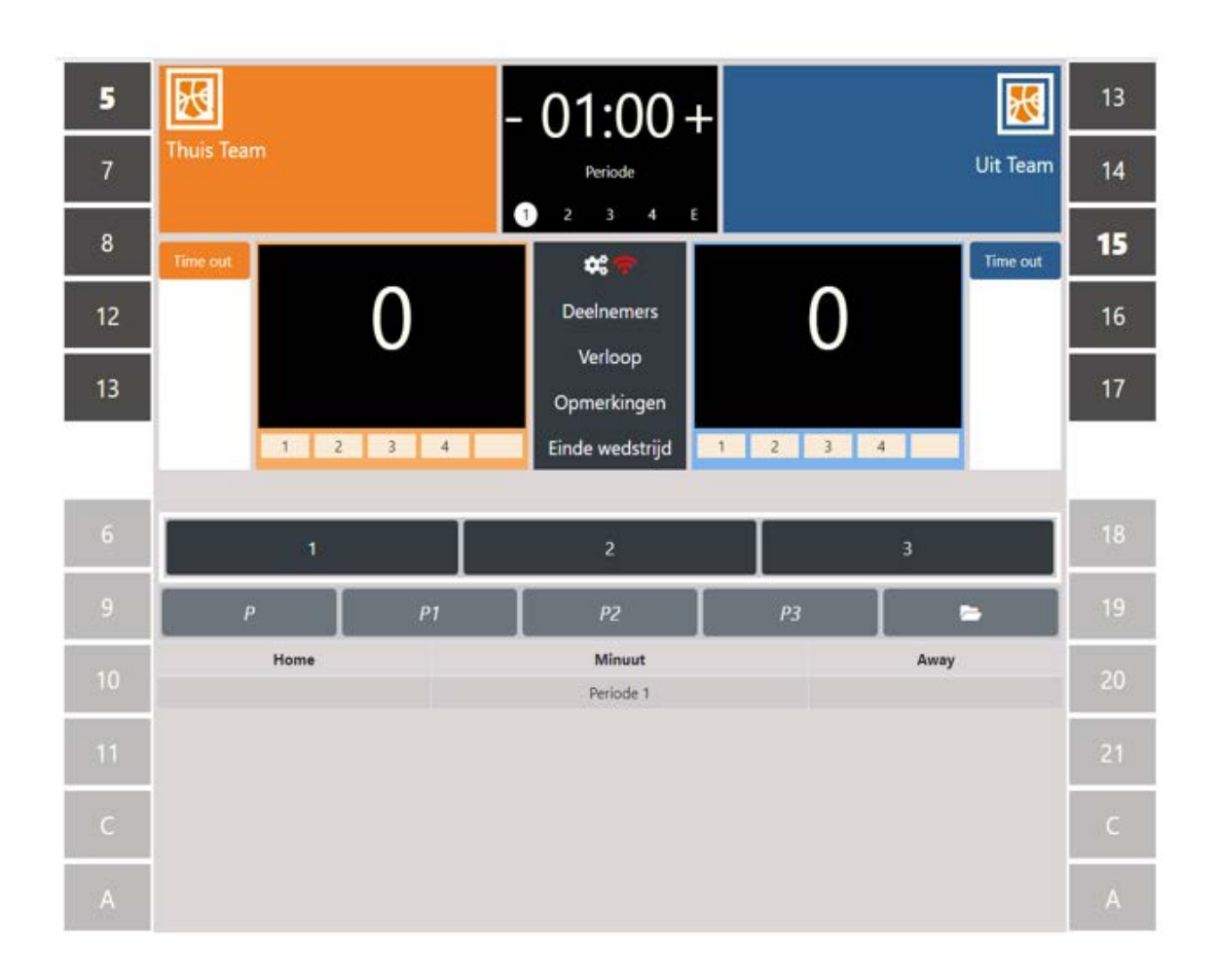

### Scoren: klik op nr. speler en dan op 1,2 of 3

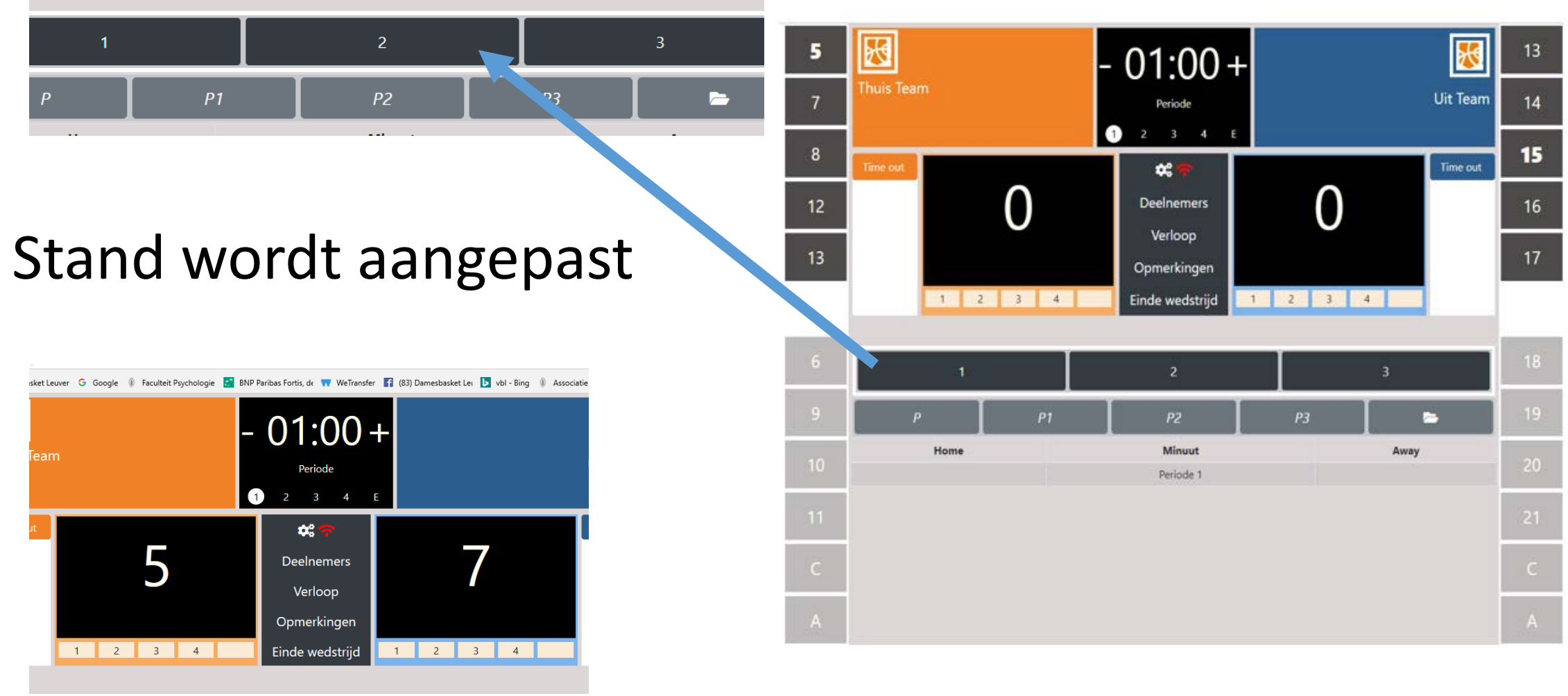

### Individuele fouten: klik nr. speler en dan op soort fout

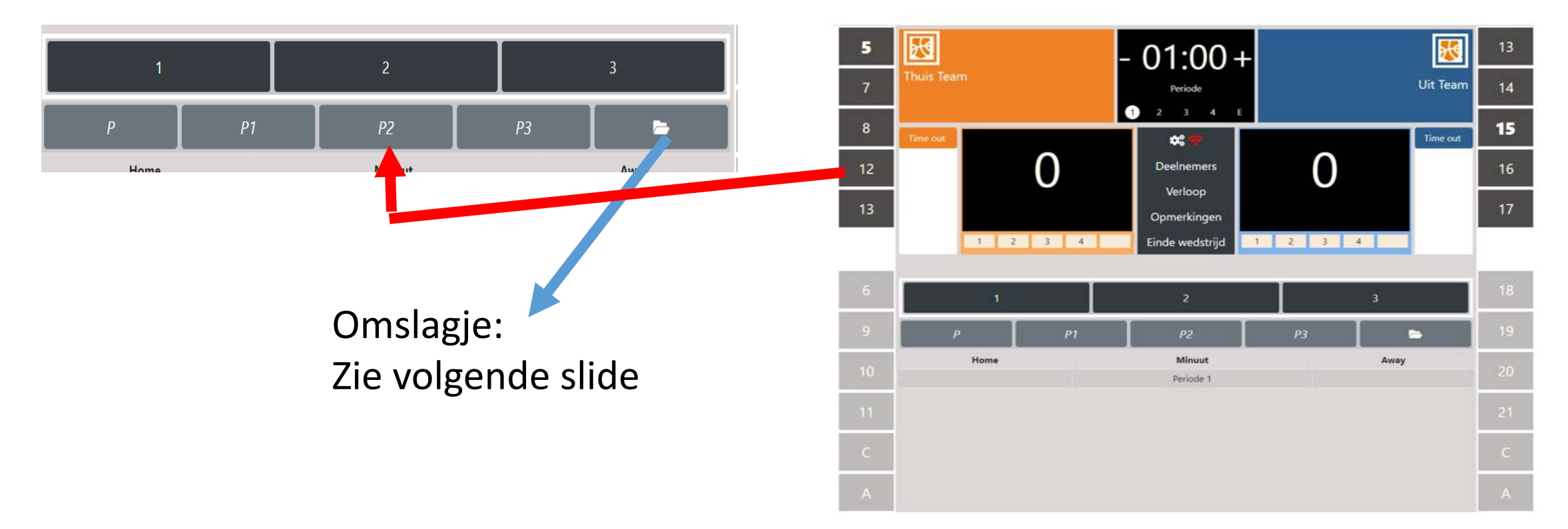

- Scheidsrechter geeft via handgebaren rugnummer aan van wie de fout maakte :
- Rugnr hoger dan tien: een gesloten vuist voor het tiental, de eenheden via andere hand
- Gevolg van de fout aanklikken: zonder vrijworp (P); 1, 2 of 3 vrijworpen (P1, P2, P3)

# <u>Individuele fouten</u>: 'niet frequente' fouten klik <u>nr speler</u>, dan op '<u>omslagje</u>' en dan op fout

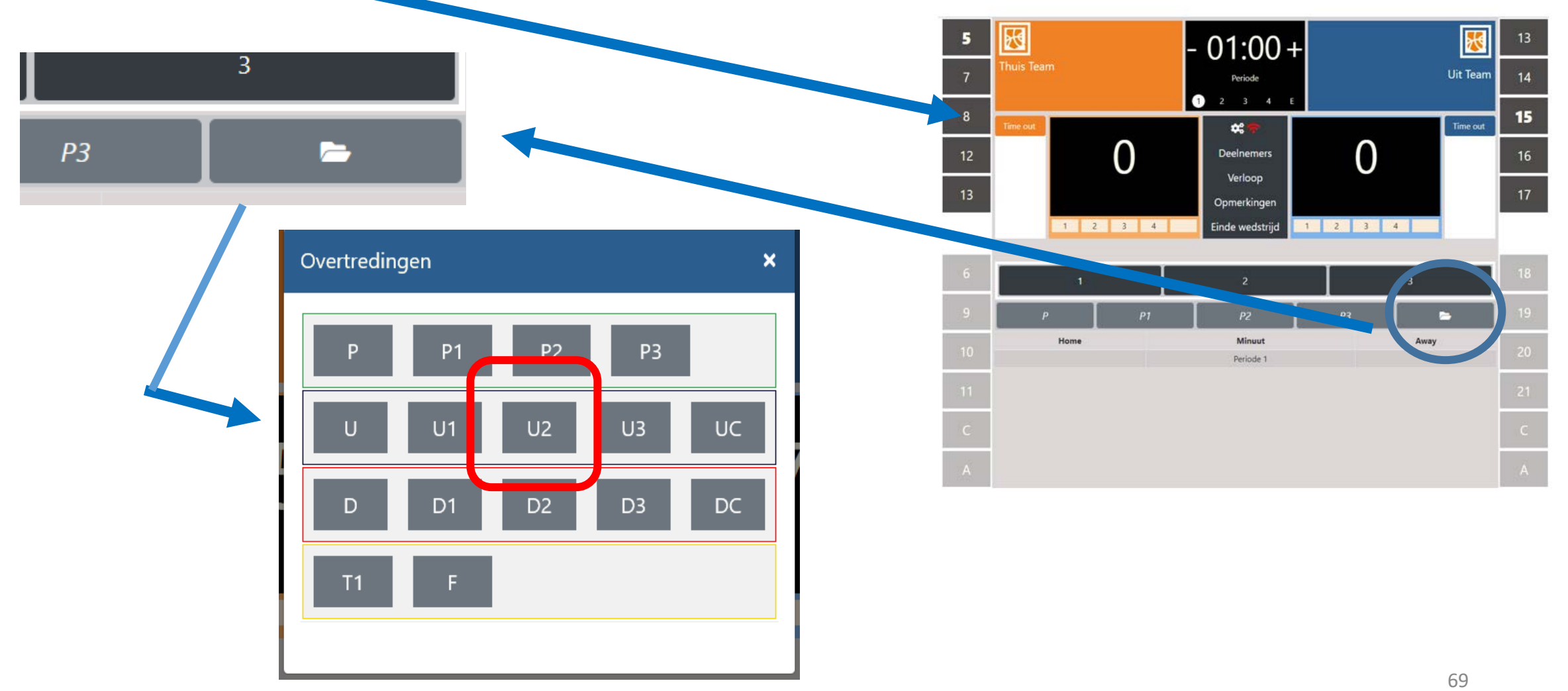

### <u>Registratie van individuele fout:</u>

- verschijnt automatisch naast nummer speler
- na 5 fouten: aanduidingen worden rood en speler verdwijnt automatisch naar de bank (blijft rood)

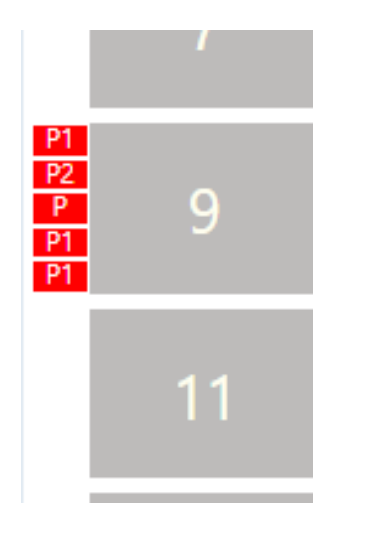

Aansluitend klik je op een vervanger. Die komt dan automatisch in het veld bovenaan

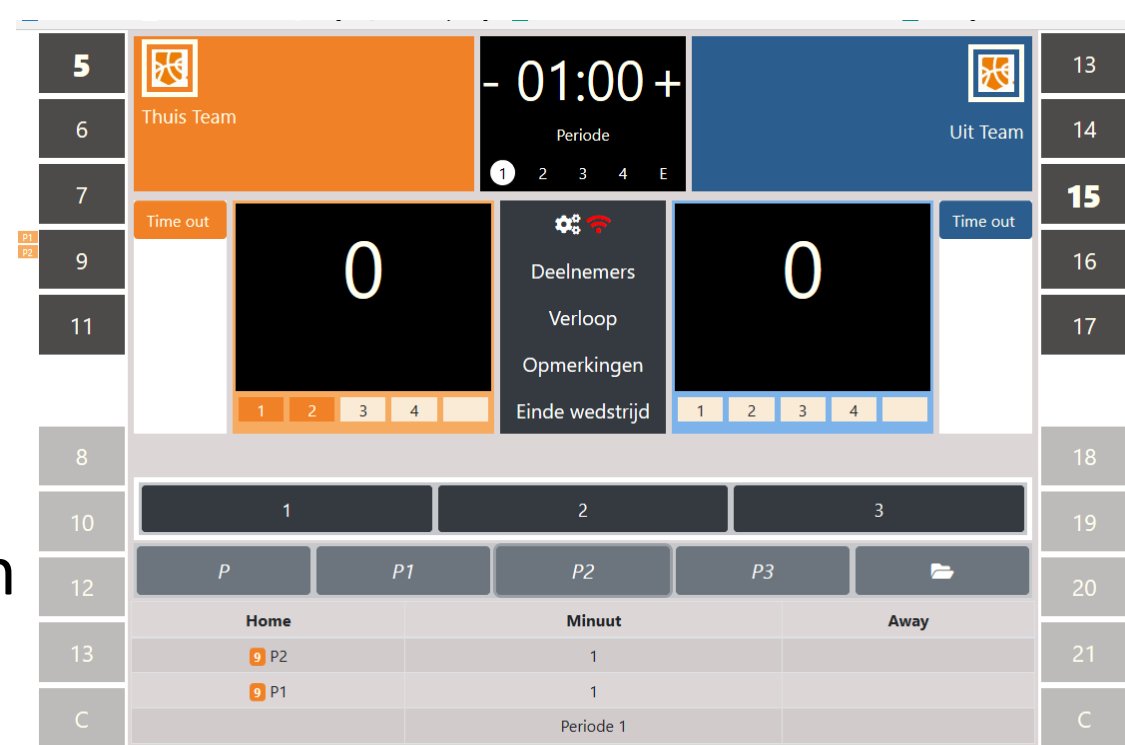

<u>Ploegfouten</u>: na individuele fout wordt automatisch een ploegfout toegevoegd in balkje onder de scorestand

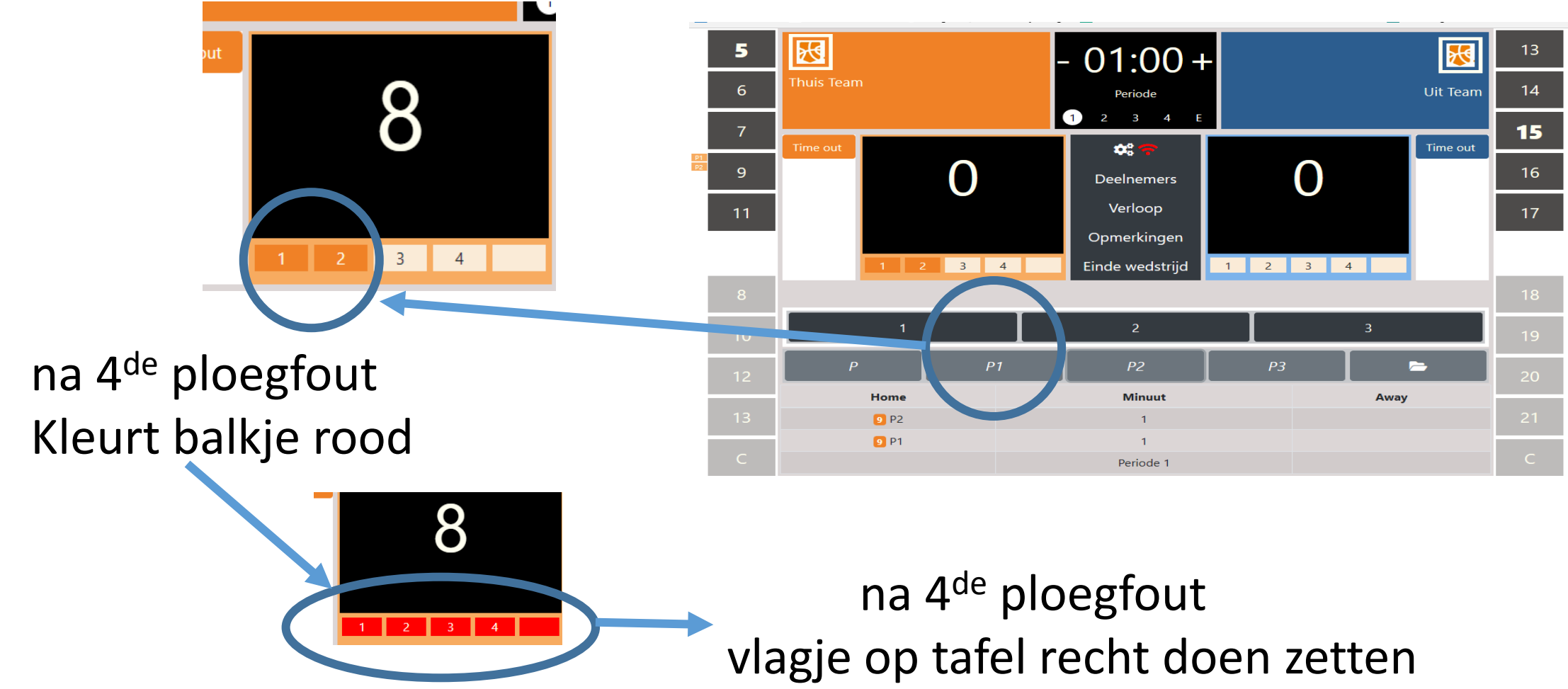

### Fout coach: druk op 'C' ... selecteer fout uit de lijst

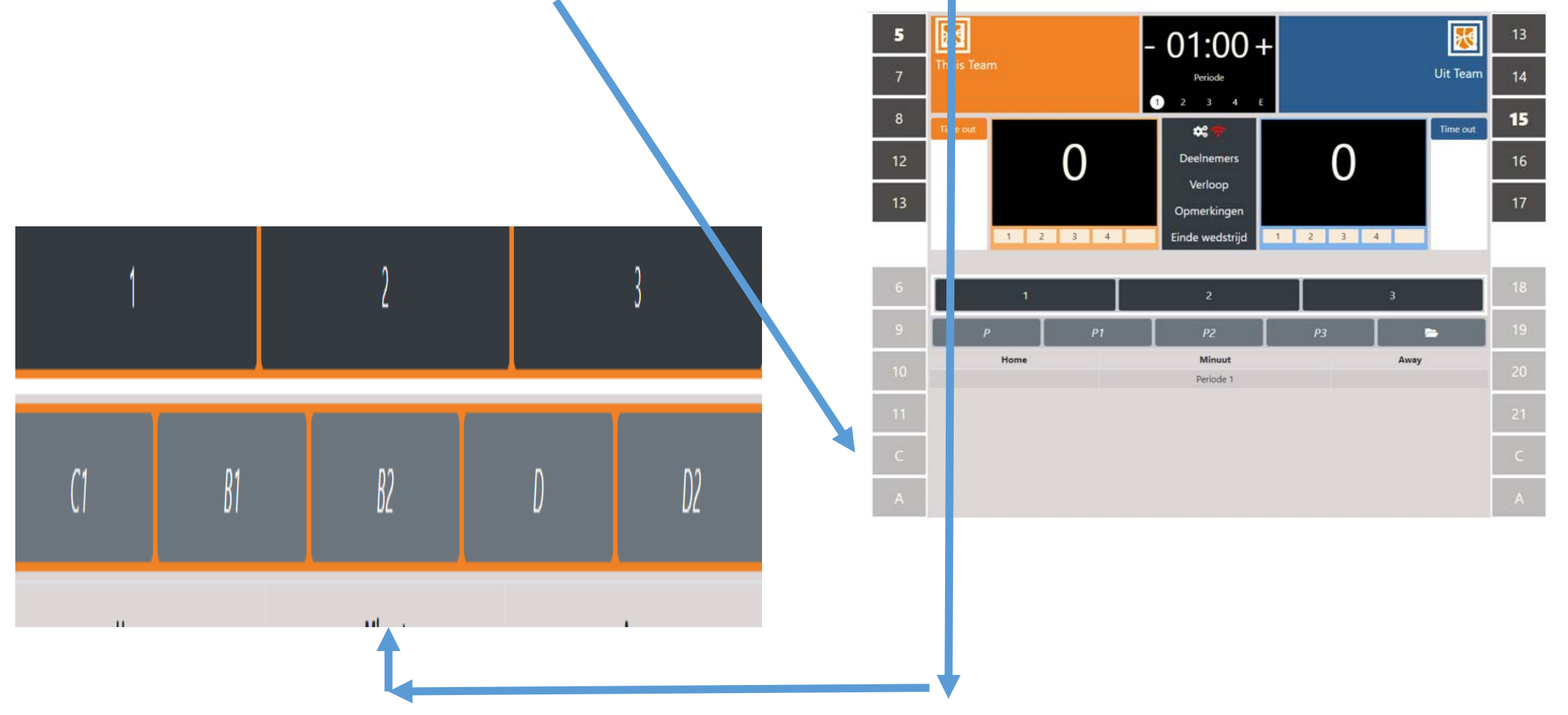
## **Time-outs**

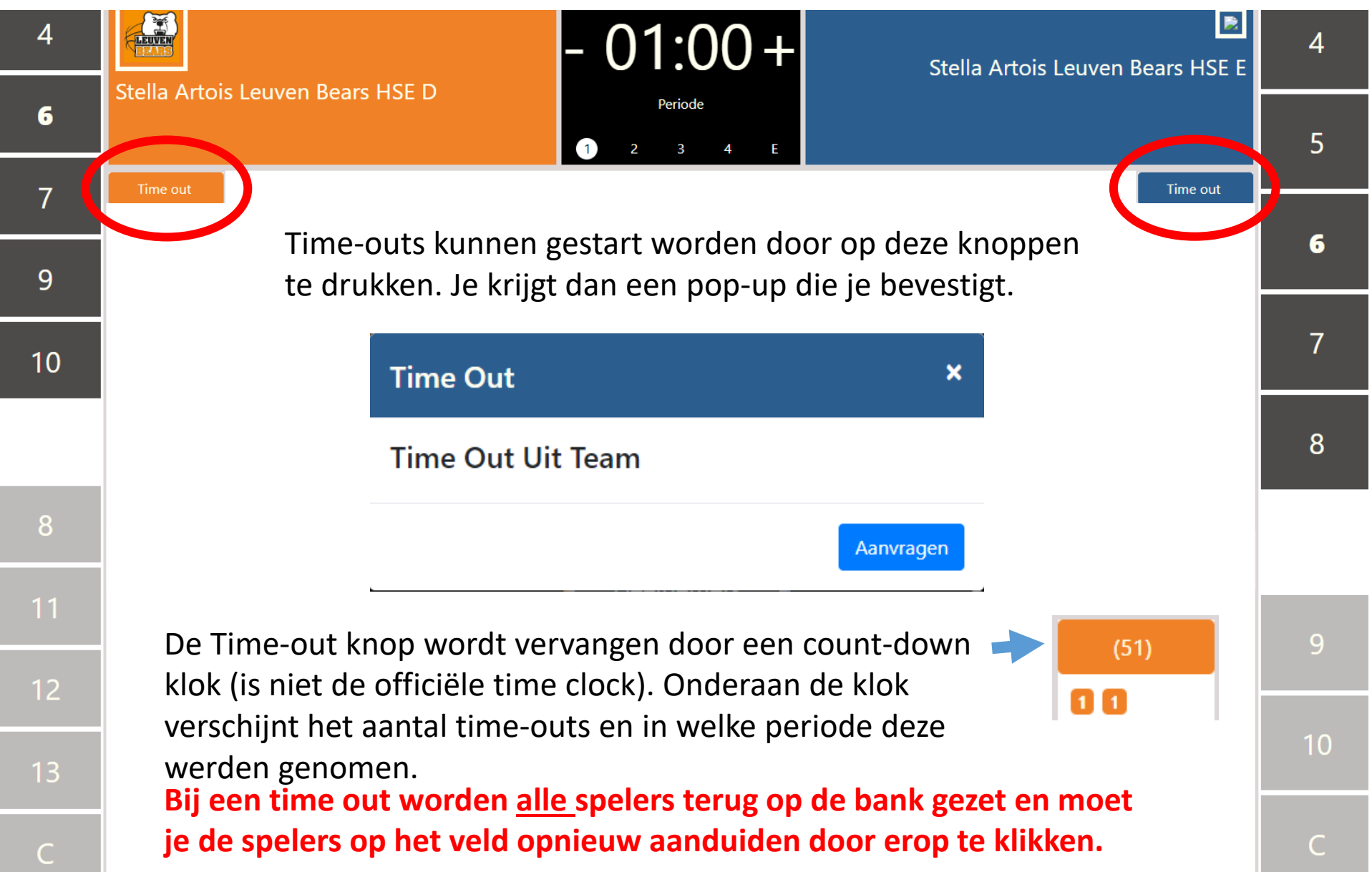

Klok bovenaan: is geen wedstrijdklok!

 Ze moet niet gebruikt worden. Je kan er via drukken op '+' (of '-')de minuut (van een lopende periode) in

aangeven

- voordeel: men weet wanneer 'iets' gebeurd is

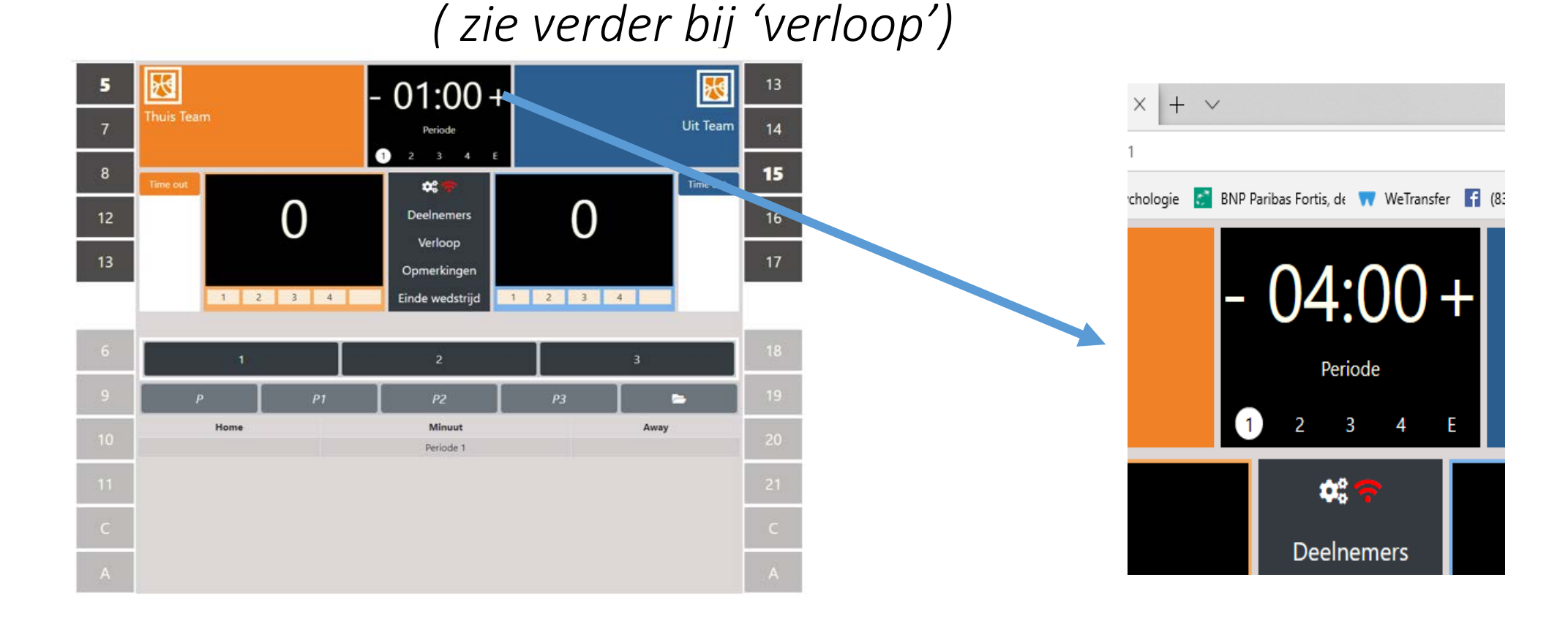

## Periodes

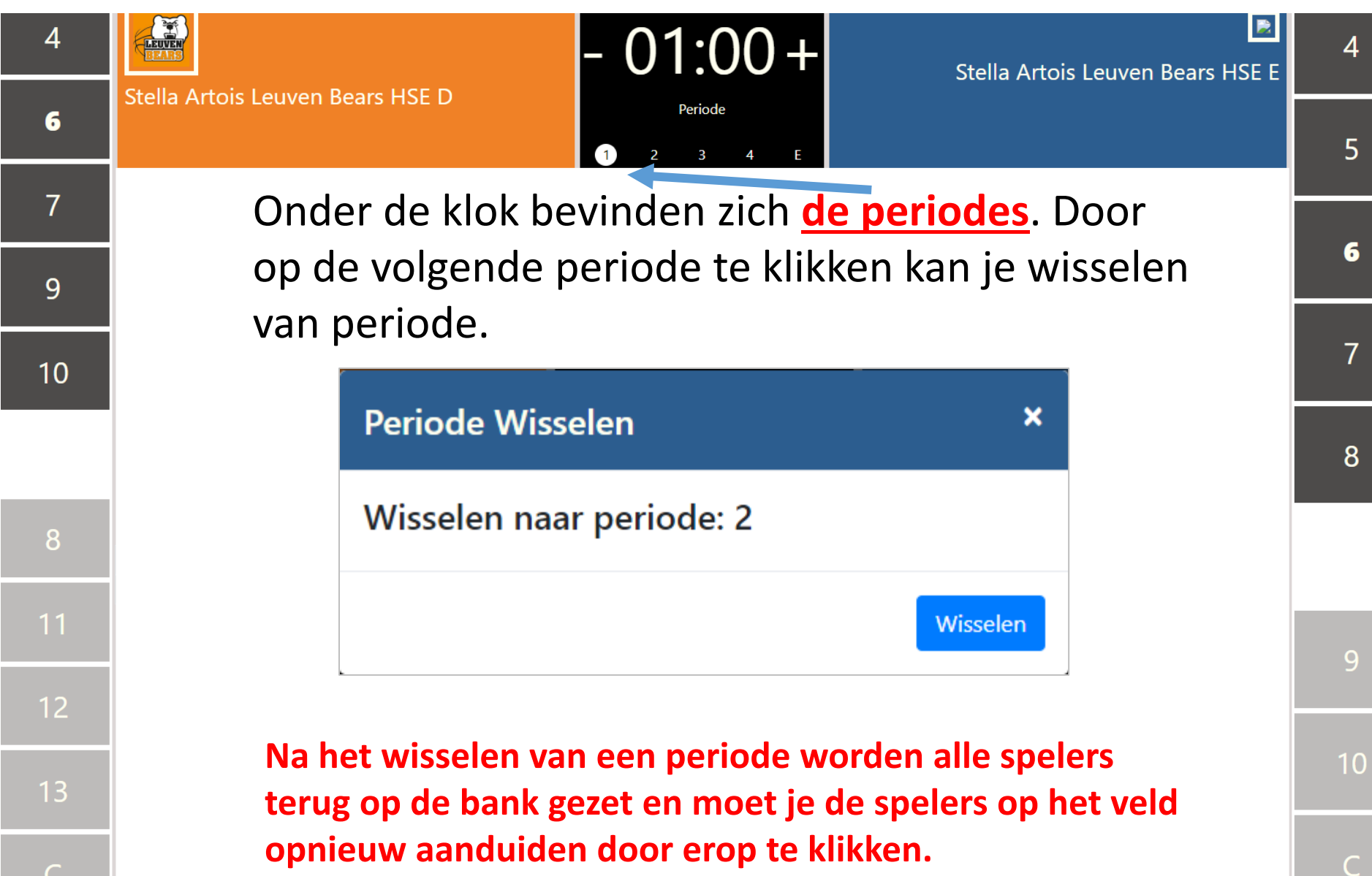

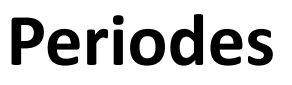

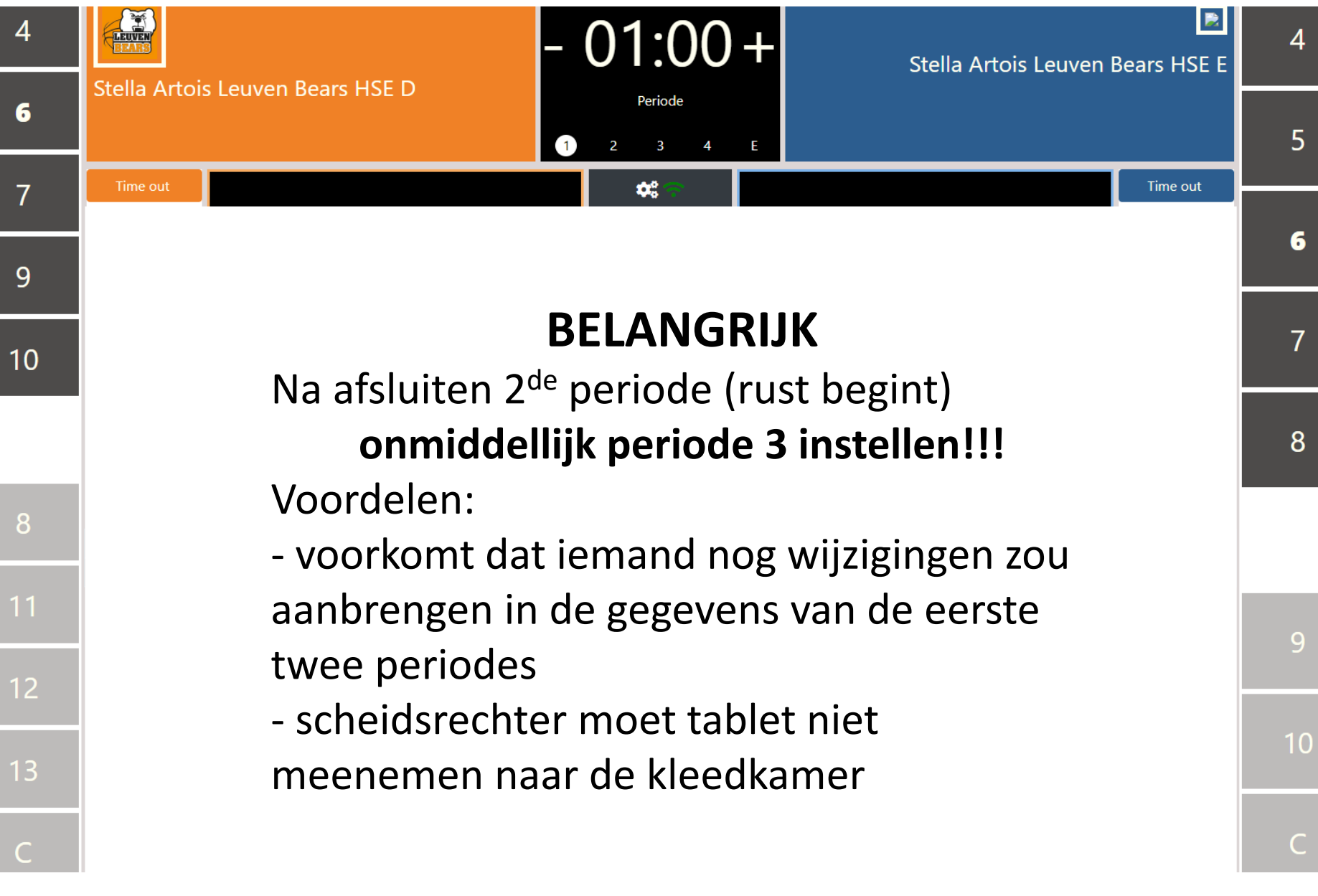

## Menu

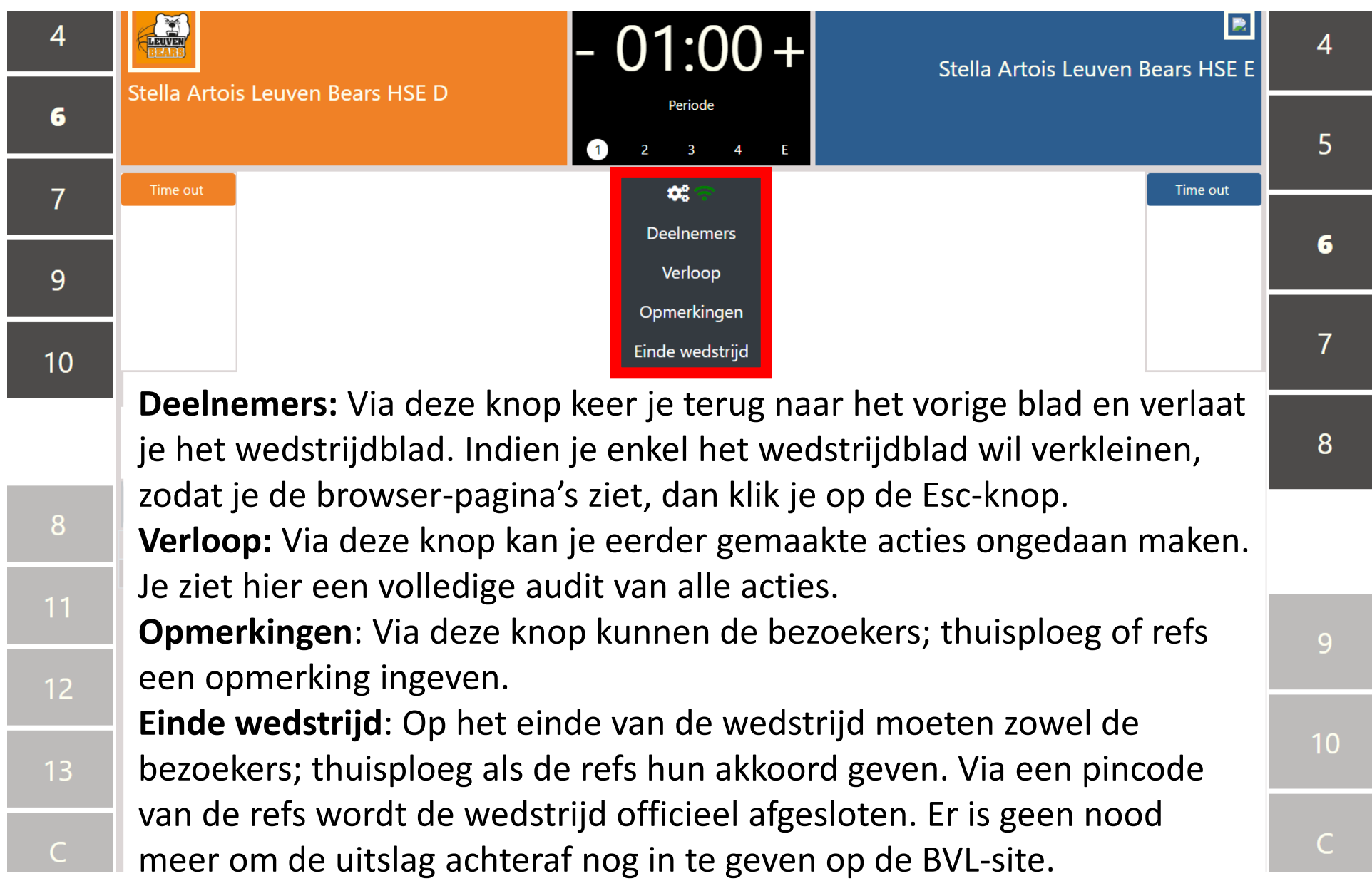

# <u>Verloop</u>: klikken op verloop levert overzicht van alle 'events'

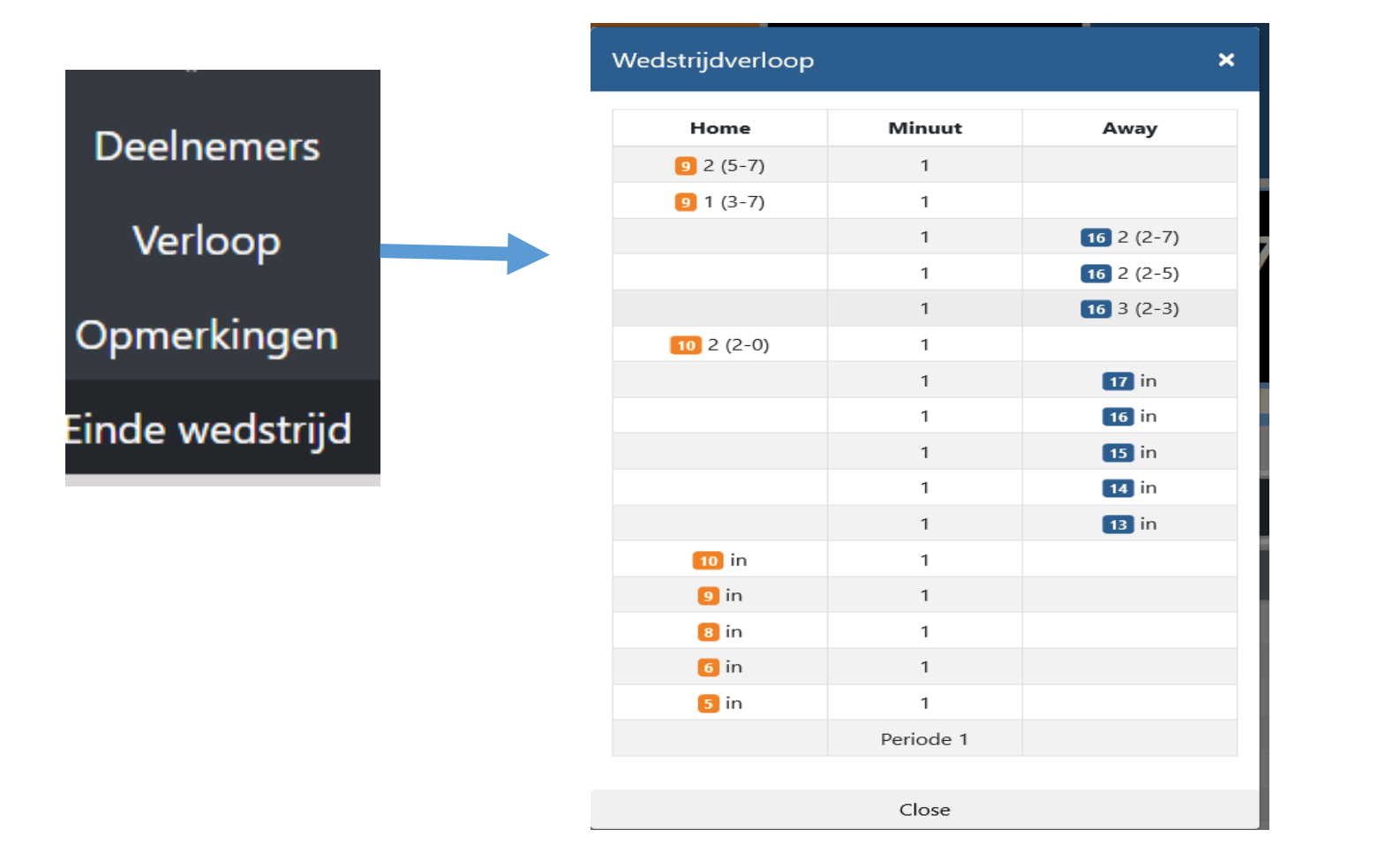

| 5  | M          | - 01:00+               |         | 13          |
|----|------------|------------------------|---------|-------------|
| 7  | Thuis Team | Periode                |         | Uit Team 14 |
| 8  | Time out   | ↔ <b>*</b>             |         | Time out 15 |
| 12 | 0          | Deelnemers             | 0       | 16          |
| 13 |            | Verloop<br>Opmerkingen |         | 17          |
|    | 1 2 3 4    | Einde wedstrijd        | 1 2 3 4 |             |
| 6  | 4.         | 2                      | 3       | 18          |
| 9  | Р Р1       | P2                     | РЗ      | <b>a</b> 19 |
| 10 | Home       | Minuut<br>Periode 1    | Awa     | 20          |
| 11 |            |                        |         | 21          |
| с  |            |                        |         | с           |
| A  |            |                        |         |             |

|    | 5  | प्रित       |                  |        |                 |              | 13     |
|----|----|-------------|------------------|--------|-----------------|--------------|--------|
| Ŀ  | _  |             | Wedstrijdverloop |        | ×               |              | P1     |
|    | 6  |             |                  |        | -               | Uit Team     | 14     |
| P2 |    |             | Home             | Minuut | Away            |              | 4.5    |
|    | 8  | Time out    | 10 2 (13-5)      | 1      |                 | Time out     | 15     |
| P2 | 0  |             | <b>2</b> (11 5)  | 1      | 16 16 P         | _            | 1 C P2 |
|    | 9  |             | 6 2 (11-5)       | 1      |                 |              | 10     |
|    | 10 |             | 6 1 (9-5)        | 1      |                 |              | 47     |
|    | 10 |             |                  | 1      | 14 14 P1        |              | 17     |
|    |    |             |                  | 1      | 14 14 2 (8-5)   |              |        |
|    |    | 1 2 3       | 5 2 (8-3)        | 1      |                 | 3 4          |        |
|    |    |             | 5 2 (6-3)        | 1      | 3               |              |        |
|    |    |             | 9 P2             | 1      |                 |              |        |
|    |    | 1           |                  | 1      | 16 16 P         | 2            |        |
|    |    | <u>`</u>    |                  | 1      | 14 14 2 (4-3)   |              |        |
|    |    | Р           | 10 1 (4-1)       | 1      |                 |              |        |
|    |    |             |                  | 1      | 16 16 P2        |              |        |
|    |    | Home        | 9 3 (3-1)        | 1      |                 | Away         |        |
|    |    | 10 2 (13-5) |                  | 1      | 14 14 1 (0-1)   |              |        |
|    |    |             | 8 P2             | 1      |                 | <b>16</b> P  |        |
|    |    | 6 2 (11-5)  |                  | 1      | 17 17 in        |              |        |
|    |    | 6 1 (9-5)   |                  | 1      | 16 16 in        |              |        |
|    |    |             |                  | 1      | <b>15 15</b> in | <b>14</b> P1 |        |

Via het menu **Verloop** zie je het verloop van alle acties. Klik op een regel en dan heb je de mogelijkheid om een "tegenboeking" te maken. Alle registraties blijven zichtbaar.

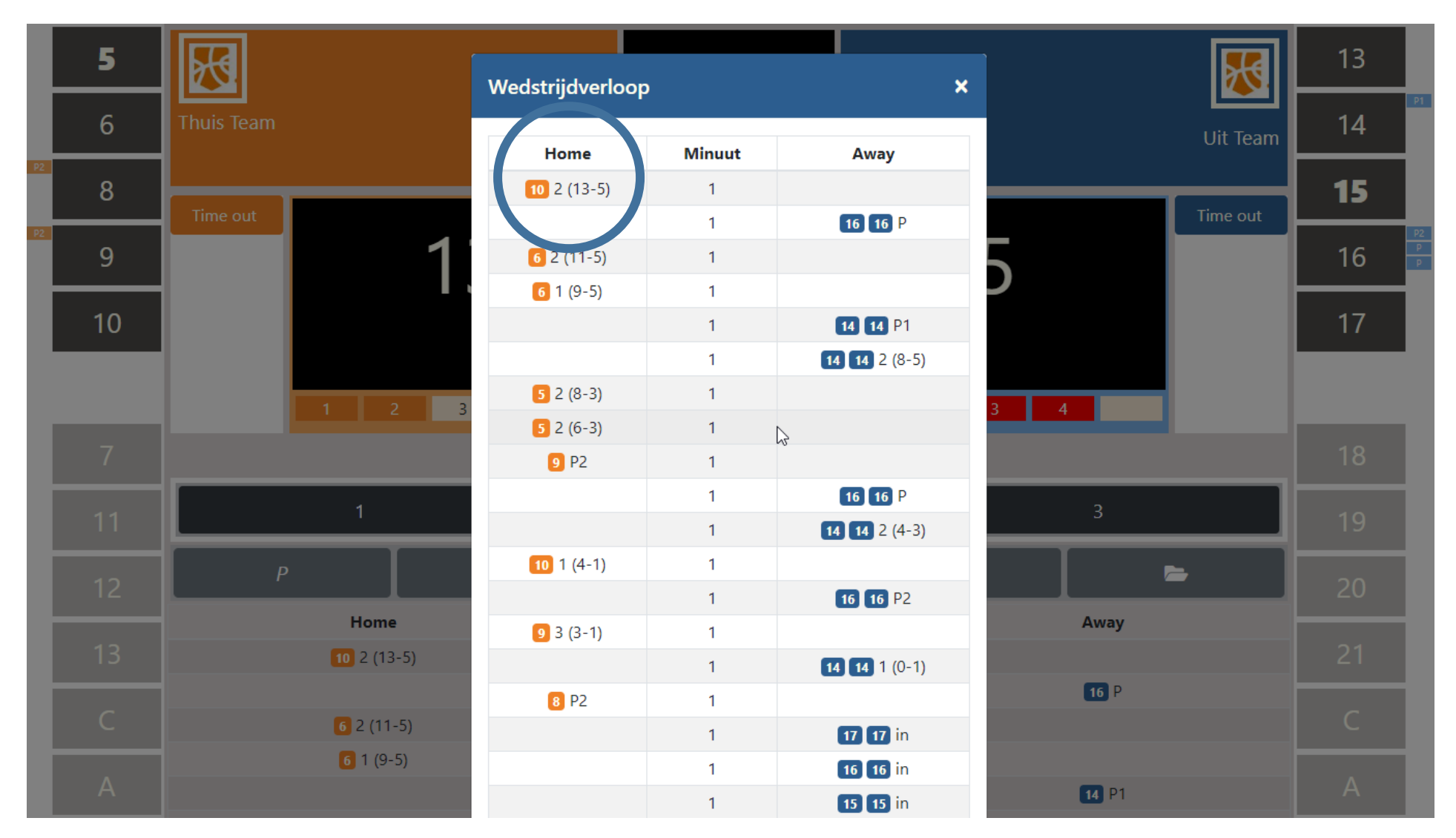

Via het menu **Verloop** zie je het verloop van alle acties. Klik op een score (of fout) en dan heb je de mogelijkheid om een "tegenboeking" te maken. Alle registraties blijven zichtbaar. *Voorbeeld: score van nr 10 ongedaan maken!* 

| 5  | K                  | Wedstrijdverloop | )          | ×               |              |          | 13 |
|----|--------------------|------------------|------------|-----------------|--------------|----------|----|
| 6  | Thuis Team         | Home             | Minuut     | Δωαν            |              | Uit Team | 14 |
| 8  | Time out           | 10 2 (13-5)      | 1          | Away            |              | Time out | 15 |
| 9  |                    |                  | 1          | <b>16 16</b> P  |              |          | 16 |
| 10 | Sc                 | ore: Thuis Tea   | m          |                 | ×            |          | 17 |
|    | Sc                 | ore van nr 10 i  | in de 1e i | minuut onge     | daan         |          |    |
| 7  | m                  | aken             |            |                 |              |          | 18 |
| 11 | · · · ·            |                  |            |                 |              |          | 19 |
| 12 | Р                  |                  |            | Score verv      | vijderen     | <b>-</b> | 20 |
|    | Home               | 9 3 (3-1)        | 1          | 10 10 72        | Away         |          |    |
| 13 | <b>10</b> 2 (13-5) |                  | 1          | 14 14 1 (0-1)   |              |          | 21 |
|    | <b>6</b> 2 (11-5)  | 8 P2             | 1          | <b>17</b> 17 in |              |          |    |
|    | 6 1 (9-5)          |                  | 1          | <b>16 16</b> in |              |          |    |
| A  |                    |                  | 1          | <b>15 15 in</b> | <b>14</b> P1 |          |    |

Via het menu **Verloop** zie je het verloop van alle acties. Klik op een score (of fout) en dan heb je de mogelijkheid om een "tegenboeking" te maken. Alle registraties blijven zichtbaar.

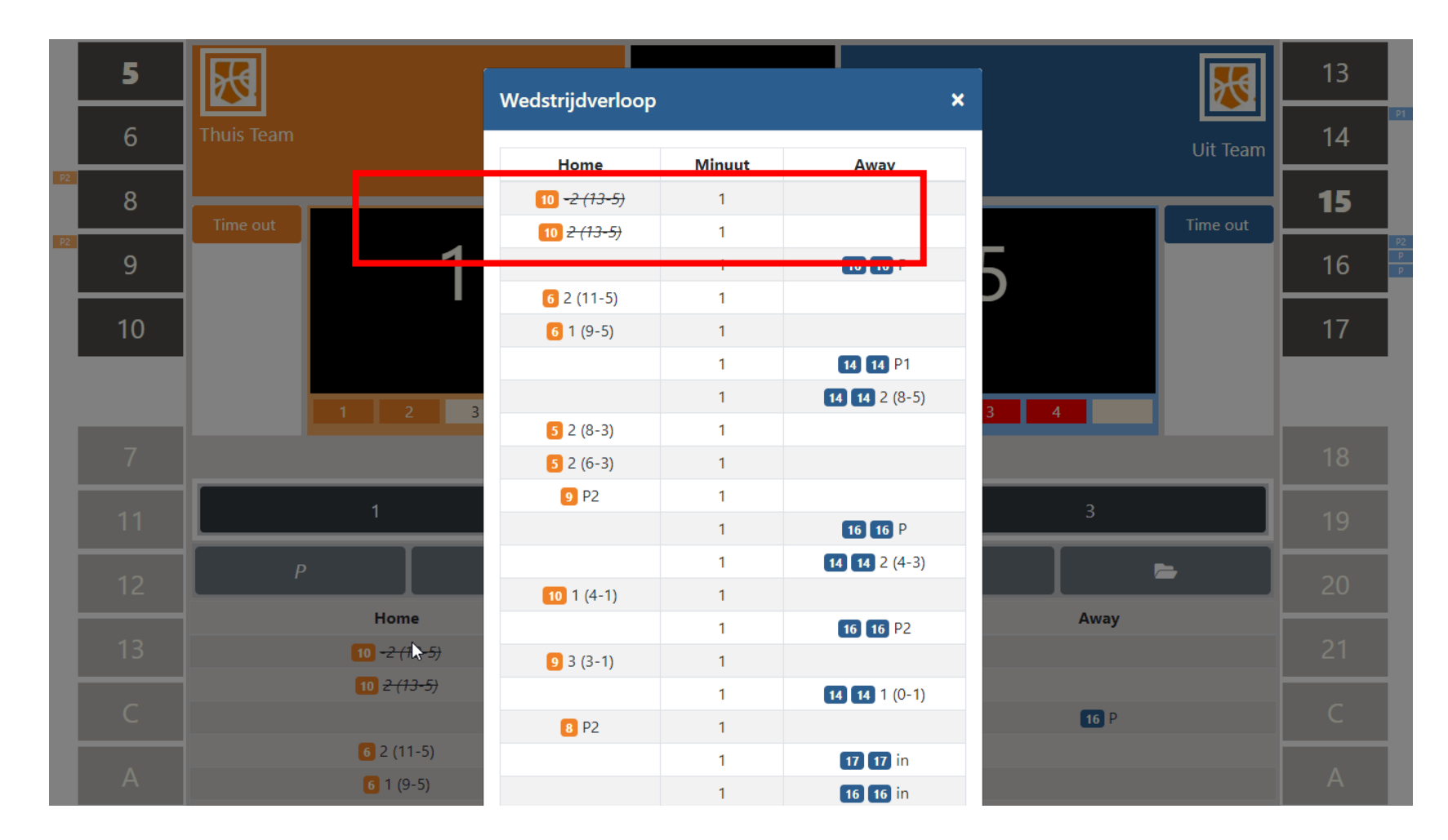

De correcties blijven zichtbaar. <u>Opm</u>.: alle gegevens (bv. stand) worden automatisch gecorrigeerd.

## Opmerkingen

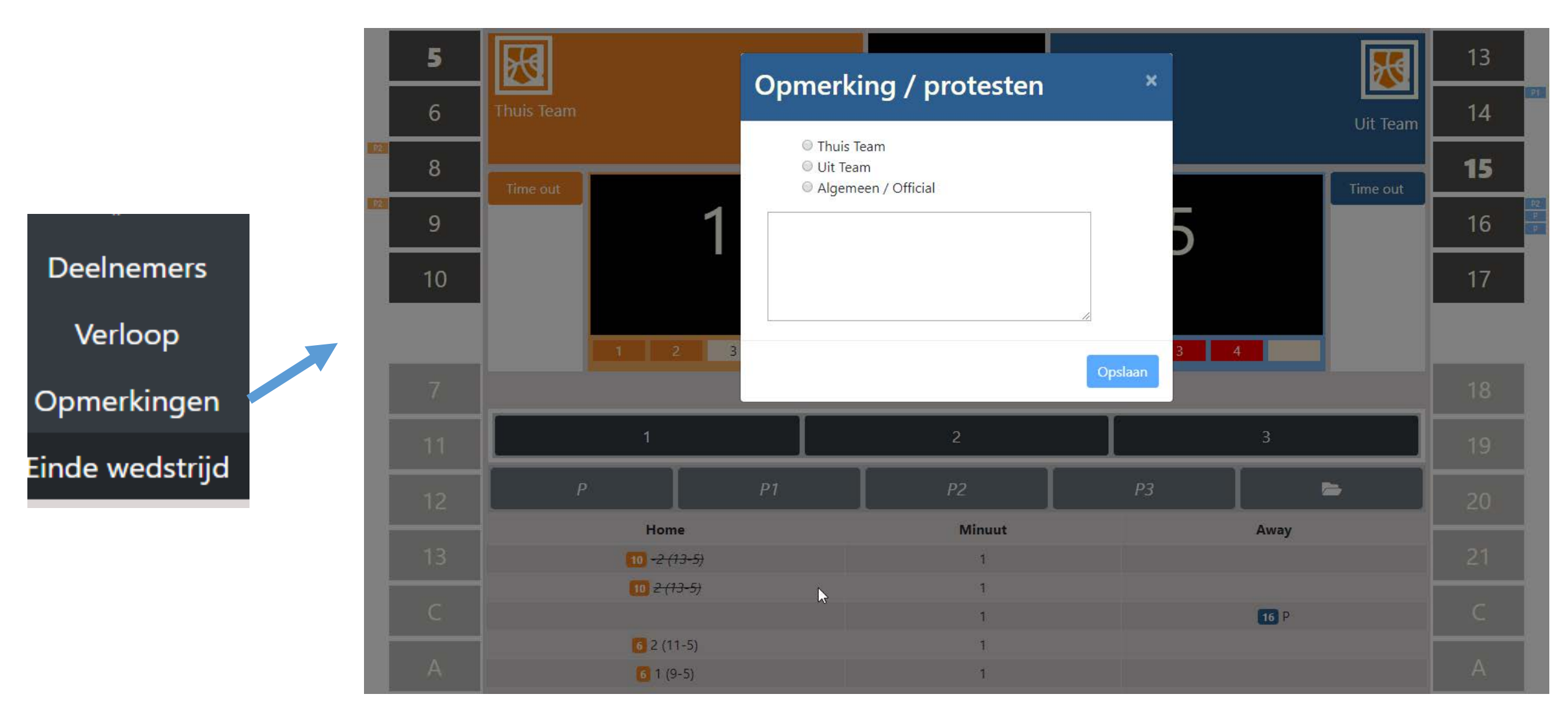

Opmerkingen kunnen ingegeven worden door het thuisteam; bezoekers of officials. Deze opmerkingen worden opgeslagen in het verloop.

# **DWF-topics**

#### - Tablets

- Account gekoppeld aan lidnummer: een 'must'
- Voorbereidend werk
- Opstart wedstrijd
- De wedstrijd zelf
- Wedstrijd afsluiten
- Verslag na de wedstrijd

## Einde wedstrijd

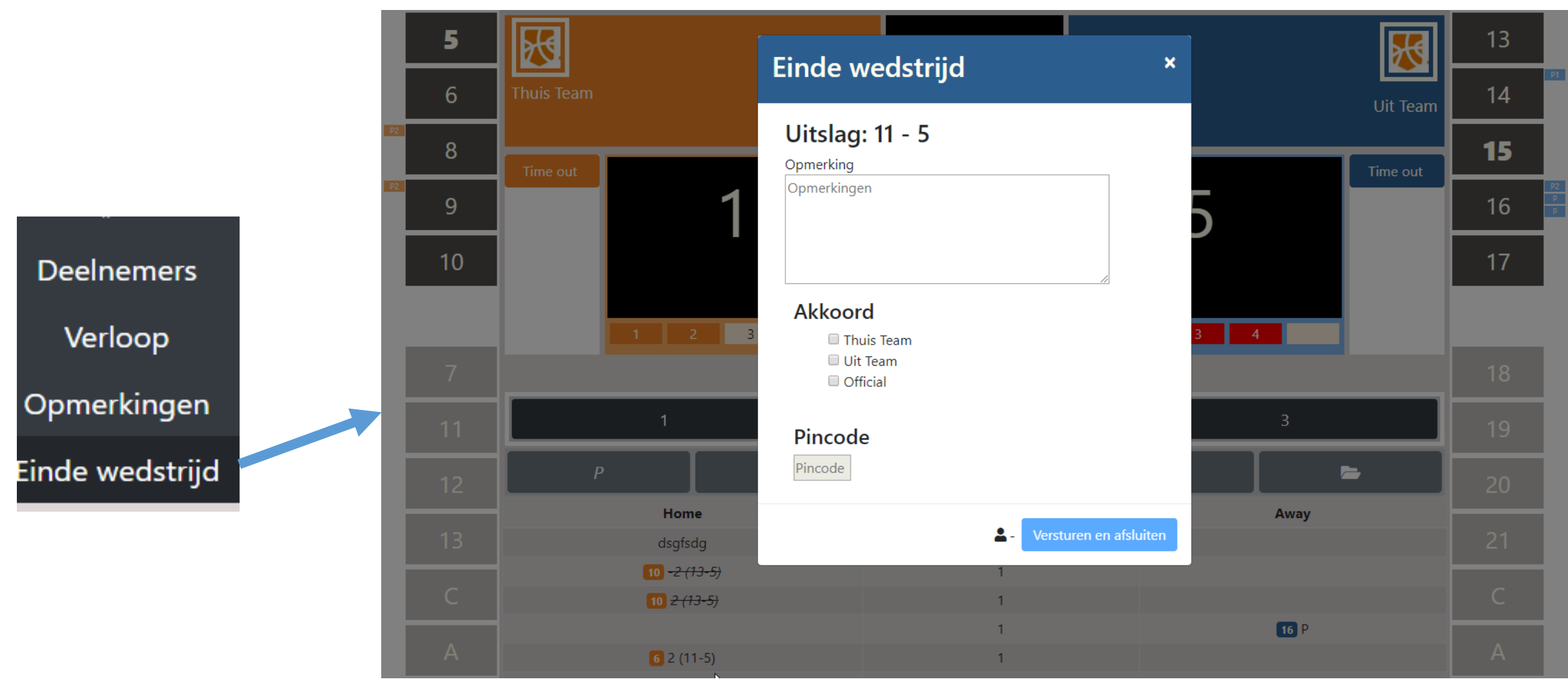

De wedstrijd wordt afgesloten door de scheidsrechter met zijn code nadat zowel de thuisploeg als bezoekers hun akkoord gegeven hebben. Je krijgt een melding als de upload is gelukt. Verdere actie is niet meer nodig. Einde wedstrijd: Geen BVL-scheidsrechter

Als de wedstrijd geleid werd door een (eigen) youth official, dan mag hij/zij de wedstrijd afsluiten met de pincode van de club.

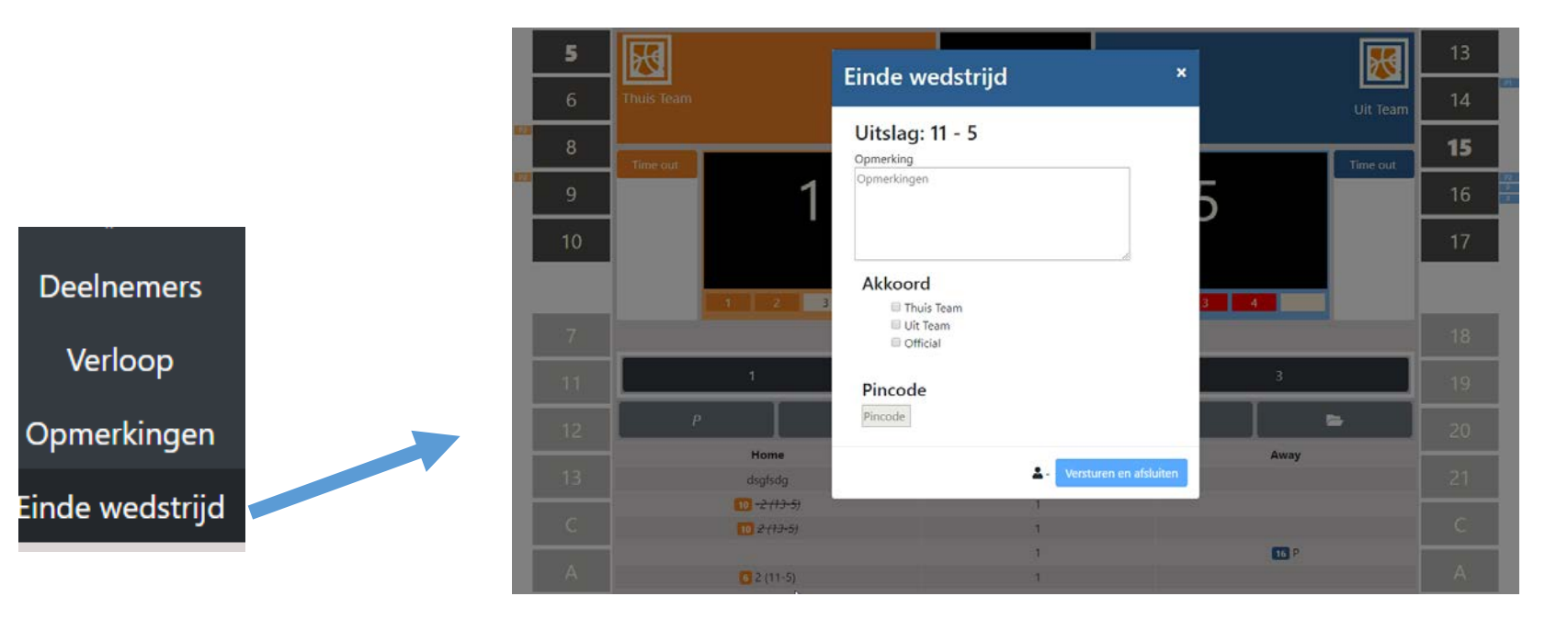

#### $\bullet \bullet \bullet \bullet \bullet$

# En wat bij 'panne' van de tablet???

## HHR Juridisch deel ART. 455 - FEITEN EN FORMALITEITEN

§2. Indien tijdens de wedstrijd de afbakening van het terrein, het materieel of de uitrusting van de spelers niet meer zou beantwoorden aan de eisen van de spelregels en het onmogelijk is om de abnormale toestand te verhelpen binnen de 30 volgende minuten, raadpleegt de scheidsrechter beide aanvoerders. Indien zij alsnog aanvaarden de wedstrijd verder te zetten, vermeldt de scheidsrechter het akkoord op de achterzijde van het wedstrijdformulier en laat die de twee aanvoerders dit ondertekenen. In dit geval is geen enkel protest in verband met deze punten toegelaten.

 Bij het gebruik van het digitaal wedstrijdformulier vermeldt de scheidsrechter in het bijzijn van de aanvoerder of coach van elke ploeg een opmerking waarin staat dat deze zich akkoord verklaren. <u>Bij een technische storing aan het digitaal wedstrijdformulier</u> gelden dezelfde bovenstaande principes en stelt de thuisspelende club een papieren wedstrijdblad ter beschikking om eventueel de wedstrijd te kunnen starten, hervatten of om opmerkingen te noteren.

<u>ALTERNATIEF</u>: andere tablet neemt over (gegevens bleven immers opgeslagen)

## **Enkele nieuwigheden ... niet essentieel**

# meerdere spelers tegelijkertijd vervangen

 Je kan spelers die op het terrein gaan komen reeds aanduiden door op hun nummer te klikken en vervolgens op de knop subs. Je ziet dan het wissel icoontje naast het nummer van de speler staan.

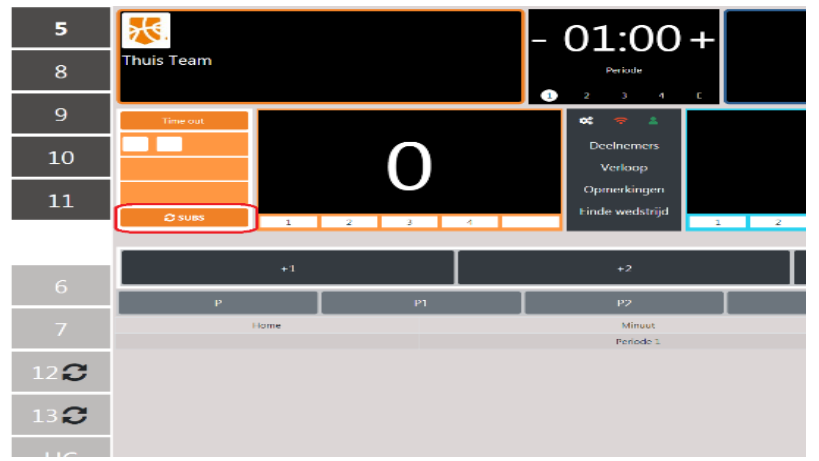

- Om de vervangingen vervolgens effectief door te voeren klik je op knop "subs" (zonder eerst een bankspeler te selecteren) en vervolgens op de spelers die het terrein verlaten.
- Je kan een speler steeds ook verwijderen uit de wachtrij voor vervangingen door hem te selecteren en opnieuw op de "subs" knop te klikken.

## ZELFDE SPELERS SNEL TERUG OP HET TERREIN PLAATSEN NA EEN TIME-OUT OF PERIODEWISSEL

• Als je na een Time-out of periodewissel op de knop "subs" klikt dan worden de 5 zelfde spelers automatisch opnieuw op het terrein geplaatst. Dit werkt enkel zolang je nog geen enkele speler op het terrein geplaatst hebt.

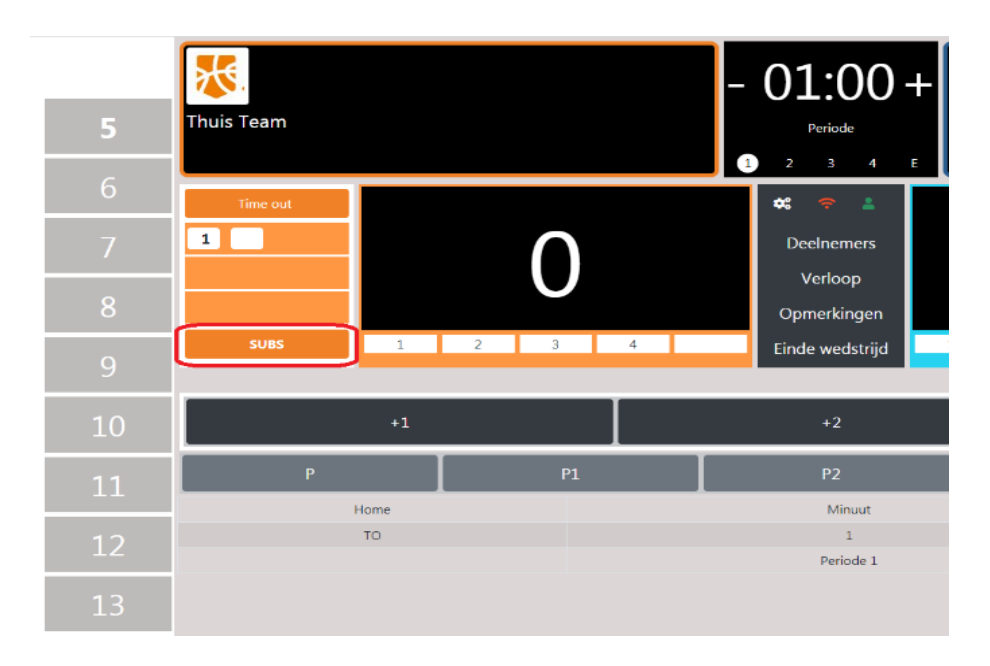

# BALBEZIT NA DE RUST WORDT GEVRAAGD

Bij het wisselen naar de 3de periode wordt er automatisch gevraagd wie er balbezit heeft na de rust en wordt dit vermeld in het verloop. Geen nood meer dus om zelf een opmerking hiervoor toe te voegen.

## AANTAL BESCHIKBARE TIME-OUTS WORDT GETOOND

Er waren tot nog toe lege hokjes voor elke beschikbare time-out.

Bij time-outs die niet opgenomen worden komt nu een X te staan op het moment dat die vervalt.

Dit gebeurt bij het wisselen naar de 2de helft maar ook bij het ingaan van de 9de minuut in de 4de periode indien er nog 3 time-outs beschikbaar zijn.

# **DWF-topics**

#### - Tablets

- Account gekoppeld aan lidnummer: een 'must'
- Voorbereidend werk
- Opstart wedstrijd
- De wedstrijd zelf
- Wedstrijd afsluiten
- Verslag na de wedstrijd

## In het verleden: half leesbaar dubbeltje

| TEAM A JETS BASKET ZAVENTEM HSE A                                                                                                    | TEA    | MBA   | OTRE    | DAME    | LEU    | NEN | HSE  | R    |
|----------------------------------------------------------------------------------------------------|--------|-------|---------|---------|--------|-----|------|------|
| Game N°: KEOY Div. : VB HSE 21 B                                                                                                    | Time   | :16u- | 17.45   | u Da    | te : 2 | 410 | 9/20 | 5.17 |
| Referee : SHET COREN P Umpire : KNUB                                                                                                    | BEN    | У     | Un      | npire : | -      | /   |      |      |
| Team A: JETS BASKET ZAVENTEH AMat: 1545                                                                                                    |        | /     | RUN     | INING   | SC     | ORE |      |      |
| Inne-outs Team Fouls                                                                                                    | A      | B     | A       | В       | A      | В   | A    | E    |
| rst nan To Pender AAA Pendez XXXX                                                                                                    | 1      | 1     | 36      | 36      | 71     | 71  | 106  | 106  |
| 2nd half 49 = Period 3 X X X Period 4 X X X X                                                                                                    | 4 2    | 212   | 4 31    | 37      | 72     | 72  | 107  | 107  |
|                                                                                                    | 3      | 8 7   | 38      | 38 10   | 73     | 73  | 108  | 108  |
|                                                                                                    | 6 1    | \$ 13 | 4 35    | 39 10   | 74     | 74  | 109  | 109  |
| The second second secon | 5      | 5     | 4 40    | 40      | . 75   | 75  | 110  | 110  |
|                                                                                                    | 40     | \$ 13 | 44      | 413     | 76     | 76  | 111  | 111  |
| 80 ROMBOUTS A 4 X P 22                                                                                                    | 7      | \$ 13 | 42      | 48 12   | 77     | 77  | 112  | 112  |
| 94 WOUTERS JITSE 5 X PIPEPEPE                                                                                                    | 48     | 8     | 4 98    | 100/2   | 78     | 78  | 113  | 113  |
| 92 WOUTERS JHANE (CAY) & ATT                                                                                                    | 4 9    | 05    | 13 *    | 44      | 79     | 79  | 114  | 114  |
| X8 DECRE W XX P2                                                                                                    | 4 10   | 10    | 4 45    | 45      | 80     | 80  | 115  | 115  |
| 92 VAN EVCKEN V 9 XPP                                                                                                    | 11     | 1 15  | 4 46    | 46 (7)  | 81     | 81  | 116  | 116  |
| 98 STAMATO POULOS R 10 X P PT                                                                                                    | 12     | 10 15 | 47      | 1015    | 82     | 82  | 117  | 117  |
| 90 WOUTERS L 12 X P3 P                                                                                                    | 323    | 118 7 | 48      | 48      | 83     | 83  | 118  | 118  |
| 80 GERMIS W 13 X PP P                                                                                                    | 14     | 14 7  | 84      | 19 15   | 84     | 84  | 119  | 119  |
| 90 VAN WAMBEKE K MYX PAP PAPEPA                                                                                                    | 13 18  | 15    | 50      | 50      | 85     | 85  | 120  | 120  |
| 97 VAN DEN BOGAERI NAS                                                                                                    | 16     | 16 6  | 51      | \$1 12  | 86     | 86  | 121  | 121  |
| Coach: DEGREEFE N 59198                                                                                                    | 47     | 10 6  | (13) 52 | 52 12   | 87     | 87  | 122  | 122  |
| Assistant                                                                                                    | + 18   | 18    | 53      | 58 12   | 88     | 88  | 123  | 123  |
|                                                                                                    | 14 28  | 19 12 | 4 54    | 54      | 89     | 89  | 124  | 124  |
| Time auto                                                                                                    | 20     | 20    | 55      | 58 15   | 90     | 90  | 125  | 125  |
| Time-outs Team Fours                                                                                                    | 14 21  | 1 10  | 4 56    | 56 15   | 91     | 91  | 126  | 126  |
| 1st half 3 Period 1 X X X Period 2 X X X                                                                                                    | 6 22   | 22 13 | 57      | \$712   | 92     | 92  | 127  | 127  |
| 2nd half 2 9 - Period 3 X X X Period 4 X X A -                                                                                                    | 6 28   | 23    | 58      | \$12    | 93     | 93  | 128  | 128  |
|                                                                                                    | 24     | 24 13 | 59      | 10      | 94     | 94  | 129  | 129  |
| Extra periods                                                                                                    | 25     | 25    | 60      | 6010    | 95     | 95  | 130  | 130  |
| Ť                                                                                                    | (7) 26 | 36 10 | 61      | 61      | 96     | 96  | 131  | 131  |

Een uitsmijter: verslag van een wedstrijd

# VERSLAG: uitzicht nieuwe versie

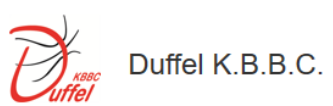

| B.B.C. DSE A | 43 |  |
|--------------|----|--|
|              |    |  |

| Periode | Time Out | Fouten | Punten |
|---------|----------|--------|--------|
| 1       | 1        | 3      | 2      |
| 2       | 1        | 5      | 10     |
| 3       | 0        | 0      | 13     |
| 4       | 1        | 7      | 18     |
| Totaal  | 3        | 15     | 43     |

| Rnr | Naam              | 1e5 | F1 | F2 | F3 | F4 | F5 | Score |
|-----|-------------------|-----|----|----|----|----|----|-------|
| 4   | Jessie Verbeiren  | Y   | Ρ  | P1 | P1 |    |    | 7     |
| 5   | Janne Roggemans   | Y   | P2 | Р  |    |    |    | 6     |
| 6   | Sophie Fierens    | Y   |    |    |    |    |    | 0     |
| 7   | Lila Verbist      | Ν   | Р  |    |    |    |    | 2     |
| 8   | Flore Van Elst    | Ν   | Р  | Р  | Ρ  |    |    | 0     |
| 9   | Jasmien Bougrine  | Y   | Р  | P2 |    |    |    | 4     |
| 11  | Katleen Van Hove  | Ν   | Р  | P2 |    |    |    | 4     |
| 12  | Lien Aerts        | Y   |    |    |    |    |    | 4     |
| 13  | Sofie Willemen    | Ν   |    |    |    |    |    | 4     |
| 15  | Nikki Van de Poel | Ν   | P2 | P2 |    |    |    | 12    |
| С   | Karl Lambrechts   |     |    |    |    |    |    |       |
| Α   | Anke De Mondt     |     |    |    |    |    |    |       |

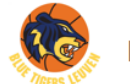

Notre Dame Leuven DSE A 64

| Periode | Time Out | Fouten | Punten |  |
|---------|----------|--------|--------|--|
| 1       | 0        | 2      | 19     |  |
| 2       | 1        | 6      | 16     |  |
| 3       | 1        | 4      | 16     |  |
| 4       | 0        | 4      | 13     |  |
| Totaal  | 2        | 16     | 64     |  |

| Rnr | Naam               | 1e5 | F1 | F2 | F3 | F4 | F5 | Score |
|-----|--------------------|-----|----|----|----|----|----|-------|
| 4   | Jana Kosmajac      | Y   | Р  | P2 | P2 |    |    | 8     |
| 5   | Lobke Van Gestel   | Y   | P2 | P2 | P2 |    |    | 13    |
| 6   | Delphine De Cock   | Y   | P2 | P2 | P2 |    |    | 7     |
| 8   | Bilia Ndona        | Ν   | P2 |    |    |    |    | 9     |
| 9   | Jasmin Verbist     | Ν   | P2 | P1 |    |    |    | 0     |
| 10  | Karen Bartholomeus | Y   | P2 |    |    |    |    | 7     |
| 13  | Samira Robbeets    | N   | P1 | Р  |    |    |    | 12    |
| 14  | Margot Vandevenne  | Y   | P2 |    |    |    |    | 8     |
| С   | René Corbeels      |     |    |    |    |    |    |       |
| A   | Ewout Himpe        |     |    |    |    |    |    |       |
| D   | Ann Dooghe         |     |    |    |    |    |    |       |

# Hoe een verslag opvragen en opslaan op pc?

## **Opvragen van verslag**

(opm.: kan enkel door leden van de club met account)

- Start zoals altijd: via 'competitie' naar 'resultaten'
- Login eigen club
- Respectievelijk klikken op 'club' en 'naam club'
- Selecteer de ploeg waarvan je de uitslag wil bekijken
- Tik daar dan op 'uitslagen' en selecteer de wedstrijd waarvan je verslag wil bekijken

## Je krijgt dan scherm te zien van volgende slide

# Klik in dit scherm op 'verslag'

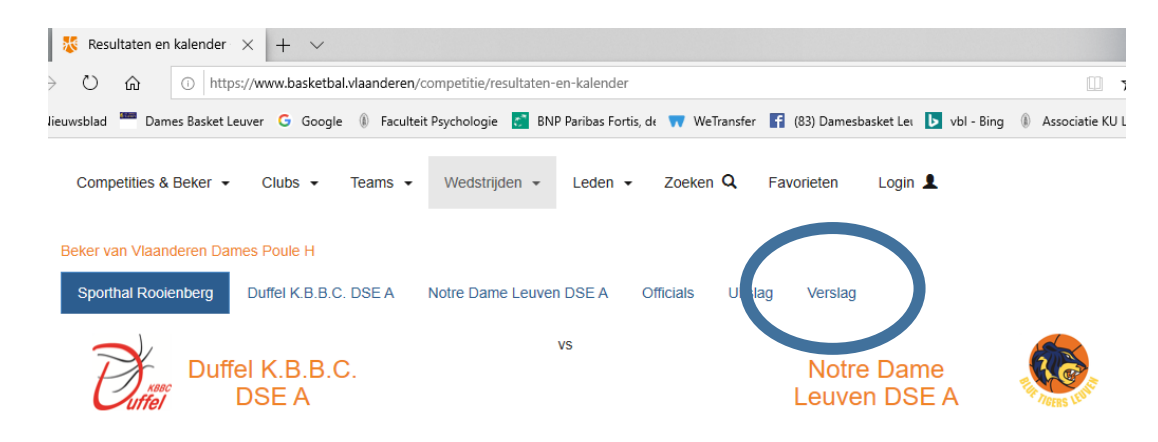

#### Sporthal Rooienberg

Datum: 24-08-2019 Aanvang: 19.00 uur

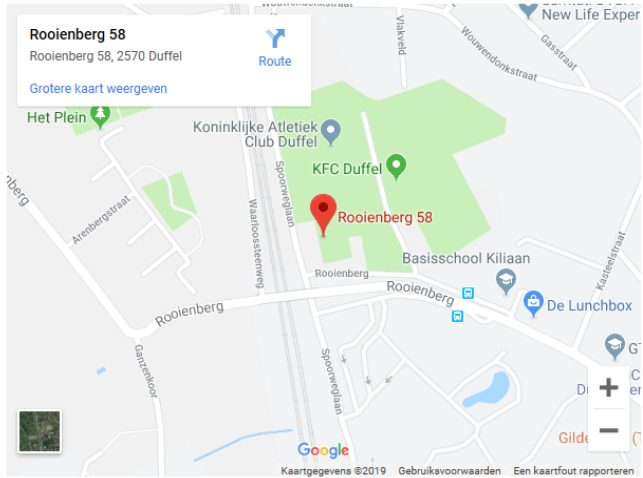

# Je krijgt dan onderstaand scherm ... met verslag

| er van Vlaander                       | ren Dame       | es Poule I                                 | H        |                                  |       |                                                  |             |                                  |             |                                              |       |                                         |      |                                             |   |
|---------------------------------------|----------------|--------------------------------------------|----------|----------------------------------|-------|--------------------------------------------------|-------------|----------------------------------|-------------|----------------------------------------------|-------|-----------------------------------------|------|---------------------------------------------|---|
| oorthal Rooienb                       | berg l         | Duffel K.E                                 | 3.B.C. D | SEA                              | Notre | e Dame l                                         | euven DSE A | Officials                        | Uitsla      | ag Verslag                                   |       |                                         |      |                                             |   |
| nt                                    |                |                                            |          |                                  |       |                                                  |             |                                  |             |                                              |       |                                         |      |                                             |   |
|                                       |                |                                            |          | Ве                               | ker   | r var                                            | n Vlaar     | deren                            | Dan         | nes Poi                                      | ule H |                                         |      |                                             |   |
|                                       |                |                                            |          |                                  | BLA   | DSEP                                             | HCE04       |                                  | Datur       | n 24-08-201                                  | 19    |                                         |      |                                             |   |
|                                       |                |                                            |          |                                  |       |                                                  |             |                                  |             |                                              |       |                                         |      |                                             |   |
|                                       |                |                                            |          |                                  |       |                                                  |             |                                  |             |                                              |       |                                         |      |                                             |   |
| Ē                                     | raac<br>iffel  | Duffe                                      | I K.B    | .B.C.                            | DS    | εA                                               | 43          |                                  | VOERS LUNE  | Notre E                                      | )ame  | Leuve                                   | en D | SE A                                        |   |
| Periode                               |                | Duffe<br>Time Out                          | I K.B    | .B.C.                            | . DS  | SE A<br>Punt                                     | 43<br>en    | Peri                             | Cores Lucit | Notre E                                      | )ame  | Leuve                                   | en D | SE A                                        |   |
| Periode<br>1                          |                | Duffe<br>Time Out                          | I K.B    | B.C.<br>Fouter                   | . DS  | SE A<br>Punt<br>2                                | 43<br>en    | Peri<br>1                        | ode         | Notre E                                      | )ame  | Fourter                                 | en D | SE A<br>Punter<br>19                        | • |
| Periode<br>1<br>2                     | KBBC<br>fffel  | Duffe<br>Time Out<br>1                     | I K.B    | B.C.<br>Fouter<br>3<br>5         | . DS  | E A<br>Punt<br>2<br>10                           | 43<br>en    | Peri<br>1<br>2                   | Dode        | Notre E<br>Time Out                          | )ame  | Fouter<br>2<br>6                        | en D | Punter<br>19<br>16                          | 1 |
| Periode<br>1<br>2<br>3                | HEBIC<br>HITEI | Duffe<br>Time Out<br>1<br>1                | I K.B    | .B.C.<br>3<br>5<br>0             | DS    | E A<br>Punt<br>2<br>10<br>13                     | <b>4</b> 3  | <b>Peri</b><br>1<br>2<br>3       | ode         | Notre E                                      | )ame  | Fourter<br>2<br>6<br>4                  | en D | <b>Punter</b><br>19<br>16<br>16             | , |
| Periode<br>1<br>2<br>3<br>4           | REBIC<br>Iffel | Duffe<br>Time Out<br>1<br>1<br>0<br>1      | I K.B    | .B.C.<br>5<br>0<br>7             | . DS  | <b>E A</b><br><b>Punt</b><br>2<br>10<br>13<br>18 | <b>4</b> 3  | <b>Peri</b><br>1<br>2<br>3<br>4  | bde         | Notre E<br>Time Out<br>0<br>1<br>1<br>1<br>0 | )ame  | Fouter<br>2<br>6<br>4<br>4              | en D | <b>Punter</b><br>19<br>16<br>13             | , |
| Periode<br>1<br>2<br>3<br>4<br>Totaal | reac<br>iffel  | Time Out<br>1<br>1<br>0<br>1<br>3          | I K.B    | Fouter<br>3<br>5<br>0<br>7<br>15 | . DS  | <b>Punt</b><br>2<br>10<br>13<br>18<br>43         | <b>e</b> n  | Peri<br>1<br>2<br>3<br>4<br>Tota | bde         | Time Out01102                                | )ame  | <b>Fouter</b><br>2<br>6<br>4<br>4<br>16 | en D | <b>Punter</b><br>19<br>16<br>16<br>13<br>64 | , |
| Periode<br>1<br>2<br>3<br>4<br>Totaal | REBC<br>Infel  | Duffe<br>Time Out<br>1<br>1<br>0<br>1<br>3 | I K.B    | .B.C.<br>3<br>5<br>0<br>7<br>15  | . DS  | <b>Punt</b><br>2<br>10<br>13<br>18<br>43         | 43<br>en    | Peri<br>1<br>2<br>3<br>4<br>Tota | bde         | Time Out   0   1   0   1   2                 | )ame  | <b>Fouter</b><br>2<br>6<br>4<br>4<br>16 | en D | <b>Punter</b><br>19<br>16<br>16<br>13<br>64 |   |

# Voor elke speler: pers. fouten/gemaakte punten

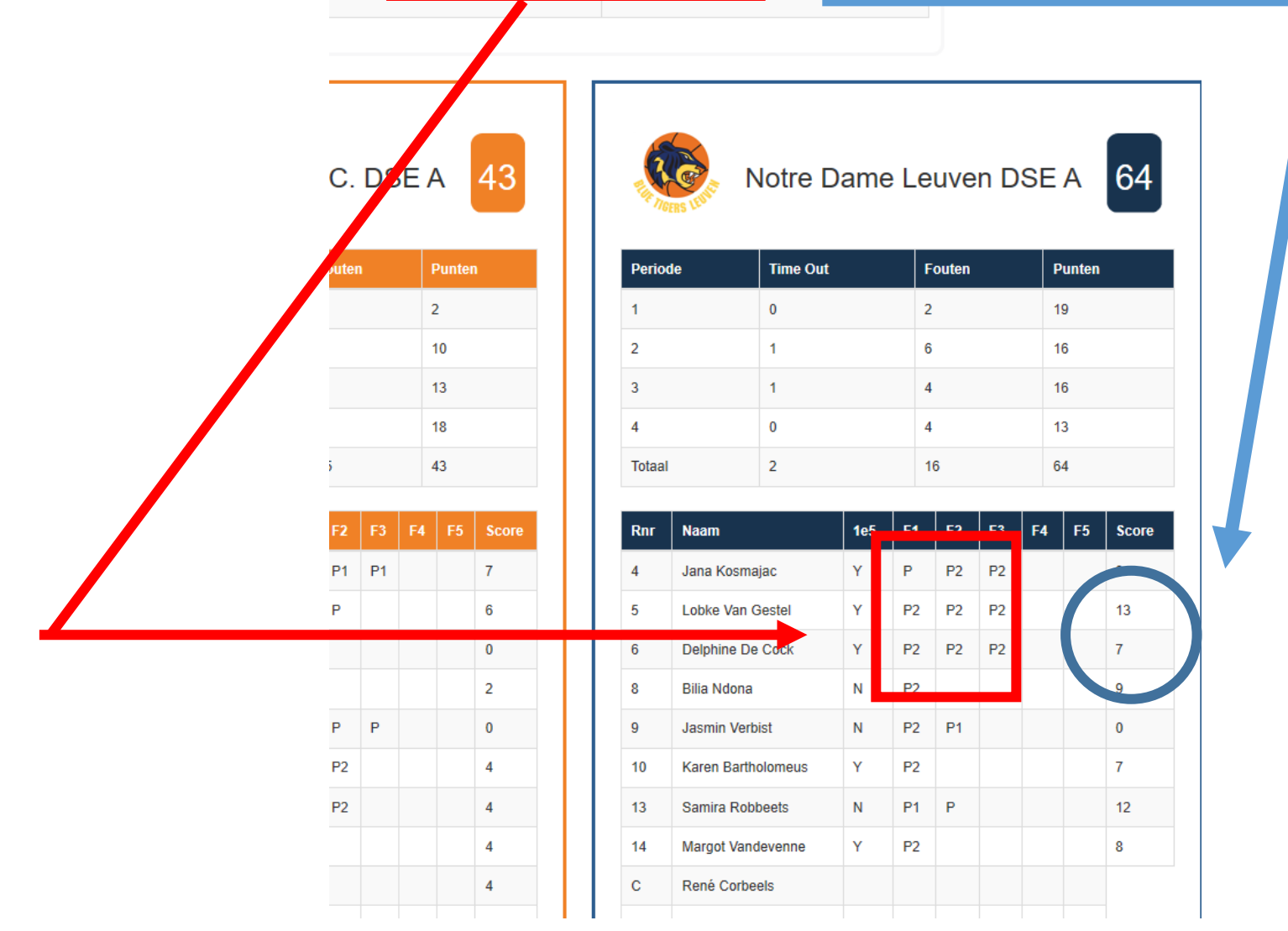

# Verder ook: de hele wedstrijd ... alle info!( $\geq$ 20 blz)

| Official             | Functie |
|----------------------|---------|
| Eric Sonnet          | 1e      |
| Jordy Bruijndoncx    | 2e      |
|                      | 3e      |
| Herman Vandevenne    | Score   |
| Lieve Mathieu        | Time    |
| Van de sande maarten | 24sec   |
|                      | Comm    |
|                      |         |

| Duffel K.B.B.C. DSE A | Minuut    | Notre Dame Leuven DSE A |
|-----------------------|-----------|-------------------------|
|                       | Periode 1 |                         |
| (4) in                | 1         |                         |
| <b>5</b> in           | 1         |                         |
| 6 in                  | 1         |                         |
| <b>9</b> in           | 1         |                         |
| <b>12</b> in          | 1         |                         |
|                       | 1         | <b>4</b> in             |
|                       | 1         | <b>5</b> in             |
|                       | 1         | <b>6</b> in             |
|                       | 1         | <b>10</b> in            |
|                       | 1         | <b>14</b> in            |
| 4 uit                 | 10        |                         |
| 5 uit                 | 10        |                         |

# **Opslaan op PC:** klik op 'print' (links op scherm)

| Beker van Vlaanderen Dam | es Poule H            |                         |           |                  |   |
|--------------------------|-----------------------|-------------------------|-----------|------------------|---|
| Sporthant poienberg      | Duffel K.B.B.C. DSE A | Notre Dame Leuven DSE A | Officials | Uitslag Verslag  |   |
| Print                    |                       |                         |           |                  |   |
|                          | Be                    | ker van Vlaande         | eren [    | Dames Poule I    | Н |
|                          |                       | BLADSEPHCE04            |           | Datum 24-08-2019 |   |
|                          |                       |                         |           |                  |   |

| <b>D</b> ress<br>uffel | Duffe     | el K. | B.E | B.C.  | DS | SE | A     | 43    |  | Q        |            | Notre D  | ame | e Le | euve  | en D | SE | A      | 64    |  |
|------------------------|-----------|-------|-----|-------|----|----|-------|-------|--|----------|------------|----------|-----|------|-------|------|----|--------|-------|--|
| Periode                | Time O    | ut    |     | Foute | ก  |    | Punte | n     |  | Perio    | ie         | Time Out |     | F    | outen |      | F  | Punten |       |  |
| 1                      | 1         |       |     | 3     |    |    | 2     | 2     |  | 1 0      |            | 1 0      |     |      | 2     |      | 1  | 9      |       |  |
| 2                      | 1         |       |     | 5     |    |    | 10    |       |  | 2 1      |            | 1        |     |      | 6     |      |    | 16     |       |  |
| 3                      | 0         |       |     | 0     |    |    | 13    |       |  | 3 1      |            | 1        |     |      | 4     |      |    |        |       |  |
| 1                      | 1         |       |     | 7     |    |    | 18    |       |  | 4 0      |            | 4        |     |      | 1     | 3    |    |        |       |  |
| Totaal                 | 3         |       |     | 15    |    |    | 43    |       |  | Totaal 2 |            | 2        |     | 16   |       | 16   |    | 64     |       |  |
|                        |           |       |     |       |    |    |       |       |  |          |            |          |     |      |       |      |    |        |       |  |
| Rnr Naam               |           | 1e5   | F1  | F2    | F3 | F4 | F5    | Score |  | Rnr      | Rnr Naam   |          | 1e5 | F1   | F2    | F3   | F4 | F5     | Score |  |
| 4 Jessie               | Verbeiren | Υ     | Ρ   | P1    | P1 |    |       | 7     |  | 4        | Jana Kosma | ajac     | Υ   | Ρ    | P2    | P2   |    |        | 8     |  |

# Je belandt op de de printpagina voor pdf

| Print                                    |                      | 8/ | 26/2019            |                                 |            |           |                  |         |        |       |       | matchdetails        |         |              |          |     |       |        |      |     |        |       |   |
|------------------------------------------|----------------------|----|--------------------|---------------------------------|------------|-----------|------------------|---------|--------|-------|-------|---------------------|---------|--------------|----------|-----|-------|--------|------|-----|--------|-------|---|
| Total: 19 sheets of paper                |                      |    |                    |                                 |            |           | Beker van Vlaand |         |        |       | der   | leren Dames Poule H |         |              |          |     |       |        |      |     |        |       |   |
| Print Cancel                             |                      |    |                    |                                 |            |           | BLADSEPHCE04     |         |        |       |       | Datum 24-08-2019    |         |              |          |     |       |        |      |     |        |       |   |
| Destination<br>Pages                     | HP Color LaserJet CP | •  | Ē                  |                                 | Duffel I   | K.B.      | .B.(             | C. D    | SE     | A     | 43    |                     |         |              | Notre E  | Dam | ie Le | euve   | en C | DSE | A      | 64    | - |
|                                          |                      |    | Perio              | de 1                            | Time Out   |           | Fo               | uten    |        | Punte | n     |                     | Period  | le           | Time Out |     | )     | Fouter |      | ,   | Punten |       |   |
| Copies                                   | 1                    |    | 1                  | 1                               | 1          |           | 3                |         |        | 2     |       |                     | 1       |              | 0        |     | 1     | 2      |      | 1   | 19     |       |   |
|                                          |                      |    | 2                  |                                 | 1          |           | 5                |         |        | 10    |       |                     | 2       |              | 1        |     |       | 6      |      | 1   | 16     |       |   |
| Layout Landscape                         |                      | *  | 4                  |                                 | 1          |           | 7                |         |        | 18    |       |                     | 4       |              | 0        |     |       | 4      |      | ,   | 13     |       |   |
| Color                                    |                      |    | Totaal             |                                 | 3          |           | 15               |         |        | 43    |       |                     | Totaal  |              | 2        |     |       | 16     |      | (   | 34     |       |   |
| Color                                    | Color                | Ť  | Rnr                | Naam                            | 10         | e5 F      | 1 F              | 2 F3    | F4     | F5    | Score |                     | Rnr     | Naam         |          | 1e5 | F1    | F2     | F3   | F4  | F5     | Score |   |
|                                          |                      |    | 4                  | Jessie Verbei                   | iren Y     | P         | P                | 1 P1    |        |       | 7     |                     | 4       | Jana Kosmaj  | ac       | Y   | Ρ     | P2     | P2   |     |        | 8     |   |
| More settings V                          |                      | ~  | 5                  | Janne Rogge                     | mans Y     | P         | 2 P              |         |        |       | 6     |                     | 5       | Lobke Van G  | estel    | Y   | P2    | P2     | P2   |     |        | 13    |   |
|                                          |                      |    | 6                  | Sophie Fierer                   | ns Y       |           | -                |         |        |       | 0     |                     | 6       | Delphine De  | Cock     | Y   | P2    | P2     | P2   |     |        | 7     |   |
| Print using system dialog (Ctrl+Shift+P) |                      |    | 8                  | Flore Van Els                   | t N        | P         | P                | P       |        |       | 0     |                     | 9       | Jasmin Verbi | st       | N   | P2    | P1     |      |     |        | 0     |   |
|                                          |                      |    | 9                  | Jasmien Bou                     | grine Y    | P         | P                | 2       |        |       | 4     |                     | 10      | Karen Bartho | lomeus   | Y   | P2    |        |      |     |        | 7     |   |
|                                          |                      | ht | 11<br>tos://www.ba | Katleen Van I<br>sketbal vlaand | eren/compe | titie/res | ultate           | n-en-ka | lender |       | A     |                     | 13      | Camira Dobb  | aate     | м   | D1    | D      |      |     |        | 10    |   |
|                                          |                      |    | 28/2010            |                                 |            |           |                  |         |        |       |       | -                   | -       |              | de la    | -   |       | _      |      |     |        |       |   |
|                                          |                      | 84 | Rnr                | Naam                            | 10         | e5 F      | 1 F              | 2 F3    | F4     | F5    | Score | T                   | Rnr     | Naam         | cuis     | 105 | F1    | F2     | F3   | F4  | FS     | Score |   |
|                                          |                      |    | 12                 | Lien Aerts                      | Y N        |           |                  |         |        |       | 4     |                     | 14<br>C | Margot Vande | evenne   | Y   | P2    |        |      |     |        | 8     |   |
|                                          |                      |    | 15                 | Nikki Van de                    | Poel N     | P         | 2 P              | 2       |        |       | 12    |                     | A       | Ewout Himpe  |          |     |       |        |      |     |        |       |   |
|                                          |                      |    | с                  | Karl Lambred                    | hts        |           |                  |         |        |       |       |                     | D       | Ann Dooghe   |          |     |       |        |      |     |        |       |   |
|                                          |                      |    | ۸                  | Anke De Mor                     | ndt        |           |                  |         |        |       |       |                     |         |              |          |     |       |        |      |     |        |       |   |
|                                          |                      |    |                    |                                 |            |           |                  |         |        |       | 1     |                     |         |              |          |     |       |        |      |     |        |       |   |
|                                          |                      |    | D                  |                                 |            |           |                  |         |        |       |       |                     |         |              |          |     |       |        |      |     |        |       |   |
|                                          |                      |    |                    |                                 |            |           |                  |         |        |       |       |                     |         |              |          |     |       |        |      |     |        |       |   |

Official

Eric Sonnet

Functie

1e

# Klik bij **'destination'** ... op drop down menu naast (HP Color Laser Jet) - klik op **'save as pdf**'

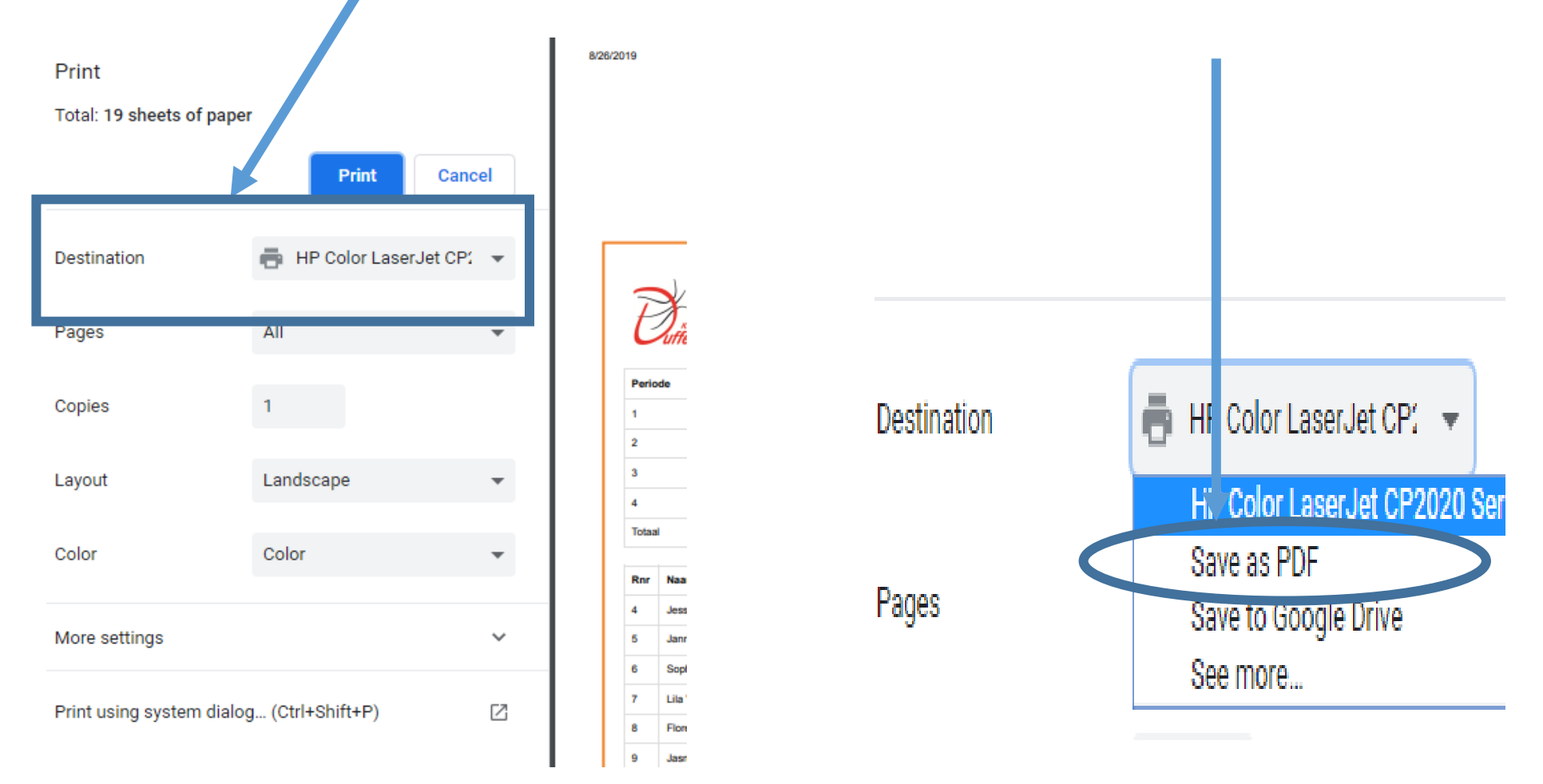

# Klik in volgend scherm op 'Save' (blauw)

| Print           |             |        |
|-----------------|-------------|--------|
| Total: 19 pages |             |        |
|                 | Save        | Cancel |
| Destination     | Save as PDF | •      |
| Pages           | All         | •      |
| Layout          | Landscape   | -      |

Je kan aansluitend op je computer opslaan waar je wenst.

#### Let op:

Standaardnaam van bestand is altijd: *'Resultaten en kalender - Basketbal Vlaanderen.pdf'* Individualiseer daarom naam van bestand voor je het opslaat.

# **Einde van het DWF-verhaal**! Avontuur of nachtmerrie???? .... Het zal wel loslopen

### Extra info-bron: Basketbal Vlaanderen

https://www.basketbal.vlaanderen/digitaalwedstrijdformulier

Onderaan deze websitepagina vind je allerhande info over het DWF

Extra info-bron: Website van Notre Dame (binnenkort):

http://www.damesbasketleuven.be/club/documenten.html

- Onderaan deze pagina vind je een rubriek 'tafelofficials', met daarin onder meer deze ppt., relevante handleidingen en reglementen
- ook een beknopte samenvatting van alle DWF-stappen ....

in woorden en zonder beelden!

# Dank u voor uw aandacht en goede moed gewenst!

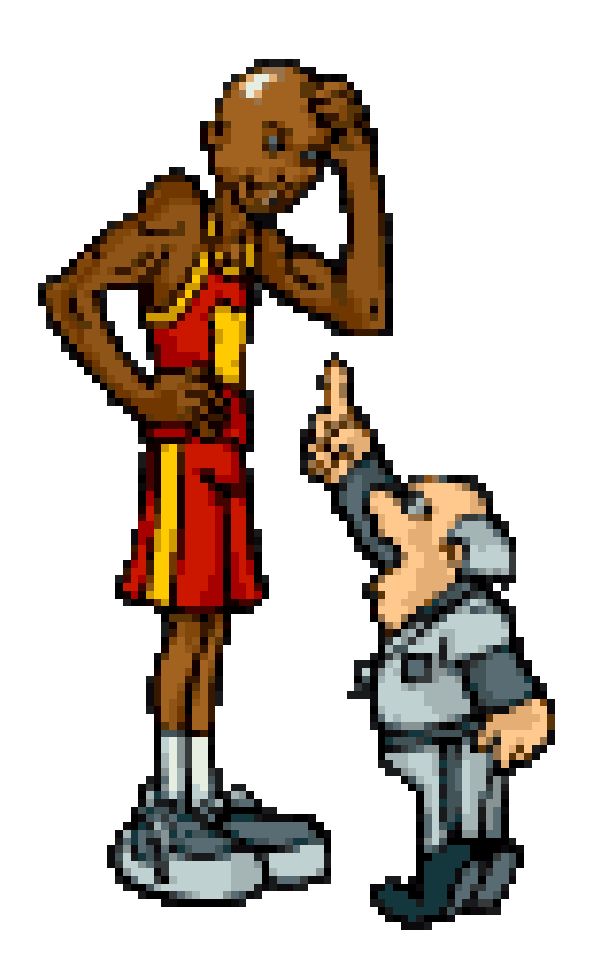